# Slack 基本操作マニュアル

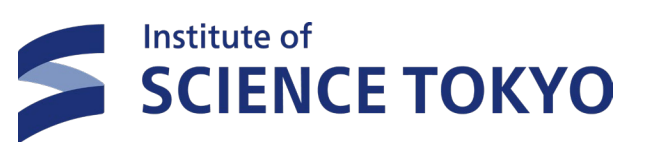

# Agenda.

SCIENCE TOKYO

- 2. Slack利用開始方法
  - A) サインイン方法 5
  - B) パスワードリカバリ―方法…6
- 3. 基本操作機能(教職員・学生共通)
  - A) プロフィール設定 9-11
    B) おやすみモード 12
    C) ステータス 13
    D) チャンネル 15-30

  - F) スレッド 33
  - G) DMの利用方法 34-35
  - H) メッセージの書式設定 36
  - l) アクティビティ-----37

| J)         | 下書き38                        |
|------------|------------------------------|
| K)         | 絵文字39-40                     |
| L)         | メンション 41-42                  |
| M)         | ハイパーリンク 43                   |
| N)         | ビデオクリップ                      |
| <b>O</b> ) | オーディオクリップ                    |
| P)         | Canvas 46                    |
| Q)         | ハドル47                        |
| R)         | ブックマーク                       |
| S)         | ピン留め50                       |
| T)         | 履歴51                         |
| U)         | 検索機能 52-54                   |
| V)         | 通知のミュート 55                   |
| W)         | サイドバーのカスタマイズ<br>56           |
| X)         | Slack内で使えるキーボード<br>ショートカット57 |

Y) ワークフロー 59-61

- 4. Slackコネクト利用方法 63-72
- 5. 全学周知方法 74-96
- 6. チャンネル活用例 97-100

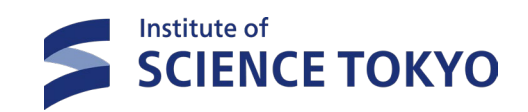

# 1. 本資料の位置づけ

## 1. 本資料の位置づけ

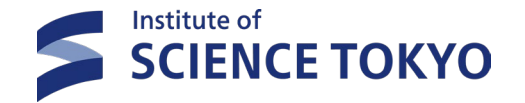

- ▶ 本資料は本学のコミュニケーション基盤である「Slack」を全学生・教職員が初めて使用する際に、 参考となるようなナレッジを集めた「基本操作マニュアル」です。
- ▶ マニュアルを基に実際に自身のアカウントで作業をしてみましょう

| 資料                         | 対象            | 記載内容                                           |
|----------------------------|---------------|------------------------------------------------|
| エンドユーザーマニュアル               | 教職員・学生        | Slackの各機能のScience Tokyo固有の<br>エンドユーザー利用方法詳細を記載 |
| 基本操作マニュアル                  | 教職員・学生        | Slackを通常利用にあたり使用する<br>基本的な機能を記載                |
| 情報基盤課用<br>管理者マニュアル         | 情報基盤課         | 情報基盤課がSlackを管理するにあたり必要<br>な機能の使用方法を記載          |
| ワークスペースマネージャー用<br>管理者マニュアル | ワークスペースマネージャー | ワークスペースマネージャーがSlackを管理<br>するにあたり必要な機能の使用方法を記載  |

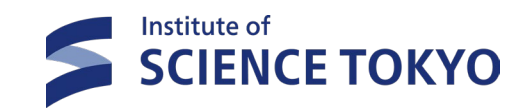

4

# 2. Slack利用開始方法

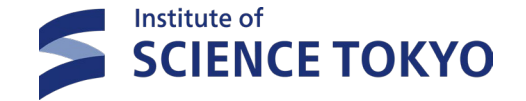

5

#### 2-A. サインイン方法 ※医歯学系のログイン方法はこちらをご参照ください。

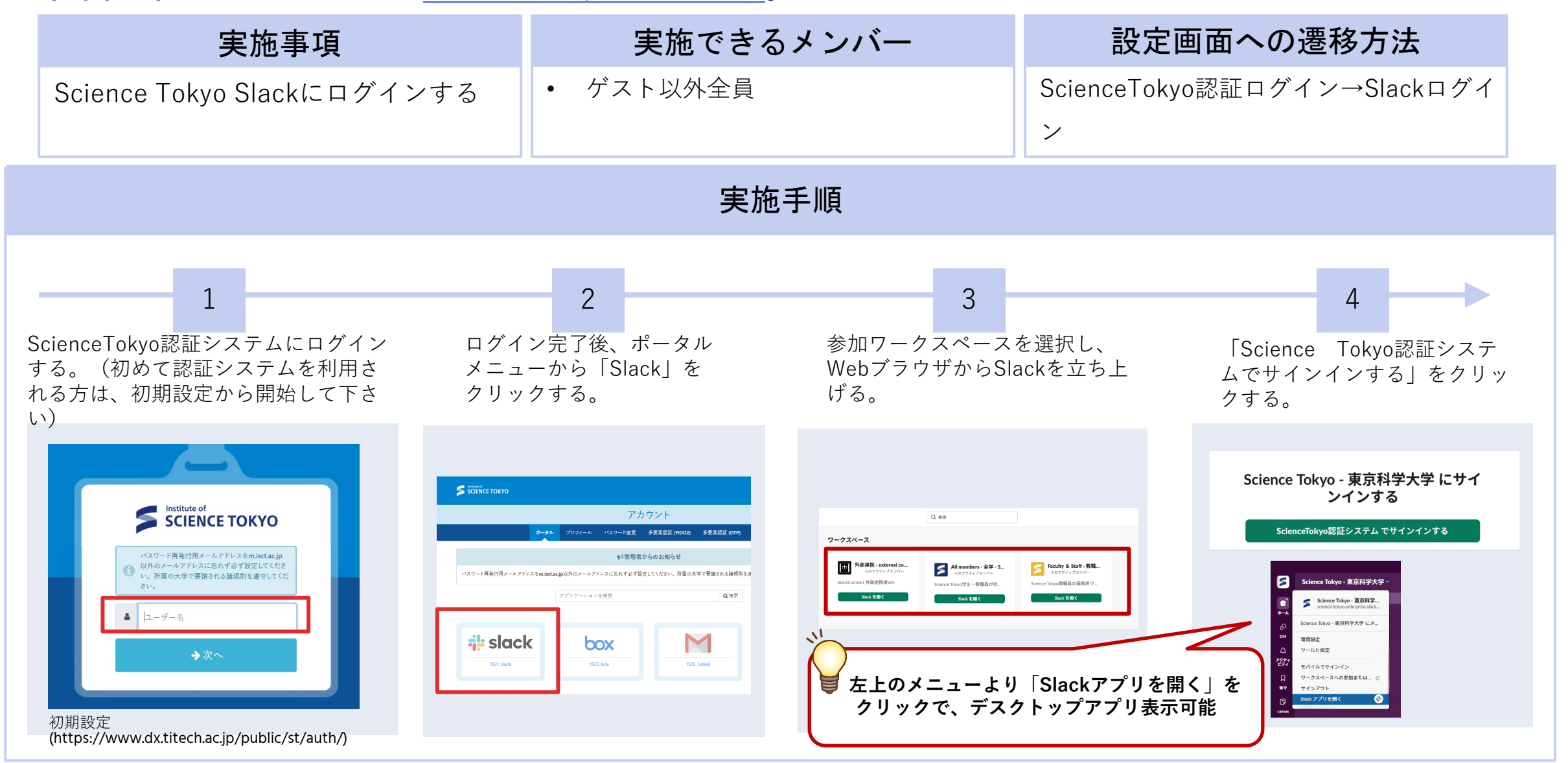

#### 2-B. パスワードリカバリ一方法 ※医歯学系のログイン方法はこちらをご参照ください。

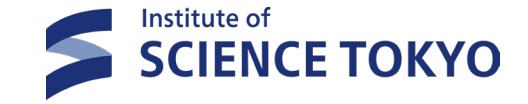

実施できるメンバー 設定画面への遷移方法 実施事項 ゲスト以外全員 ScienceTokyo認証ログイン→パスワード Science Tokyo Slackにログインする 再発行 実施手順 2 3 4 パスワード再発行用メールアド 「ログイン画面へ」をクリックし、 ScienceTokyo認証システムログイン画 メールアドレス欄に「パスワード再 レスにワンタイムパスワードが 「処理結果」のメールが届くことで、 面の「パスワードを忘れましたか」を 発行用アドレス」を記入する。 届くため、下記に入力する。 クリックする。 パスワードの再発行が完了となる。 Φ**ΕΧΤΙC OPEXTIC** パスワード再発行 ▲ ユーザー名 パスワード再発行 パスワード再発行 パスワード再発行用メールアドレスに設定したアドレス以外にはワンタイムパスワードは送信されません。 パスワードの画祭行を受け付けました。 →次へ ワンタイムパスワード 「パスワード再発行用メールアドレス」に、処理結果をお知らせします。 & ワンタイムパスワー ▼メールアドレス 処理結果のメールが届かず、新しいパスワードでログインできない場合は、 パスワード再発行を再実施いただくか、以下受付情報を書き添えて管理者までお問い合わも & 新しいパスワード 新しいパスワード ☑送信する 受付情報 B = 2-新しいパスワード 新しいパスワードを2か所、

同じものを記入して下さい。

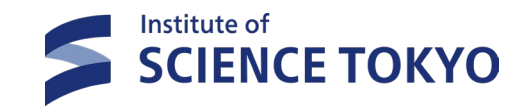

7

### 3. 基本操作機能 (学生・教職員共通)

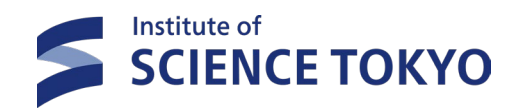

## プロフィール・ステータス設定

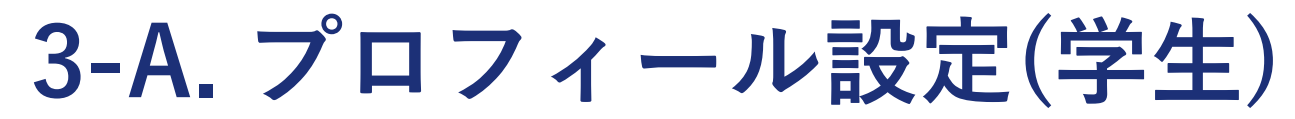

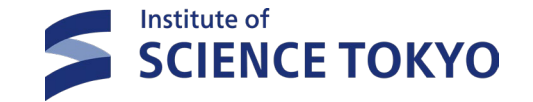

#### ▶ 他のメンバーがあなたを特定しやすくなるように、プロフィール項目を設定してください

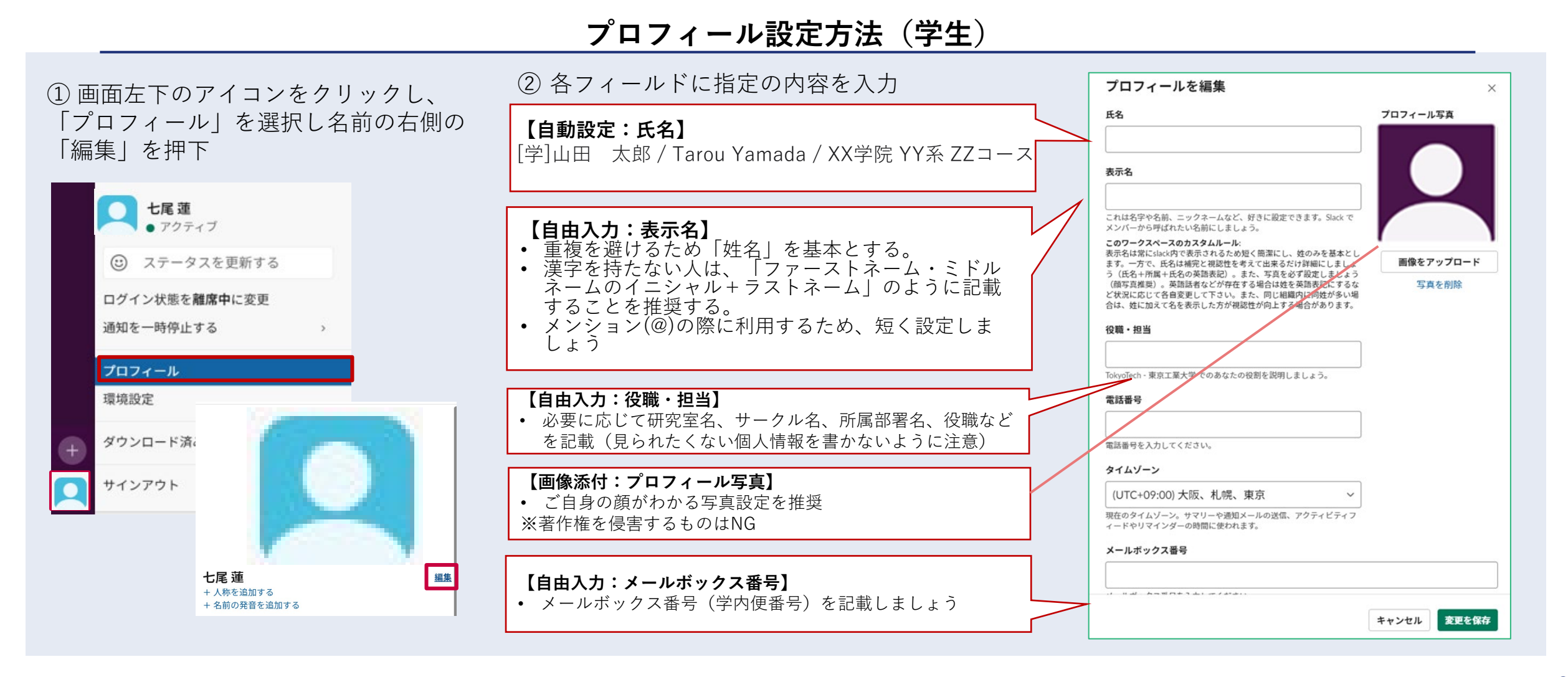

#### 9

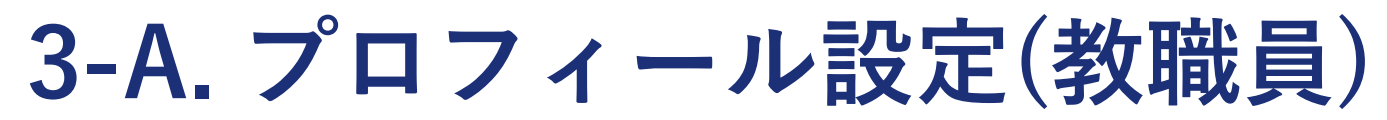

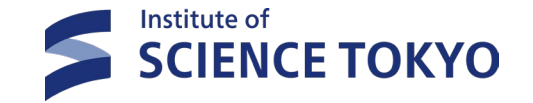

#### ▶ 他のメンバーがあなたを特定しやすくなるように、プロフィール項目を設定してください

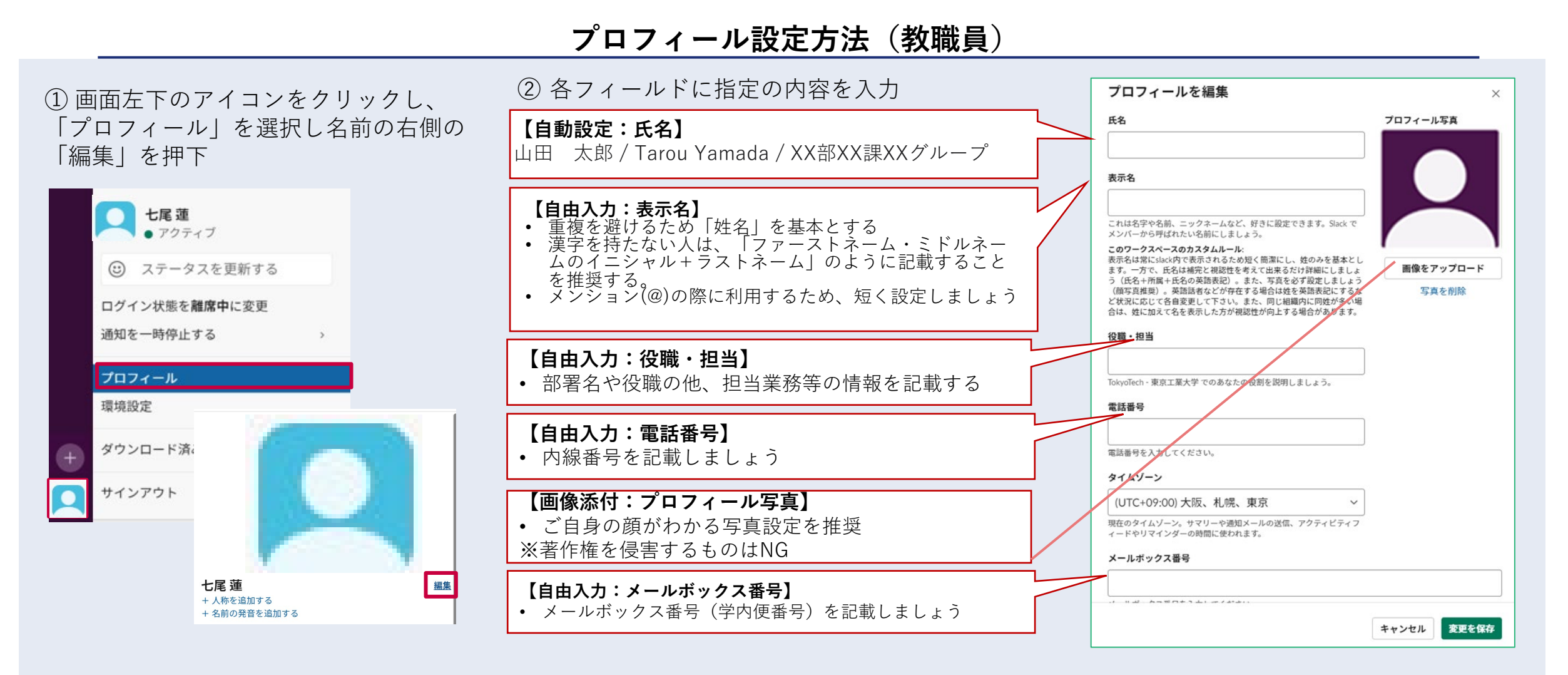

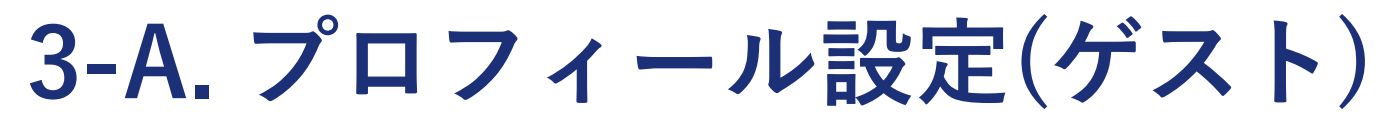

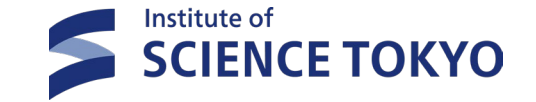

#### ▶ 他のメンバーがあなたを特定しやすくなるように、プロフィール項目を設定してください

#### プロフィール設定方法(ゲスト)

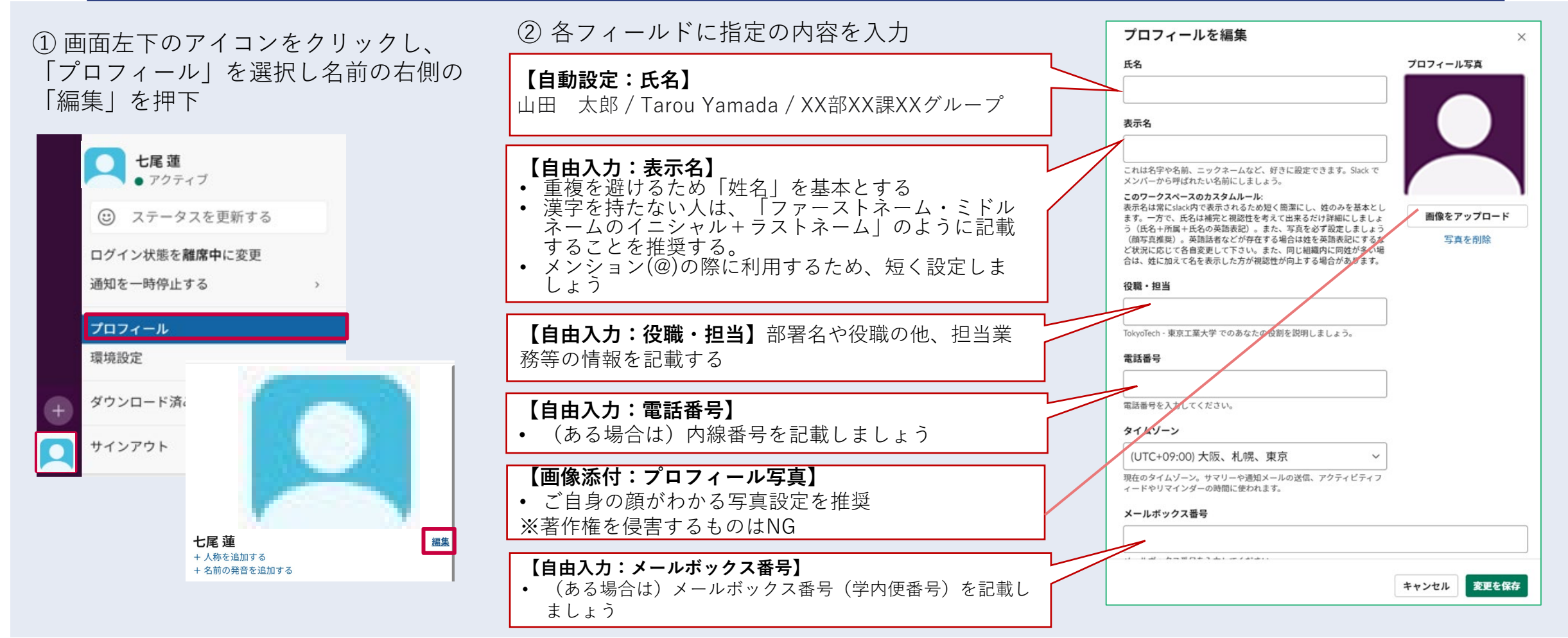

### 3-B. おやすみモード

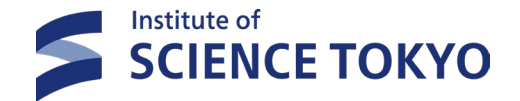

> おやすみモードを自身で設定することで、通知が届く時間を自由に設定できます

▶ 通知を許可していない時間帯につき、通知の気が付き漏れに注意してください

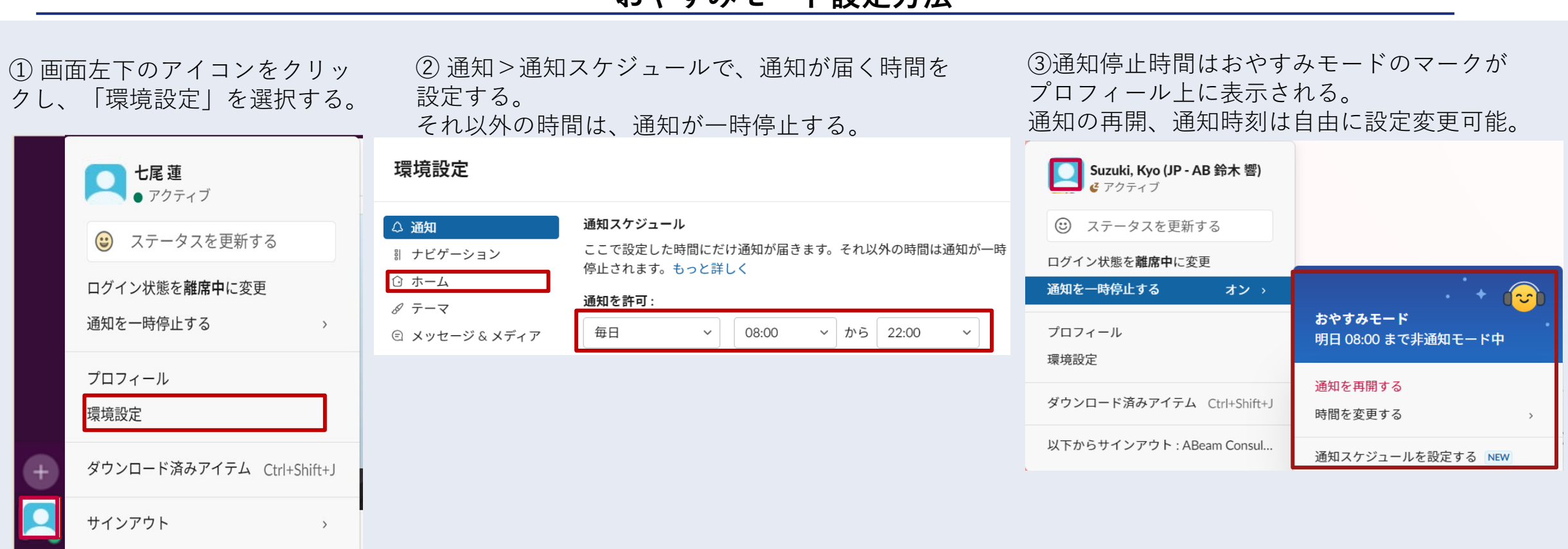

#### おやすみモード設定方法

3-C. ステータス

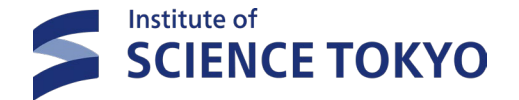

▶ ステータスを更新することで、他の人に自分の状態を知らせることができます。

▶ 氏名とステータスでの状態アピールは任意で自由に実施してよいですが、戻し忘れに注意してください

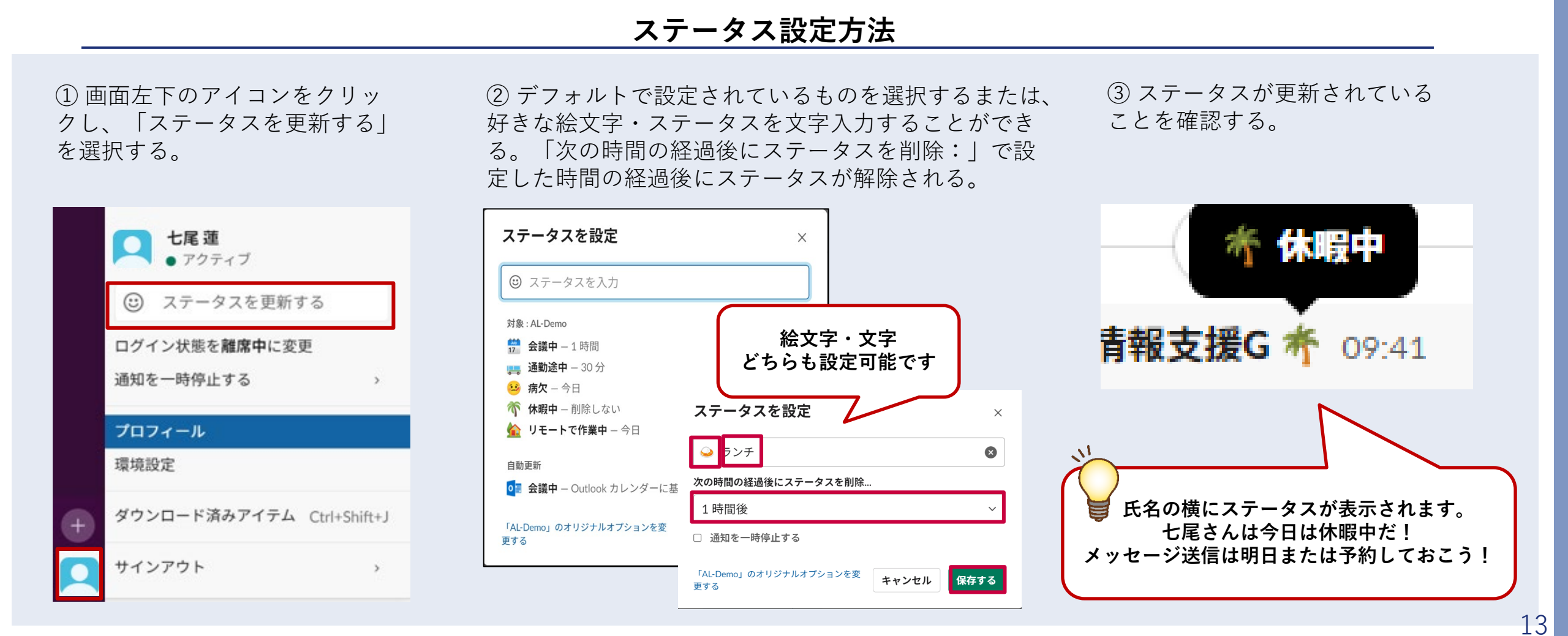

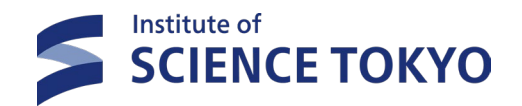

## チャンネルの管理

#### 3-D. チャンネルとは

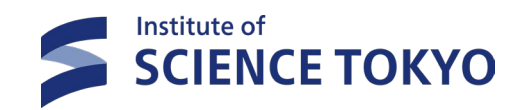

▶ チャンネルとは、部やトピック、チーム別にチャンネルを作成し、会話を整理するための場所です。
 ▶ 目的に合わせ、チャンネル(パブリックorプライベート)、またDMとすべきか決定してください。

|                                     | i                                                                                      | i                |                                                                         |
|-------------------------------------|----------------------------------------------------------------------------------------|------------------|-------------------------------------------------------------------------|
| チャンネル種類                             | チャンネル概要                                                                                | チャンネル参加方法        | 備考                                                                      |
| <b>デフォルトチャンネル</b><br>Ex;#an-重要通知    | <ul> <li>・全学生、教職員が参加す</li> <li>るチャンネル(全学WS)</li> <li>・全教職員が参加するチャンネル(教職員WS)</li> </ul> | 本学WS参加時に自動的に参加設定 | 一斉通知系のチャンネルや、Slack<br>をスムーズに使い始めるためのサ<br>ポートチャンネルに設定                    |
| <b>パブリックチャンネル</b><br>Ex;#help-〇〇    | 自由に入退室可能なチャン<br>ネル                                                                     | すべてのチャンネルから参加可能  | 部外秘ではない限りはオープンチャ<br>ンネルにした方がどこの部署がどん<br>な仕事をしているか、確認周知しや<br>すい <b>€</b> |
| <b>プライベートチャンネル</b><br>Ex;#pj-〇〇共同研究 | 参加メンバーが限定された<br>チャンネル                                                                  | 参加メンバーの招待から参加可能  | 「学内者であっても,関係者限りに<br>したい情報」を取り扱う場合はプラ<br>イベートチャンネルにしましょう                 |

チャンネルの種類

# 3-D. チャンネル a. チャンネルの作成

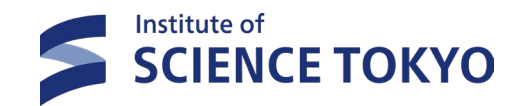

| 実施事項                                          | 実施できる                                        | メンバー 設定                                                                    | 定画面への遷移方法                                              |
|-----------------------------------------------|----------------------------------------------|----------------------------------------------------------------------------|--------------------------------------------------------|
| チャンネルを作成する                                    | <ul> <li>ゲスト以外全員</li> </ul>                  | WS名→チ                                                                      | ャンネルを作成する                                              |
|                                               | 実施書                                          | 手順                                                                         |                                                        |
| 「チャンネルを追加する」を押下し、WSを選択し「次へ」を押下し、WSを選択し「次へ」を押下 | 2<br>F * * * * * * * * * * * * * * * * * * * | A<br>F * F * A * D * D * C * D * T * C * D * D * C * D * D * C * D * D * D | 4<br>追加 したい メンバー を入力 し<br>「送信」、 または 「後 で す る」<br>を 押 下 |

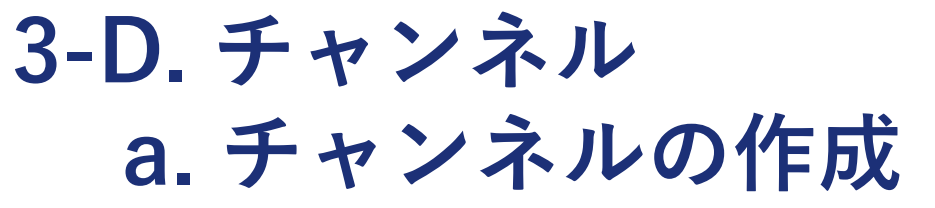

▶ チャンネル作成時は、命名規則の順守をお願いいたします。

▶ 接頭辞-関連英単語-取扱内容-組織名をチャンネル名の基本とします。

日本語話者でない学生・教職員に配慮し、チャンネル名にはその内容に関連する英単語をプレフィックスの後に入れましょう。

| プレフィックス(接続詞)              | 説明                                                           |               |
|---------------------------|--------------------------------------------------------------|---------------|
| #an- Announce             | 各種アナウンス                                                      |               |
| #cl- Circle, Club         | サークル、課外活動のチャンネル(例:cl- orchestra-新歓-交響楽団)                     |               |
| #ex- External             | 学外者を含むチャンネル                                                  |               |
| #help- Help               | サポート窓口 / 過去のQ&A閲覧(ナレッジベース)                                   |               |
| #lab- Laboratory          | 研究室のチャンネル(例:lab-itoh-ゼミ日程-伊東研)                               |               |
| #pj- Project              | 学内の組織横断的なプロジェクト                                              |               |
| #rss- RSS                 | RSS機能により取得した情報                                               |               |
| #st- Science Tokyo        | 学内組織の業務全般(例:#st-"業務名"-総務G)                                   |               |
| #tmp- Temporary           | 一時的で雑多な業務(削除,もしくは,接頭辞変更を前提にしたもの)                             |               |
| #z- Zatsudan              | 直接的に業務に関連しないが広く大学全体で共有することが有益な情報の共有場<br>所(例:#z-子育て情報)        |               |
| #zp- Zatsudan<br>Personal | 個人の情報発信場所(例:#zp-東工太郎) チャンネル名はアルファベッ                          | ット順に昇順に並ぶことを  |
| #sc- School               | 学院、研究科、学部のチャンネル ✓数字によるチャンネル                                  | 制御は基本的に行わない。  |
| #dp- Department           | 系、専攻、学科のチャンネル(学士課程,大学院課程共通) ✓ <b>年を入れたり</b> , #tmp-日         | 寸 のような使い方は有用。 |
| #ug- Undergraduate        | 系、学科のチャンネル(学士課程)<br>(例:ug-cs-情報工学-24B(2024年度入学情報工学系学生チャンネル)) |               |
| #gr- Graduate             | コースのチャンネル(大学院課程)                                             |               |

#### チャンネル命名規則

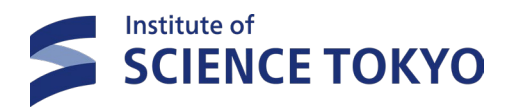

# 3-D. チャンネル b. チャンネルへのWS既存メンバーの追加

| 実施事項                | 実施できるメンバー | 設定画面への遷移方法          |  |  |
|---------------------|-----------|---------------------|--|--|
| WSに既にいるメンバーをチャンネルへ追 | ・ ゲスト以外全員 | チャンネル画面→画面右上の「このチャン |  |  |
| 加する                 |           | ネルにすべてのメンバーを表示する」   |  |  |
| 実施手順                |           |                     |  |  |

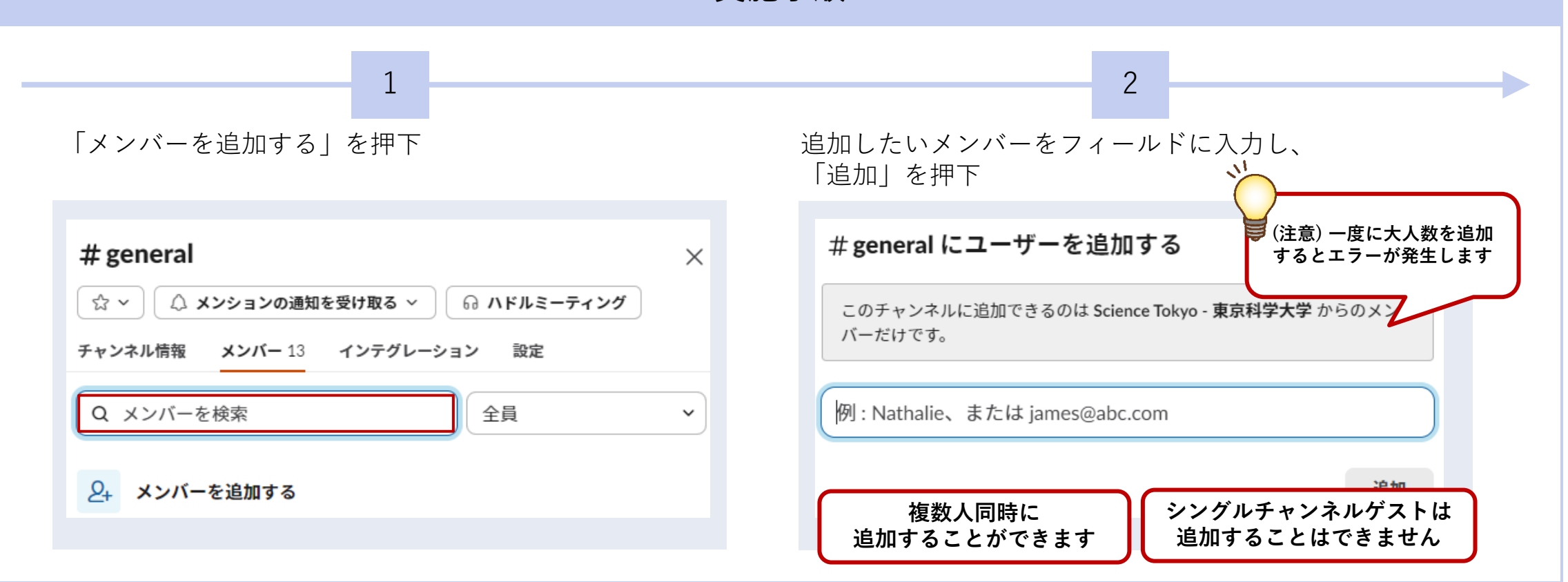

Institute of

**SCIENCE TOKYO** 

## 3-D. チャンネル c. チャンネルからメンバーの削除

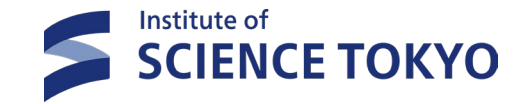

| 実施事項             | 実施できるメンバー | 設定画面への遷移方法                               |
|------------------|-----------|------------------------------------------|
| チャンネルからメンバーを削除する | ・ ゲスト以外全員 | チャンネル画面→画面右上の「このチャン<br>ネルにすべてのメンバーを表示する」 |

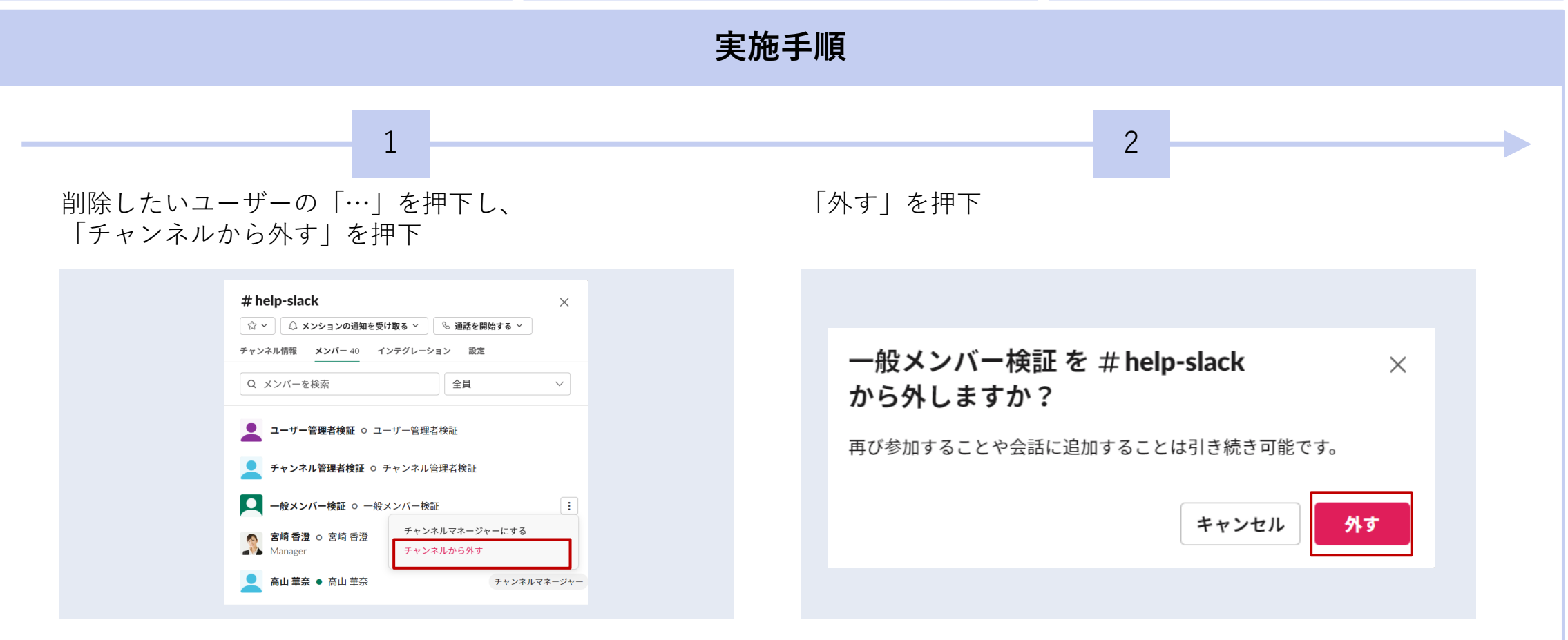

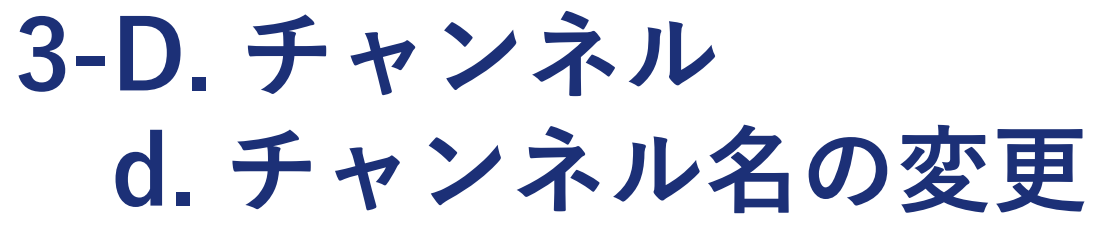

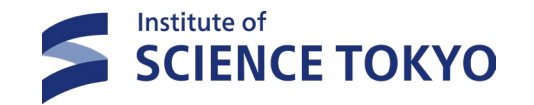

| 実施事項                                                                                                    | 実施で                                          | きるメンバー                                                                     | 設定画面への遷移方法                                                                                                    |
|----------------------------------------------------------------------------------------------------|----------------------------------------------|----------------------------------------------------------------------------|----------------------------------------------------------------------------------------------------|
| チャンネル名を変更する                                                                                                    | <ul> <li>チャンネル作り</li> <li>チャンネルマン</li> </ul> | 戎者<br>ネージャー                                                                | チャンネル名                                                                                                    |
|                                                                                                    | 実                                            | 施手順                                                                        |                                                                                                    |
| 1<br>"設定"タブのチャンネル名欄の「編集」                                                                                                    | を押下                                          | 変更後の名前を入力<br>「変更を保存する」を                                                    | <b>2</b><br>を押下<br>チャンネル名変更は<br>影響度 だったさいたけ                                                                                                    |
| <ul> <li># sample_channel</li> <li>☆ ◇ △ メンションの通知を受け取る ◇ ◇ 通話を開始ま<br/>チャンネル情報 メンバー1 インテグレーション 設定</li> <li>チャンネル名<br/># sample_channel</li> <li>Slack コネクト<br/>このチャンネルで、ほかの会社や組織のメンバー<br/>と一緒に仕事を進めます。もっと詳しく</li> <li>② リンクを共有する</li> </ul> | ×<br>##                                      | <b>このチャンネル</b><br>チャンネル名<br># sample_chann<br>名前は80文字まで、日本<br>使えます。スペースやビリ | <ul> <li>「影響度が大きいため、<br/>チャンネル参加者に事前周知の上<br/>変更しましょう。</li> <li>inel_change 58</li> <li>話、英字(小文字)、数字、ハイフン、アンダーバーが<br/>ノオドは入れないでください。</li> <li>キャンセル 変更を保存する</li> </ul> |

# 3-D. チャンネル e. チャンネルのアーカイブ

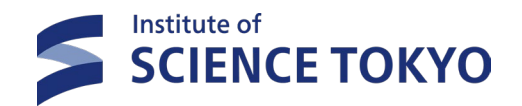

| 実施事項                          | 実施できるメンバー                 | 設定画面への遷移方法                                                                                                    |
|-------------------------------|---------------------------|----------------------------------------------------------------------------------------------------|
| 使用しなくなるチャンネルをアーカイブす<br>る      | <ul> <li>全ユーザー</li> </ul> | チャンネル名                                                                                                    |
|                               | 実施手順                      |                                                                                                    |
| *設定"タブの<br>「全員に対してチャンネルをアーカイス | 「チャンネルをア<br>する」を押下        | <ul> <li>クカイブする」を押下</li> <li>チャンネルのアーカイブはるを押下</li> <li>ケーカイブする」を押下</li> <li>ティンネルをアーカイブしまうとしていま<br/>がしてこのチャンネルをアーカイブしようとしていま<br/>がなは、次のような変更があります。</li> <li>ペルにメッセージを送信できなくなります</li> <li>ペットールされたアブリは無効になります</li> <li>ペットールされたアブリは無効になります</li> <li>ペットールされたアブリなります</li> <li>ペットールされたアブリなります</li> <li>ペットールされたアブリなります</li> <li>ペットールされたアブリなります</li> <li>ペットールされたアブリなります</li> <li>ペットールされたアブリなります</li> <li>ペットールされたアブリなります</li> <li>ペットールされたアブリなります</li> <li>ペットールされたアブリなります</li> <li>ペットールされたアブリなります</li> <li>ペットールされたアブリなります</li> <li>ペットールされたアブリなります</li> <li>ペットールされたります</li> <li>ペットールされたります</li> <li>ペットールされたります</li> <li>ペットールされたります</li> <li>ペットールされたります</li> <li>ペットールされたります</li> <li>ペットールされたります</li> <li>ペットールされたります</li> <li>ペットール・シストールされたります</li> <li>ペットール・シストール・シストール・シ</li></ul> |

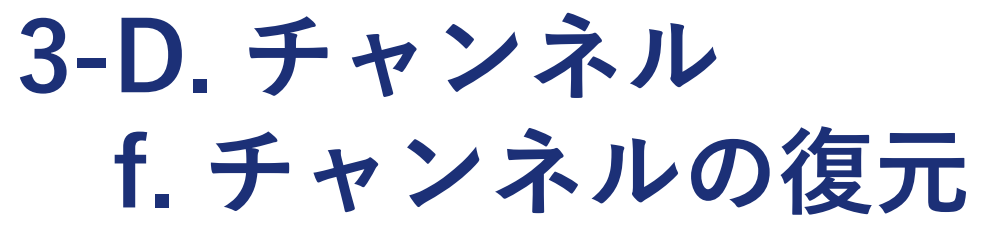

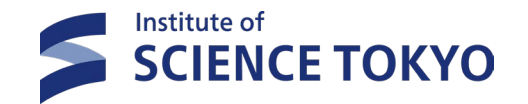

| 実施事項                             | 実施できるメンバー                 | 設定画面への遷移方法                                     |
|----------------------------------|---------------------------|------------------------------------------------|
| アーカイブしたチャンネルを復元する                | <ul> <li>全ユーザー</li> </ul> | WS名の下のエリアの「すべてのチャンネ<br>ル」→復元したいチャンネル画面         |
|                                  | 実施手順                      |                                                |
| "設定"タブの「このチャンネルを復元               | する」を押下                    |                                                |
| <b># sample_cha</b><br>チャンネル情報 イ | annnel<br>ンテグレーション 設定     | チャンネルの復元は影響度が大きいため、<br>チャンネル参加者に事前周知の上変更しましょう。 |
| 日 プライベー                          | トチャンネルに変更する               |                                                |
| 合 このチャンス                         | ネルを復元する                   |                                                |
| <b>団 このチャン</b>                   | ネルを削除する                   |                                                |

3-D. チャンネル

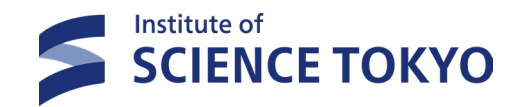

#### g. パブリックチャンネルをプライベートチャンネルに変更

| 実施事項                                                                                                    | 実施できるメンバー                                                                                                | 設定画面への遷移方法                                                                                                    |  |  |
|----------------------------------------------------------------------------------------------------|----------------------------------------------------------------------------------------------------|----------------------------------------------------------------------------------------------------|--|--|
| パブリックチャンネルをプライベートチャ<br>ンネルに変更する                                                                                                    | ・ ワークスペースの管理者                                                                                            | チャンネル名                                                                                                    |  |  |
| 実施手順                                                                                                    |                                                                                                    |                                                                                                    |  |  |
| 1<br>"設定"タブの「プライベートチャンネルに                                                                                                    | こ変更する」を押下 「プライベー                                                                                         | <b>2</b><br>-トに変更する」を押下                                                                                                    |  |  |
| <ul> <li># general</li> <li>☆ ▲ メンションの通知を受け取る ~          <ul> <li>ハドルミーティング</li> <li>チャンネル情報 メンバー 13 インテグレーション 設定</li> </ul> </li> <li>投稿権限         <ul> <li>全員が投稿できる</li> <li>全員が火ッセージに返信できる</li> <li>ゲスト以外の全員が @everyone メンションを使用できる</li> <li>投稿できるメンバー全員が canvas を編集可能</li> <li>もっと詳しく</li> </ul> </li> </ul> | ×<br><b>プライベートチ</b><br># test_connect_public,<br>る場合は、次のことに<br>・ チャンネルの履歴ま<br>・ この時点までにチャ<br>引き続き「AL-Dem | ・ <b>ヤンネルに変更する</b><br>_message をプライベートチャンネルに変更す<br>ご注意ください。<br>たはメンバーへの変更はありません<br>・ンネルで共有されたすべてのファイルには、<br>o」のすべてのメンバーがアクセスできます |  |  |
| メンバーのメールアドレスをコピーする<br>合 プライベートチャンネルに変更する                                                                                                    |                                                                                                    | キャンセル プライベートに変更する                                                                                                    |  |  |

### 3-D. チャンネル

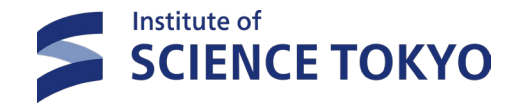

#### h.グループDMを作成・メンバーを追加する方法

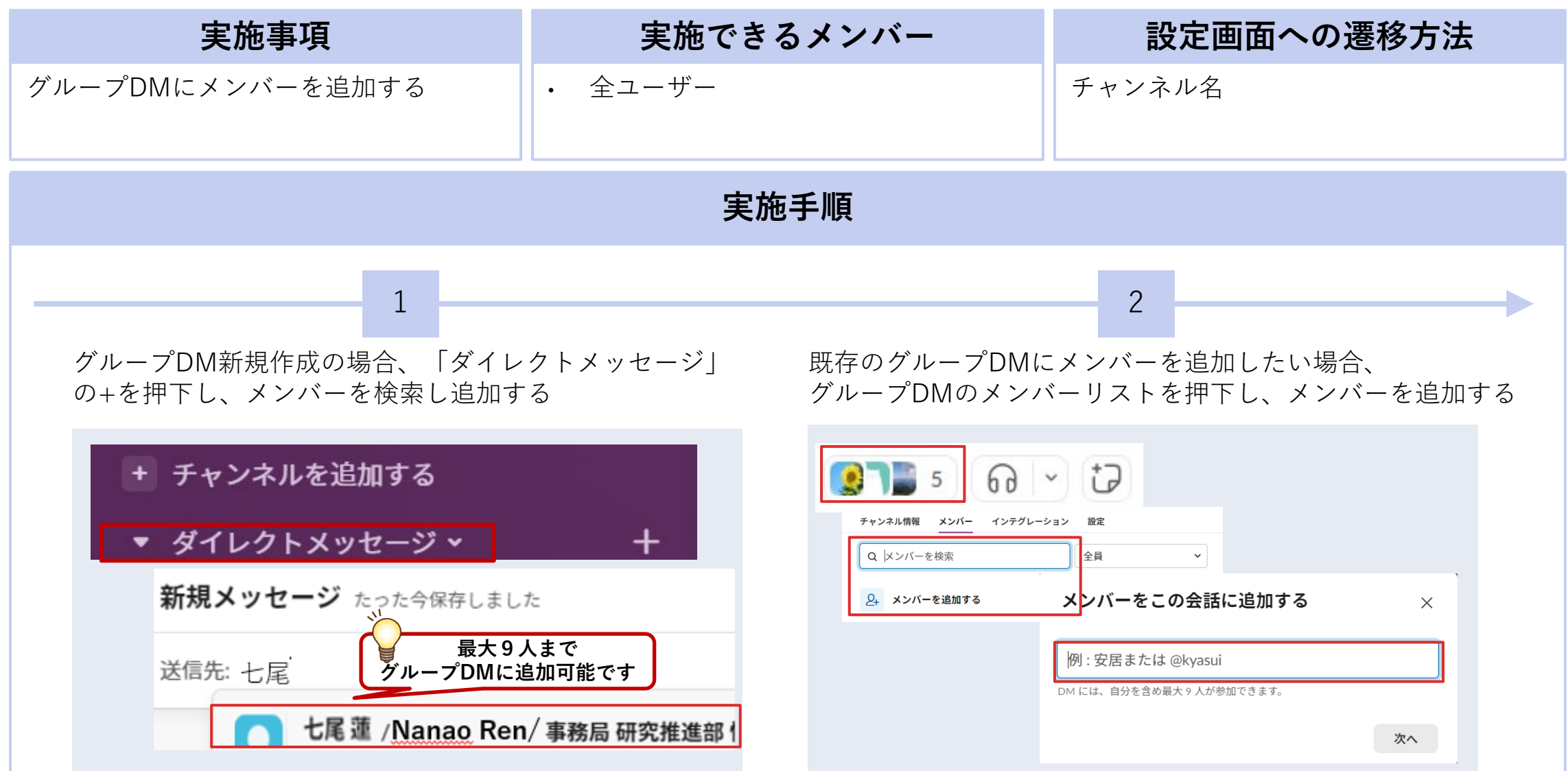

3-D. チャンネル

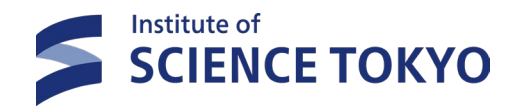

#### i.グループDMをプライベートチャンネルに変更する方法

| 実施事項                                                                                                    | 実施できるメンバー                                                                                                    | 設定画面への遷移方法 |
|----------------------------------------------------------------------------------------------------|----------------------------------------------------------------------------------------------------|------------|
| グループDMをプライベートチャンネルに<br>変更する                                                                             | <ul> <li>全ユーザー</li> </ul>                                                                                                    | チャンネル名     |
|                                                                                                    | 実施手順                                                                                                    |            |
| グループDMのメンバーリストから"設成<br>ベートチャンネルに変更する」を押下<br>チャンネル情報 メンバー インテグレーション<br>メンバー名をコビーする<br>メンバーのメールアドレスをコビーする | E**タブの「プライ<br>チャンネル名を設定<br>「プライベートに変<br><i>プライベート</i> チ<br>このFujiwara, Eiki (P<br>会話をプライベートチ<br>・変更をもとに戻す<br>・この会話内のすべて<br>れるすべてのメンバ<br>チャンネル名を設定<br>「プライベートチ<br>のFujiwara, Eiki (P<br>会話をプライベートチ<br>・変更をもとに戻す<br>・この会話内のすべて<br>れるすべてのメンバ<br>チャンネル名 | の た、       |

# 3-D. チャンネル j.チャンネルのWS移動

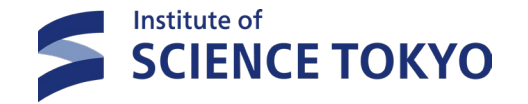

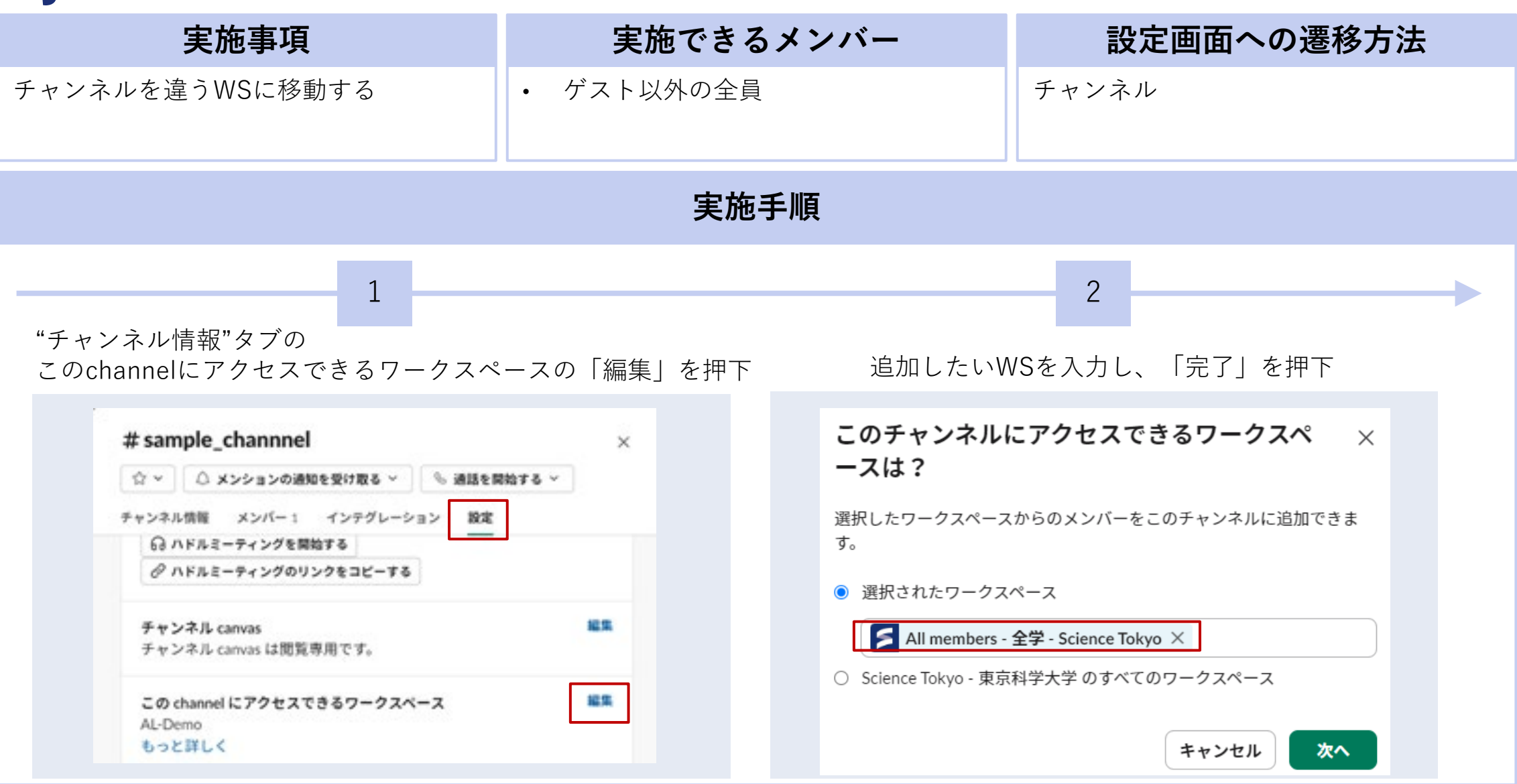

# 3-D. チャンネル k. チャンネルマネージャーの割り当て

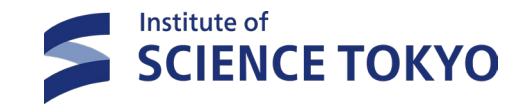

| 実施事項                                                                                                    | 実施できるメンバー                                                              | 設定画面への遷移方法                                                                           |  |  |
|----------------------------------------------------------------------------------------------------|------------------------------------------------------------------------|--------------------------------------------------------------------------------------|--|--|
| 特定のチャンネルのチャンネルマネー<br>ジャーを割り当てる                                                                                                    | <ul> <li>ワークスペースの管理者</li> <li>チャンネル作成者</li> <li>チャンネルマネージャー</li> </ul> | 編集したいチャンネル→右上の「この<br>chnnelのすべてのメンバーを表示する」                                           |  |  |
| 実施手順                                                                                                    |                                                                        |                                                                                      |  |  |
| チャンネルマネージャーにしたいメンバ<br>押下し、「チャンネルマネージャーにす                                                                                                    | ヾーの右の「…」を  「チャンネルマネー<br>⁻る」を押下                                         | <b>2</b><br>ジャーにする」を押下                                                               |  |  |
| # help-slack         ☆ ~       △ メンションの通知を受け取る ~       ● 通話を開始する ~         チャンネル情報       メンバー37       インテグレーション       設定         Q メンバーを検索       全員          →       一般メンバー検証       全員         →       一般メンバー検証       の         ●       ごの       宮崎 香澄       の         ●       副曲 華奈       高山 華奈       高山 華奈         ●       ごの       佐藤 春香       ・佐藤 春香         ●       七尾蓮(自分) ●       ● | ×<br>高山華奈さん:<br>ネージャーにし<br>このユーザーはチャン<br>す。                            | を # help-slack のチャンネルマ<br>しますか?<br>シネルのすべての要素を管理できるようになりま<br>キャンセル<br>チャンネルマネージャーにする |  |  |

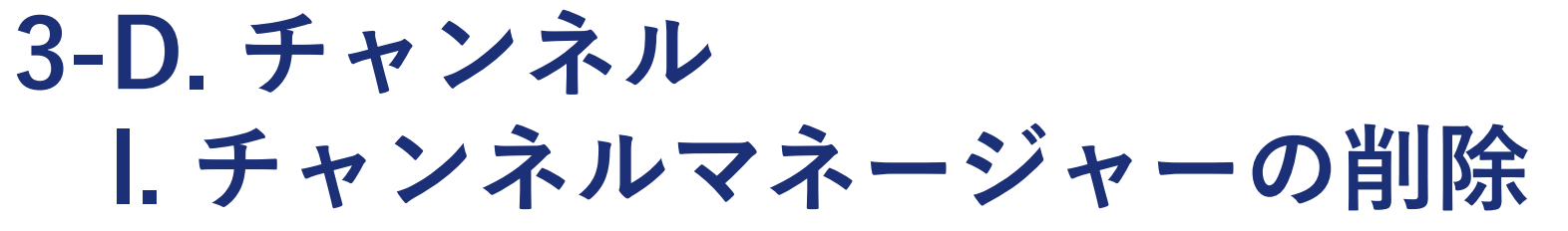

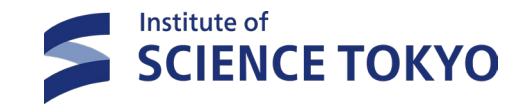

| 実施事項                                                                                                    | 実施できるメンバー                                                              | 設定画面への遷移方法                                                                 |  |  |
|----------------------------------------------------------------------------------------------------|------------------------------------------------------------------------|----------------------------------------------------------------------------|--|--|
| 特定のチャンネルのチャンネルマネー<br>ジャーをチャンネルマネージャーから外す                                                                                                    | <ul> <li>ワークスペースの管理者</li> <li>チャンネル作成者</li> <li>チャンネルマネージャー</li> </ul> | 編集したいチャンネル→右上の「この<br>chnnelのすべてのメンバーを表示する」                                 |  |  |
| 実施手順                                                                                                    |                                                                        |                                                                            |  |  |
| チャンネルマネージャーから外したいメ<br>「・・・」を押下し、「チャンネルマネージ<br>加下<br>#help-slack<br>☆ △ メンションの通知を受け取る ◇ ④ 通話を開始する<br>チャンネル情報 メンバー37 インテグレーション 酸定<br>Q メンバーを検索<br>全員<br>→ 一 一般メンバー検証 0 一般メンバー検証<br>→ 一般メンバー検証 0 一般メンバー検証<br>→ 一般メンバー検証 0 一般メンバー検証 0 一般メンバー検証<br>→ 一般メンバー検証 0 一般メンバー検証 0 一般メンバー検証<br>→ 一般メンバー検証 0 一般メンバー検証 0 一般メンバー検証 0 一般メンバー検証<br>→ 一般メンバー検証 0 一般メンバー検証 0 一般メンバー検証 | くンバーの右の<br>ジャーから外す」を 「チャンネルマネー 「 ・ ・ ・ ・ ・ ・ ・ ・ ・ ・ ・ ・ ・ ・ ・ ・ ・ ・   | 2<br>・ジャーから外す」を押下<br>チャンネルマネージャーか ×<br>しを外しますか?<br>・ンセル<br>チャンネルマネージャーから外す |  |  |

#### 3-D. チャンネル **Solience TOKYO m. マルチワークスペースチャンネルの共有**

| 実施事項                                                                                                    | 実施できるメンバー                                                                                                    | 設定画面への遷移方法                                                                                                    |  |  |  |  |
|----------------------------------------------------------------------------------------------------|----------------------------------------------------------------------------------------------------|----------------------------------------------------------------------------------------------------|--|--|--|--|
| チャンネルを他のWSと接続する                                                                                                    | • 全ユーザー(ゲストを除く)                                                                                               | チャンネル名                                                                                                    |  |  |  |  |
| 実施手順                                                                                                    |                                                                                                    |                                                                                                    |  |  |  |  |
| 1<br>"設定"タブの"このchannelにアクセ<br>スできるワークスペース"欄の「編<br>隼」を押下<br><b># sample_channel</b> ×<br>☆ ▲メンションの通知を受け取る ◆ 通話を開始する ~<br>Ftyンネル情報 ×ンバー1 インデグレーション 解釋 | 2<br>チャンネルを接続するワークスペー<br>スを入力し、「次へ」を押下<br>このチャンネルにアクセスできるワークスペ ×<br>ースは?                                      | 3<br>「変更を保存する」を押下<br><b>変更を確認する</b> ×                                                                                                    |  |  |  |  |
| (分 ハドルミーティングを開始する                                                                                                    | 選択したワークスペース<br>● 選択されたワークスペース<br>● 選択されたワークスペース<br>● Min m-test ×<br>● ABeam Sandbox のすべてのワークスペース<br>キャンセル 次へ | <ul> <li>m-testのメンバーと#sample_channelを共有します。</li> <li>このワークスペースのメンバーなら誰でも、チャンネルを検索して参加<br/>し、メッセージの履歴やファイルを閲覧できるようになります。</li> <li>変更についてチャンネルに通知が届きます。複数のワークスペースでのチャンネル管理について、もっと詳しくご覧ください。</li> <li>キャンセル 変更を保存する</li> </ul> |  |  |  |  |

3-D. チャンネル

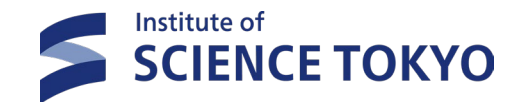

#### n. マルチワークスペースチャンネルの共有解除

| 実施事項                                                                                                    | 実施できるメンバー                                                                                                    | 設定画面への遷移方法                                                                                                    |  |  |  |
|----------------------------------------------------------------------------------------------------|----------------------------------------------------------------------------------------------------|----------------------------------------------------------------------------------------------------|--|--|--|
| チャンネルの他のWSとの接続を解除する                                                                                                    | <ul> <li>全ユーザー</li> </ul>                                                                                                    | チャンネル名                                                                                                    |  |  |  |
| 実施手順                                                                                                    |                                                                                                    |                                                                                                    |  |  |  |
| 1<br>"設定"タブの"このchannelにアクセ<br>スできるワークスペース"欄の「編<br>隼」を押下<br># sample_channel ×                                                                                                    | 2<br>チャンネルを接続するワークスペー<br>スを入力し、「次へ」を押下                                                                                                    | 3<br>「変更を保存する」を押下                                                                                                    |  |  |  |
| ☆ ~ △ x>ションの適知を受け取る ~ ● 通話を開始する ~         チャンネル情報       メンバー1         インガグレーション       設定         投稿権限       編集         ・ 全員が投稿できる       ・         ・ 全員が @channel および @here メンションを使用できる       もっと詳しく         ハドルミーティング       編集         このチャンネルで、メンバーはハドルミーティングの開始と参加ができます。       もっと詳しく         ごの channel にアクセスできるワークスペース       編集         ホーtest, AL-Demo       もっと詳しく | このチャンネルにアクセスできるワークスペ ×<br>ースは?<br>選択したワークスペースからのメンバーをこのチャンネルで見つけて、チャンネルに追加できます。<br>④ 選択されたワークスペース<br>Main Al-Demo ×<br>● ABeam Sandbox のすべてのワークスペース<br>キャンセル 完了 | 次の見た確認する かれたまのメンバーと # sample_channel の共有を停止します。 のれたまののメンバーはこれらのワークスペースからチャンネルにアク<br>なってきなくなります。 のれたまのメンバーがインストールしたアプリを、もう一度追加する必要があります。 のよしたの町のメンバーはこのチャンネルにアクセスできるようになります。 変更についてチャンネルに通知が届きます。複数のワークスペースでのチャンネル管理について、もっと詳しくご覧ください。 キャンセル <b>まャンセル まャンセル</b> |  |  |  |

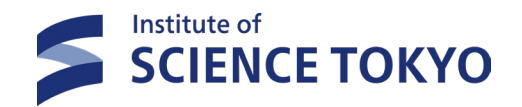

### スレッド・メッセージ・通話機能

## 3-E. WSの切替方法

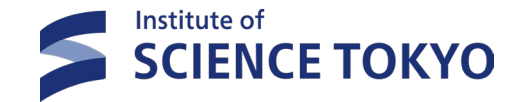

> WSの切替方法は下記の通りです。

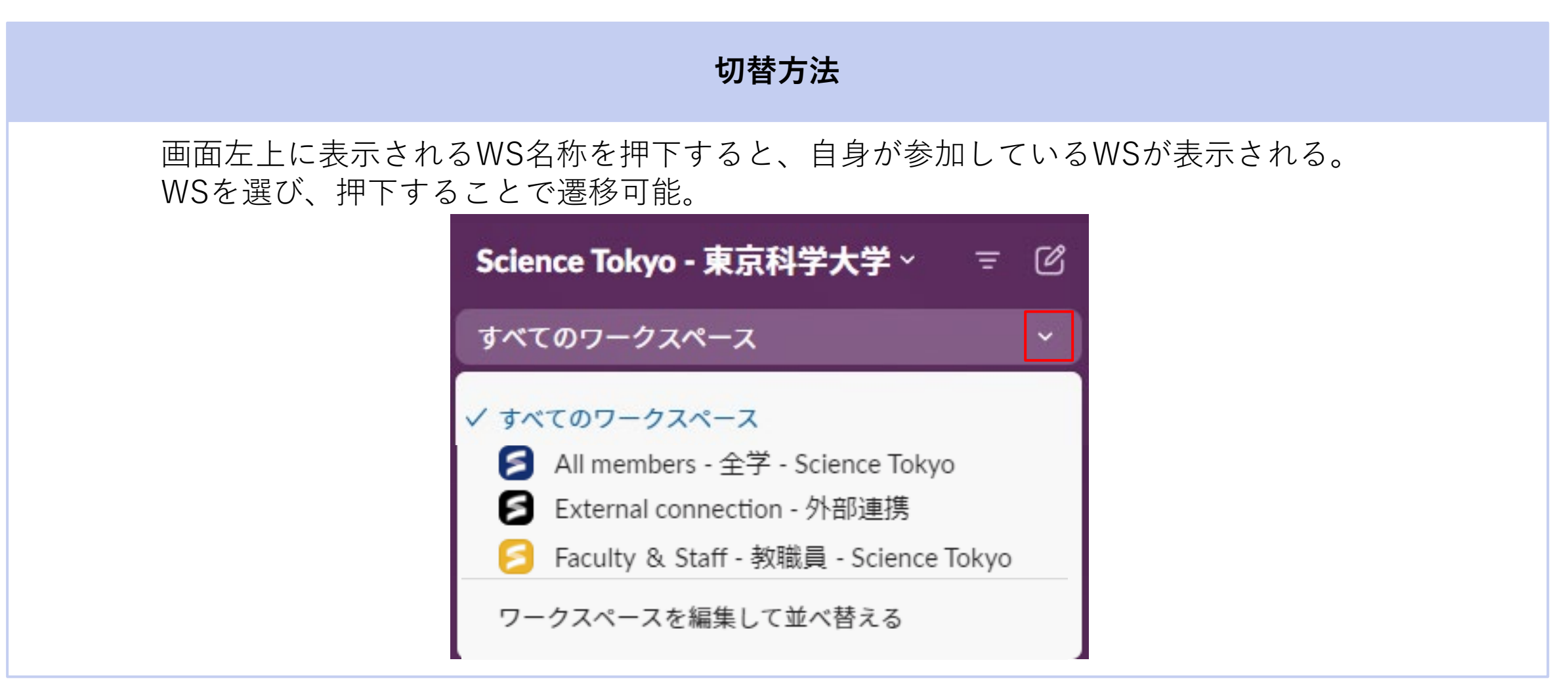

### 3-F. スレッド

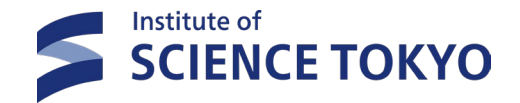

- > スレッドで話題を整理することで、一連の流れを容易に確認できます
- > チャンネル内では話題毎にスレッドを作成し、スレッド内でやり取りをしましょう

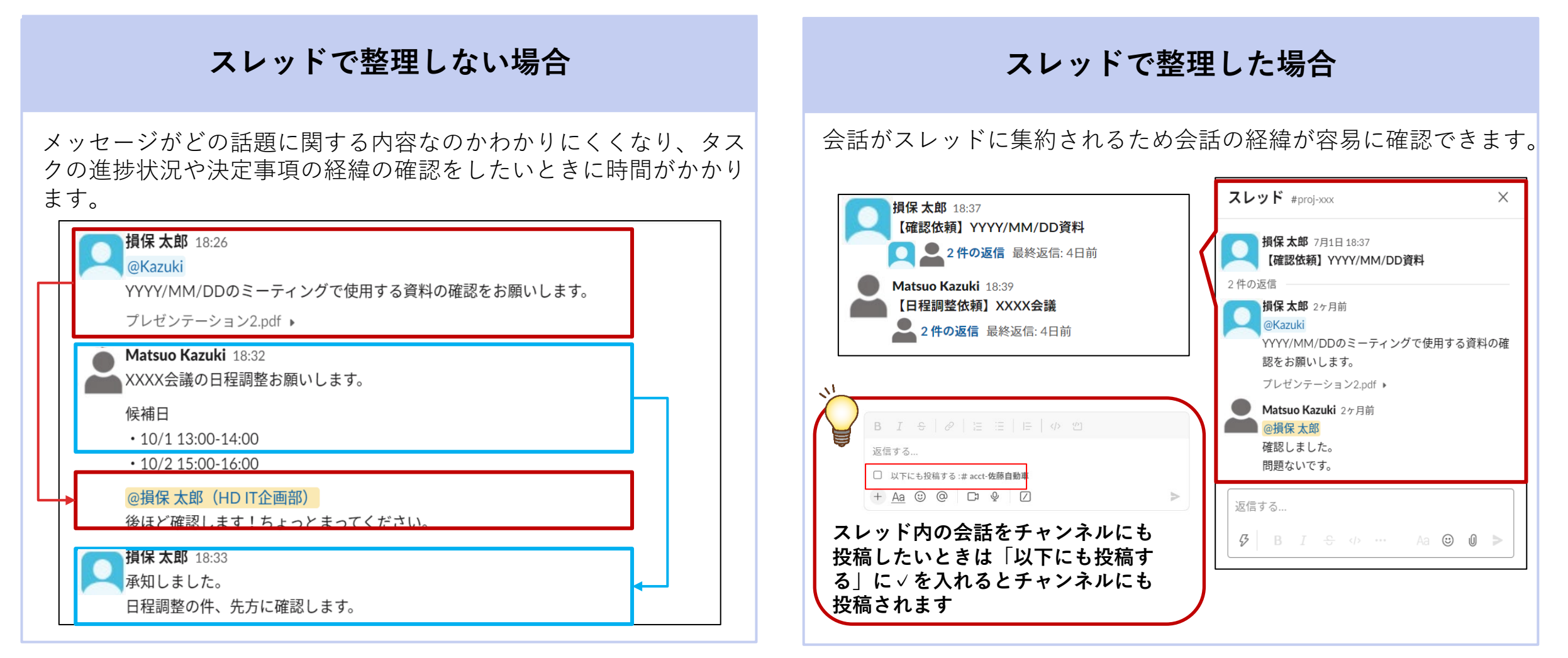

# 3-G. DM

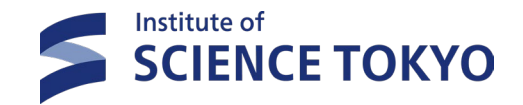

- > ダイレクトメッセージでは、チャンネル外で他のメンバーと直接会話ができます。
- > チャンネル全体のメンバーに知らせる必要のない、一度限りの会話を交わしたい時に便利な機能です。

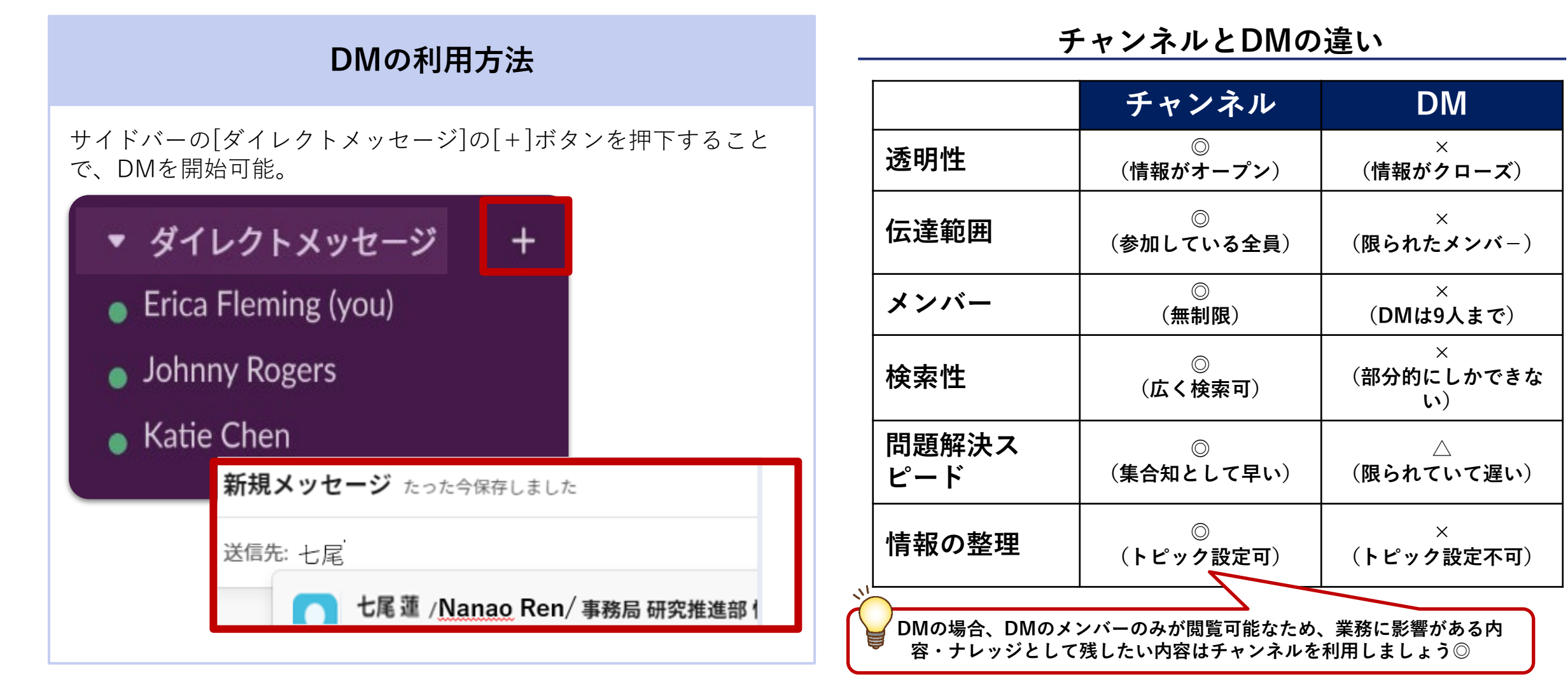

## 3-G. DM

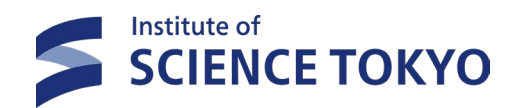

#### > ダイレクトメッセージは、メンバーの追加・削除も可能です。

| 実施事項                                                                                                    | 実施できる                                 | るメンバー                                                                                                    | 設定画面への遷移方法                                                              |  |
|----------------------------------------------------------------------------------------------------|---------------------------------------|----------------------------------------------------------------------------------------------------|-------------------------------------------------------------------------|--|
| グループDMにメンバーを追加する                                                                                                   | ・ 全ユーザー                               |                                                                                                    | チャンネル名                                                                  |  |
| 実施手順                                                                                                    |                                       |                                                                                                    |                                                                         |  |
| グループDM新規作成の場合、「ダイレ<br>の+を押下し、メンバーを検索し追加す<br>・ ダイレクトメッセージ ~<br>新規メッセージ たった今保存しました<br>送信弁: 七尾<br>・ 七尾蓮 /Nanao Ren/ * | クトメッセージ」<br>る<br><b>+</b><br>事務局研究推進部 | 既存のグループDMに<br>グループDMのメンバ<br>「<br>「<br>$f_{+vx,hlfg}$ xv/-<br>(x)<br>x xv/-<br>(x)<br>(x) | 2<br>ま ス い い ら た 追 加 し た い 場 合<br>、 し リ ス ト を 押 下 し 、 メ ン バ ー を 追 加 す る |  |
# 3-H. メッセージの書式設定

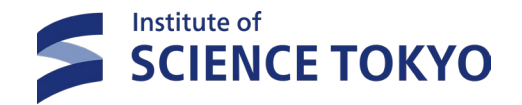

▶ 書式を変えることで箇条書きや強調したい事を表現することができます。

| (1)(2)(3)(4)(5)(6)(7)(8)(9)                            |                                   |
|--------------------------------------------------------|-----------------------------------|
| $\begin{array}{c c c c c c c c c c c c c c c c c c c $ | ①[ B ]:太文字 (Ctrl+B)               |
| サンプル                                                   | ②[ I ]:斜体 (Ctrl+I)                |
| 1) <b>サンプル</b><br>2) <i>サンプル</i>                       | ③[ 🖕 ]:取り消し線(Ctrl+Shift+X)        |
| 3 <del>サンプル</del><br>4 サンプル                            | ④[ 🖉 ]:リンク(Ctrl+ Shift+U )        |
| 5 1. サンプル<br>2 サンプル                                    | ⑤[ 😑 ]:順序付きリスト(Ctrl+ Shift+ 7)    |
| 2. サンプル<br>3. サンプル                                     | ⑥[ ≔ ]:箇条書き(Ctrl+ Shift+ 8)       |
| <ul> <li>6) ● サンプル</li> <li>● サンプル</li> </ul>          | ⑦[ 🖃 ]:引用タグ(Ctrl+ Shift+ 9)       |
| • $\forall y z u$                                      | ⑧[   → ]: コード (Ctrl + Shift + C)  |
| 8 サンプル                                                 | ⑨[ 🕐 ]:コードブロック(Ctrl+Alt+ Shift+C) |
| 9 サンブル                                                 |                                   |
| + C <sup>1</sup> & © @ <u>Aa</u>                       |                                   |

3-1. アクティビティ

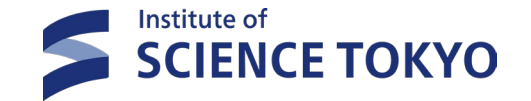

### ▶ アクティビティから各種通知が確認可能です。

- アクティビティから、自身が参加するチャンネルの通知が確認可能。
- メンション・絵文字リアクション・自身が参加するスレッドの返信等、通知別の確認もできる。

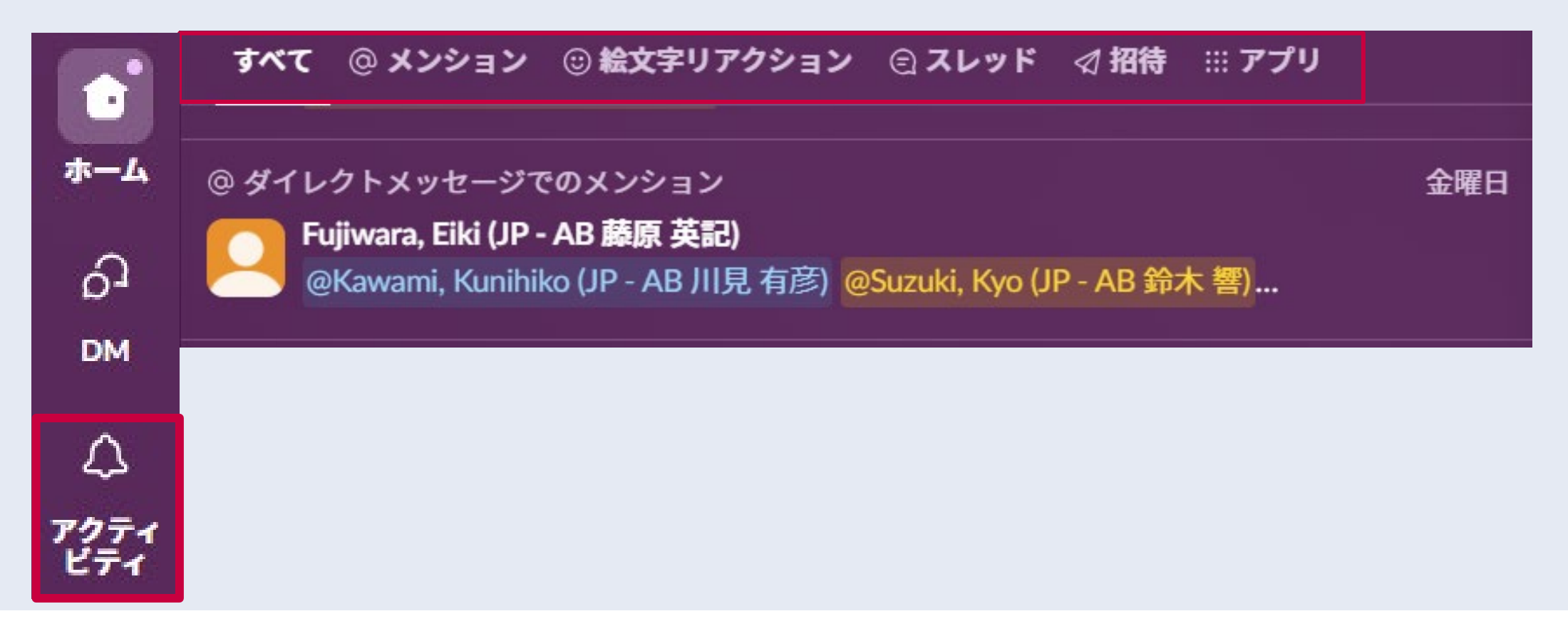

# 3-J. 下書き

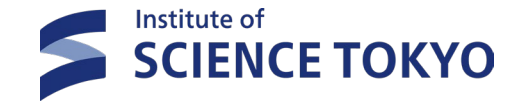

- > 未送信のメッセージは全て下書きに保存されます。
- > 下書きから、再編集・送信・送信時間の予約も可能です。
- > 自分が送信した履歴も確認することができます

下書き

①下書き&送信済みに保存され、一覧で表示、編集が可能

|            | Science Tokyo - 東京科学大学 🚽 🗹                  |         |
|------------|---------------------------------------------|---------|
| ホーム        | 🧧 Faculty & Staff - 教職員 - Science Tokyo 🛛 🗸 |         |
| С<br>м     | 三 未読 (□) スレッド                               |         |
| ۵          | ▶ 下書き&送信済み Ø1                               |         |
| 下書き&       |                                             | ⊘ 編集    |
| 下書き 1      | スケジュール済み 送信済み                               |         |
| <b>#</b> # | general<br>ence Tokyo                       | ± 2 € ⊳ |

②送信日時を設定することも可能 送信日時を設定する  $\times$ 大阪、札幌、東京 🖩 今日 19:00
  $\sim$  $\sim$ キャンセル 送信日時を設定する

# 3-K. 絵文字

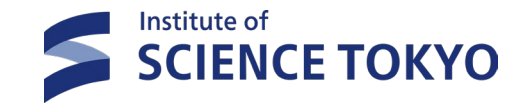

- メッセージに対して絵文字でリアクションをすることで、温かみのあるやり取りができるだけでなく、素早く意思疎通を はかることが可能です。

### 絵文字リアクション方法

 絵文字リアクションをするメッセージの「リアクション」 を押下し、使用したい絵文字を検索し選択する。

| □ □ □ □ □ □ □ □ □ □ □ □ □ □ □ □ □ □ □ | ーを開始                                           | リアクションを追加…                    |
|---------------------------------------|------------------------------------------------|-------------------------------|
| <b>七尾蓮</b> /Nanad<br>テスト              | o Ren/事務局研究推進部<br>Q ☺ ৶ 參 容                    | ■<br>情報基盤課事務<br>◎ ② ○ ① □ = ☆ |
|                                       | すべての絵文字を根                                      | 検索する                          |
|                                       | よく使う絵文字                                        | A                             |
|                                       | #79525 ●● 柔知 QA<br>2829時 ●● 柔知 QA<br>OK NG I W | おしく 鱰 響 (命) 🕮                 |

②メッセージにリアクション絵文字が表示される。
 自分のリアクション絵文字を取り消したい場合は再度リアクション
 絵文字を押下する。

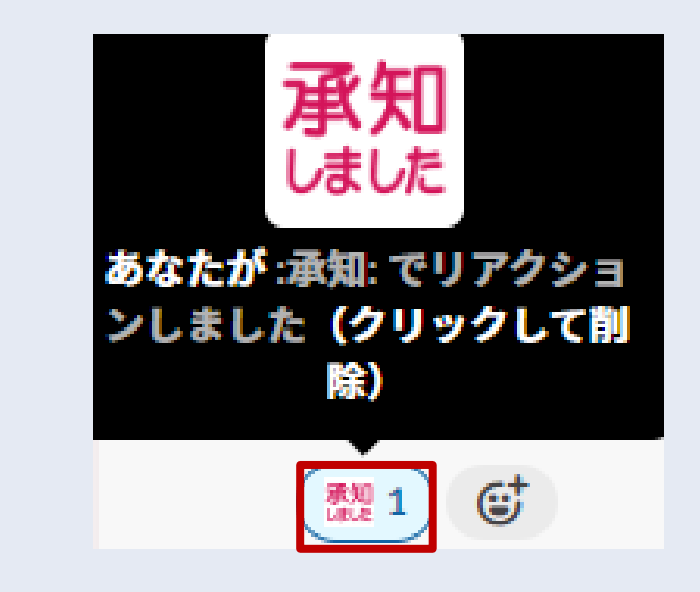

# 3-K. 絵文字

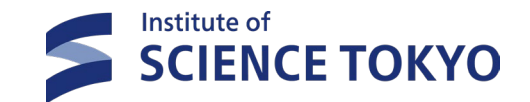

参考:Slack絵文字ガイドライン

- > 本学Slackでは、オリジナルの絵文字を追加登録することも可能です!(カスタム絵文字はWSを超えて共通)
- ▶ 追加にあたっては著作権や守って頂きたいルールがありますので、絵文字作成ガイドラインを確認・遵守しましょう

| ① 絵文字リアクション開き、「絵文字を追加する」を押下                                                                                                    | 2 | 追加したい絵文字をアップロードし、<br>名前を付けて「保存する」を押下                                                                                           |  |  |
|----------------------------------------------------------------------------------------------------|---|----------------------------------------------------------------------------------------------------|--|--|
| <ul> <li>レ ワークフローを開始</li> <li>リアクションを追加</li> <li>ご ○ ○ ○</li> <li>七尾 蓮 /Nanao Ren/事務局研究推進部 情報基盤課 事務</li> </ul>                                                                                                    |   | 絵文字を追加する       ×         カスタム絵文字       絵文字パック         カスタム絵文字は TokyoTech - 東京工業大学のすべてのワークスペー<br>スで利用できるようになり、絵文字ビッカーのカスタムタブに表示 |  |  |
|                                                                                                    |   | されます。(ヒント: Slack アイコンのついたタブです!)<br><b>1. 画像をアップロードする</b><br>背景が透明な128KB以下の四角形の画像が最適です。画像が大き<br>すぎる場合には、Slack がリサイズを行います。       |  |  |
| すべての絵文字を検索する<br>スマイリー & 人                                                                                                    |   |                                                                                                    |  |  |
| <ul> <li>♥</li> <li>♥</li> <li>♥<th></th><th>:アボカド:<br/>キャンセル 保存する</th></li></ul> |   | :アボカド:<br>キャンセル 保存する                                                                                                    |  |  |

### カスタム絵文字追加方法

3-L. メンション

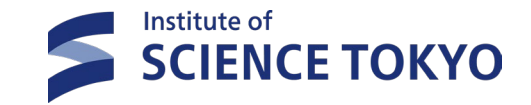

メンションの利用は、「相手にオーイと呼びかける・必ず目を通してほしい」ようなニュアンスが多いです。 (個人・グループによって各々やりやすいスタイルがあると思うので一概とは言えません)

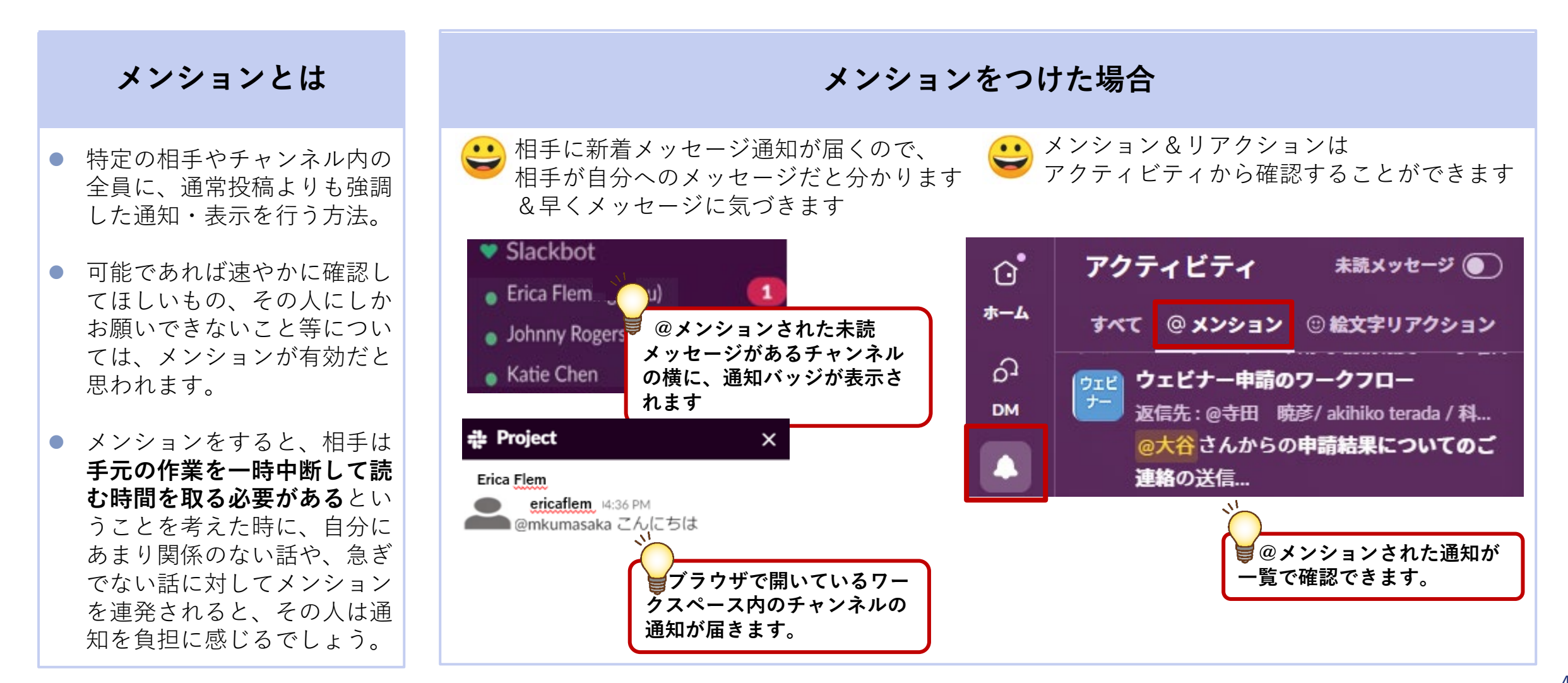

# 3-L. メンション

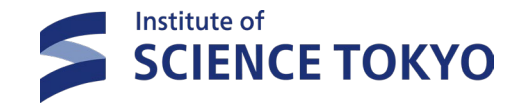

- ▶「@channel」は、メンバー全員に本当にメンションする必要があるかを、送る前に一度考えましょう。
- ▶ 100人以上が参加するチャンネルで@channelをすると、連携するシステムに大きな負荷を与える可能性がありますので、必要な時以外は使用しないようにお願いします。

| 宛先                               | 通知の範囲                                                    | 利用例                                                                           | スレッド内で<br>の利用 |
|----------------------------------|----------------------------------------------------------|-------------------------------------------------------------------------------|---------------|
| @channel                         | チャンネルに参加している <b>全員</b><br>( <b>離席中/オフライン状態のメンバーを含む</b> ) | ・プロジェクトの期限直前の変更について、<br>チームに最新情報を通知する<br>・業務プロセスやチャンネルの構成の変更につ<br>いてメンバーに知らせる | ×             |
| @here                            | チャンネルに参加している<br><b>オンライン状態のメンバー全員</b>                    | ・その場にいる人向けに即興で通知する<br>・Slack でアクティブ状態の同僚からすばやく回<br>答を得る                       | ×             |
| @[ユーザーグループ]<br>例) @corporate_ops | 特定ユーザーグループ<br><b>※教職員WSのみ利用可能</b>                        | ・特定のチームに通知する。                                                                 | 0             |
| @[表示名]<br>例) @taro_yamada        | 指定した人                                                    | ・特定の人に通知する。                                                                   | 0             |

### メンションの種類

3-M. ハイパーリンク

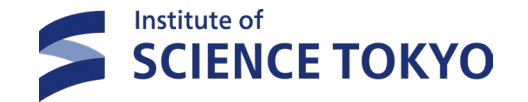

> リンクボタンを選択すると、テキストにリンクを挿入できます

▶ また、テキストを選択し、URLをペースト(「Ctrl+V」)することで更にスムーズに挿入できます

#### ハイパーリンクの実施方法

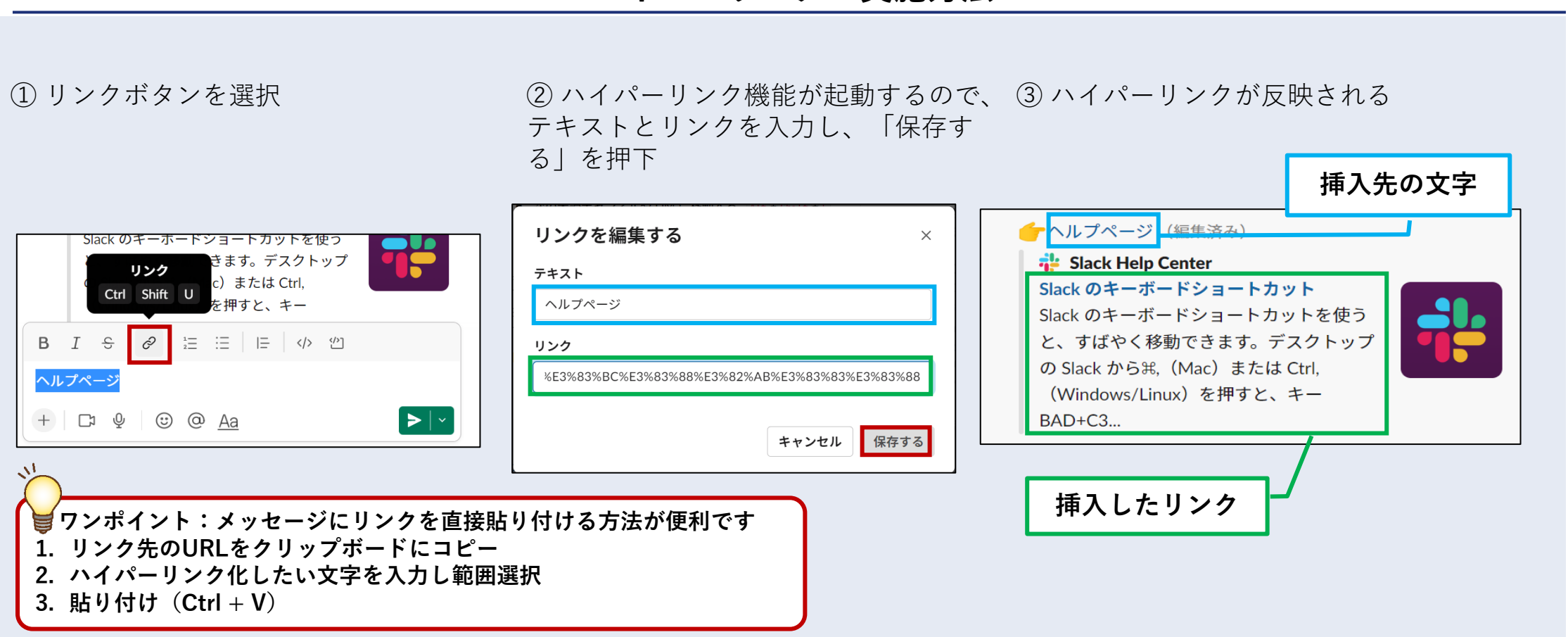

# 3-N. ビデオクリップ

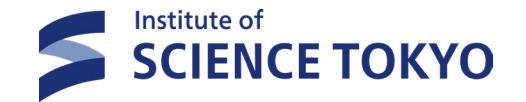

- > ビデオを収録(5分以内)して、ファイルで共有できる機能です
- ▷ ビデオクリップでは、文面では伝わりにくい内容を画面を映しながら説明できます

### ビデオクリップの実施方法

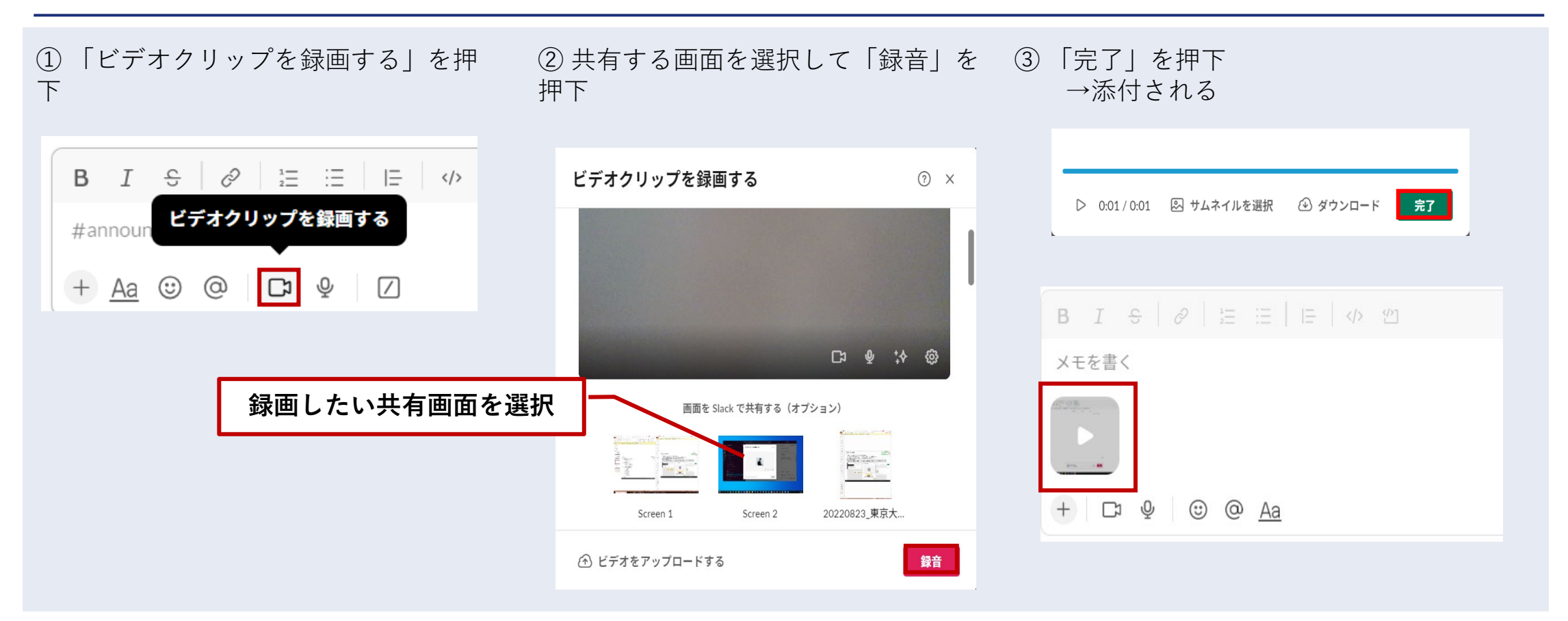

3-0. オーディオクリップ

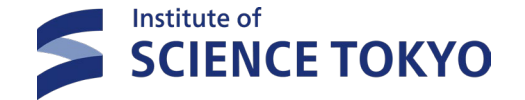

▶ 音声を収録(5分以内)して、ファイルで共有できる機能です

### オーディオクリップの実施方法

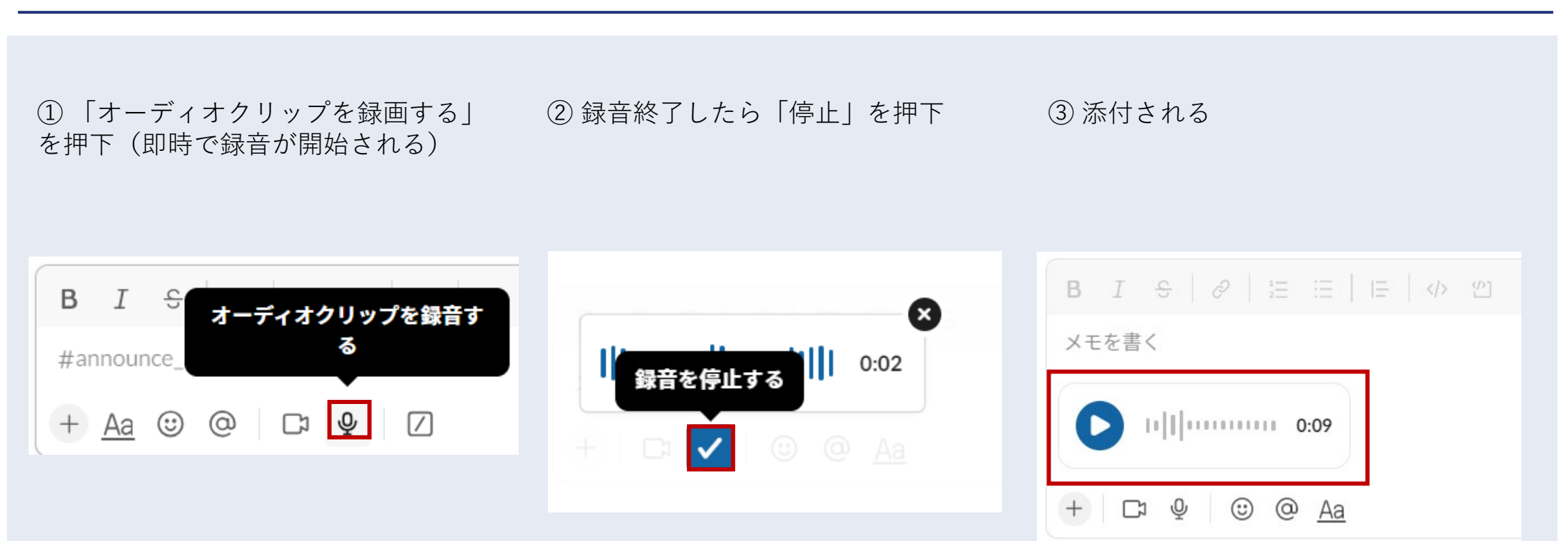

# **3-P. Slack canvas**

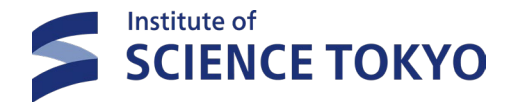

➤ canvasは1つの掲示板のように特定のトピックに関することを集約したい際に便利な機能です

(例:リンクや投稿・画像・To Doリストなど)

➢ Webページを組む際に必要なHTMLの知識が無くとも、ドラッグ&ドロップで直感的に編集できます。

| ①各ㅋ<br>「cany | チャンネル及びDM<br>vas」より新しいca | の右上にあるボタン、またはサイドバーの<br>nvas作成できます | ②canvasの中にcanvasの作成イ                    | 。、画像やファイルも挿入可能                                                |
|--------------|--------------------------|-----------------------------------|-----------------------------------------|---------------------------------------------------------------|
| S            | で<br>・<br>Home           | as + 新規<br><sup>读</sup> 索         | canvas                                  |                                                               |
| +            | പ്<br>DMs                | 3,302                             | 一緒にいいものを作りましょう。<br><b>使い始める</b>         | メ<br>スター付きに追加する<br>チャンネルを選択した際にデ<br>フォルトでcanvasが開くように<br>設定可能 |
|              | Activity                 |                                   | ⑦ 空の canvas  分 チャンネルの概要                 | <b>デフォルトで表示する</b><br>すべてのコメントを表示する                            |
|              | ☐<br>Later               |                                   | <ul> <li>□ 週次ミーティング</li> <li></li></ul> | バージョン履歴を表示する<br>アクセシビリティ >                                    |
|              | Canvases                 |                                   | ・・・ その他<br>利用できます                       | ピートを選択                                                        |

### Slack canvas利用方法

# 3-Q. ハドル

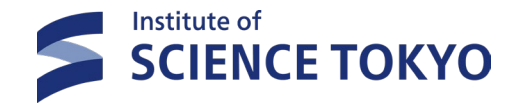

➢ Slack内でワンクリックで始められる、Webミーティング機能です↓

(利用例:カメラで自分の顔を投影し、マイクで話しながら自分の画面を共有する等、マンツーマンや少人数でちょっと打合せしたい時) ▶ ハドルはチャンネルやDM単位で開始することができるため、部外者が入ってこないというメリットもあります。

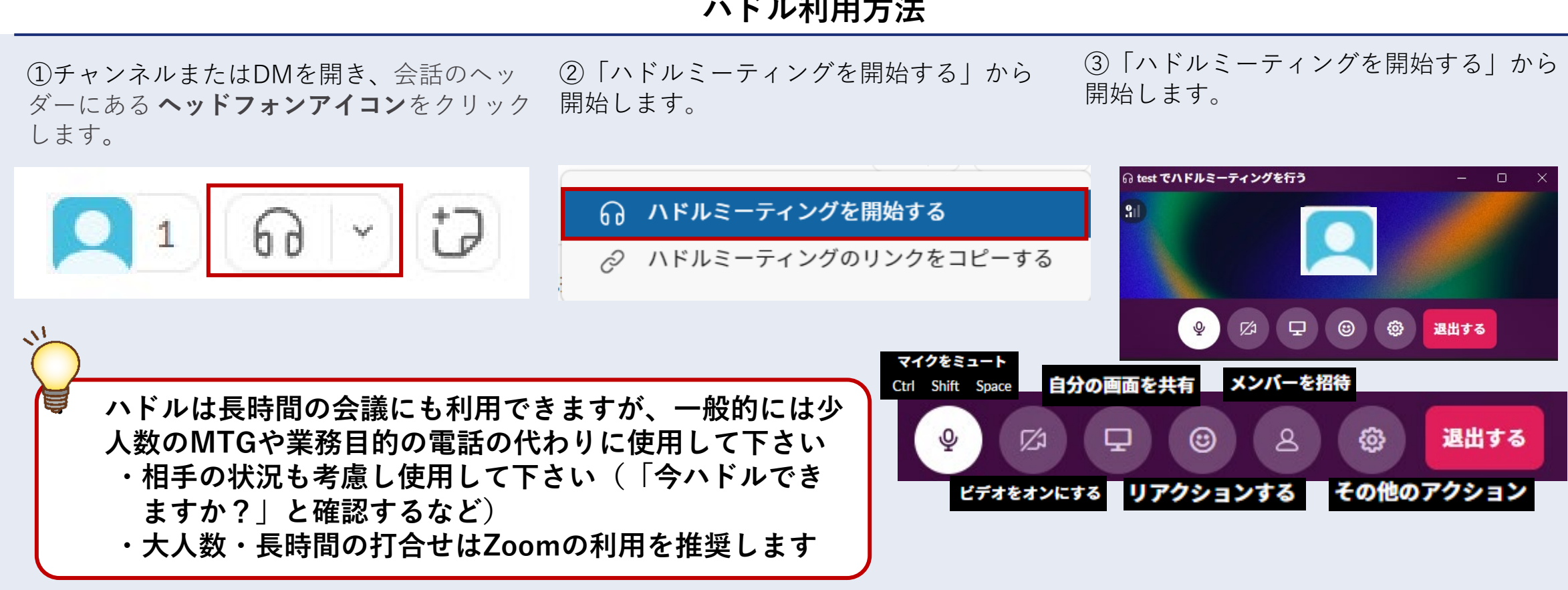

### ハドル利用方法

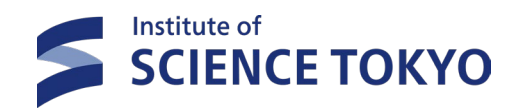

# 便利機能

48

3-R. ブックマーク(後で)

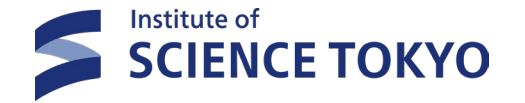

▶ ブックマークに登録すると、後で簡単にそのメッセージやファイルを自分だけが確認することができます

「進行中」「アーカイブ済み」「完了済み」の3つのステータスがあり、自分の好みで使い分け可能です  $\succ$ 

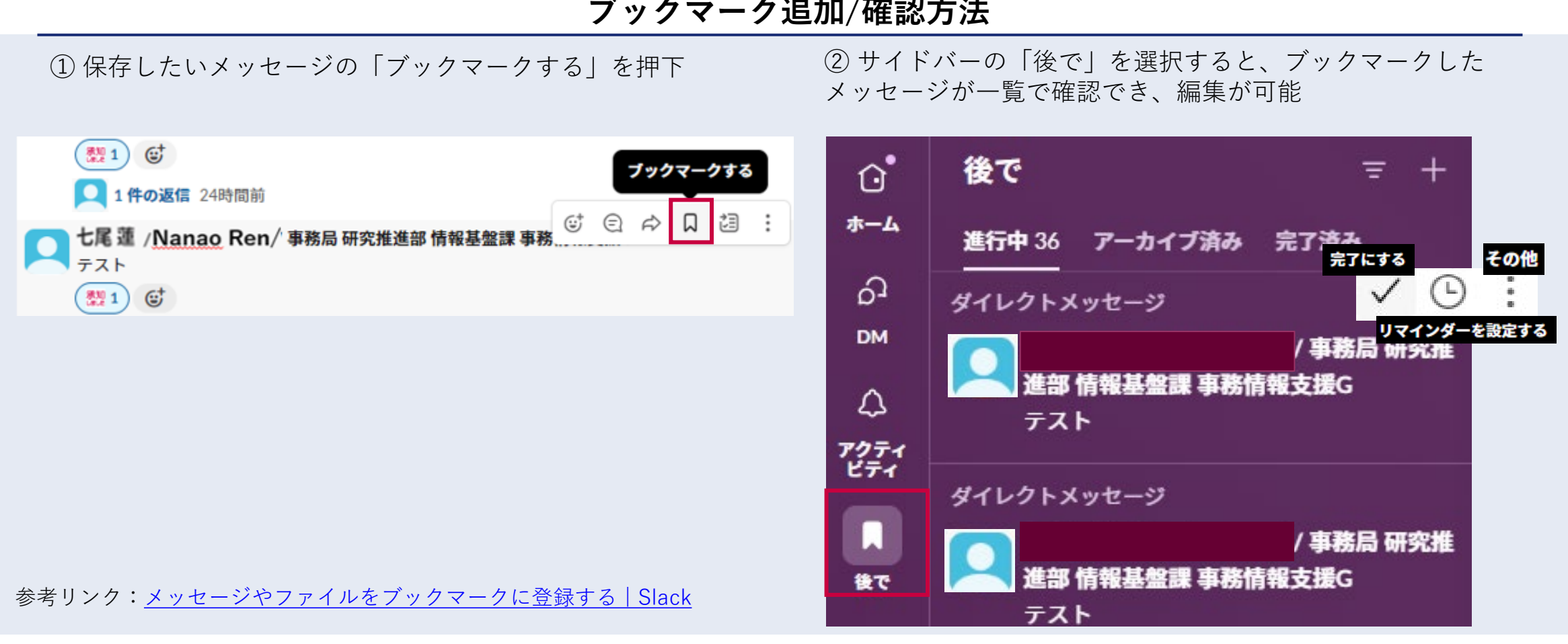

### ブックマーク追加/確認方法

# 3-S. ピン留め

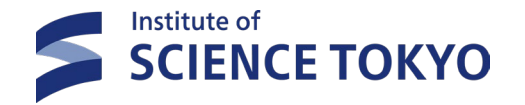

➢ SlackではチャンネルやDMで特定のメッセージをピン留めし、メッセージを固定して表示させることができます。

▶ ピン留めされたメッセージは、チャンネル内のメンバー全員が「ピン留めアイテム」から確認できます

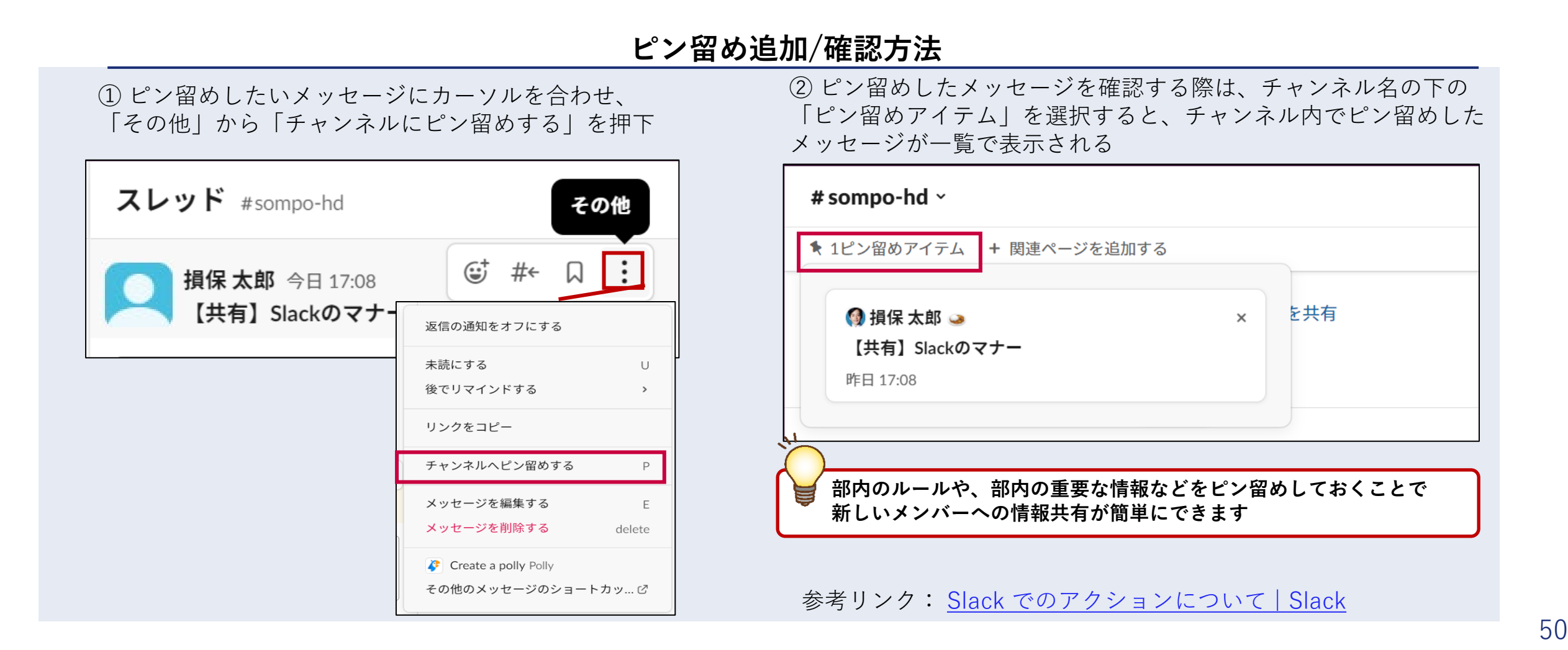

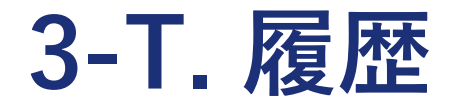

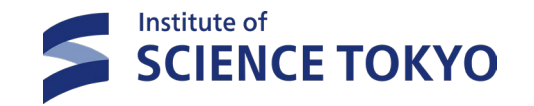

▶ 履歴アイコンを押下すると最近表示された項目が一覧で表示され、素早くアクセスすることができます
 ▶ 自身が検索した履歴も最新順から表示されます

|                                         | 時計マークをクリックすると履歴を確認可能      |      |               |  |  |
|-----------------------------------------|---------------------------|------|---------------|--|--|
| $\leftarrow \rightarrow \odot$          | Q black 全体を検索 X           |      | ⑦ ·           |  |  |
| Science Tokyo - 東京科学大学 ~                | Ξq #an-重要通知-all 内で検索      | るチャン | <b>8 1</b> 34 |  |  |
| 🗧 Faculty & Staff - 教職員 - Science Tokyc |                           |      |               |  |  |
|                                         | 开 help-1消報基盤課             |      |               |  |  |
|                                         | # help-問い合わせ-情報基盤における統合方針 |      |               |  |  |
|                                         | 合 t2-情報共有-事務情報支援gp        |      |               |  |  |
|                                         | 合 t2-ワークフロー作成テスト2         |      |               |  |  |
|                                         |                           |      |               |  |  |
|                                         | もっと表示する                   |      |               |  |  |
|                                         |                           |      |               |  |  |

履歴確認方法

# 3-U. 検索機能

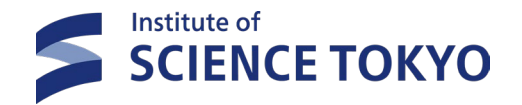

- > Slackの検索機能では、キーワードから関連メッセージ、ファイル、チャンネルを見つけることができます
- ▶ 自分が所属するWSの全てのパブリックチャンネル・プライベートチャンネル・参加DMです

| 検索方法                                                                            |                                                                                                    |                            |  |
|---------------------------------------------------------------------------------|----------------------------------------------------------------------------------------------------|----------------------------|--|
| <ol> <li>         ① 画面上部の「あらゆる場所を検索」を選択         ② 検索したいキーワードを入力     </li> </ol> | ③ 検索結果を確認<br>メッセージ、チャンネル、ファイル<br>それぞれのタブに分かれて表示され                                                                       | ·、メンバーディレクトリの<br>.る        |  |
| Q、あらゆる場所を検索 X                                                                   | ← → ① 検索:slack                                                                                                    | ×                          |  |
| 至q # feedback-slack 内で検索                                                        | メッセージ 3万     ファイル 2,698     canvas 361     チャンネル 87     メン       From >     In >     参加しているチャンネルのみ     自動化を除外する         | バーディレクトリッ リスト 0<br>〒 フィルター |  |
| 期待していた結果と違っていますか?もっと詳しく                                                         |                                                                                                    |                            |  |
| 検索の際に誰から<br>(from:@[表示名])<br>メッセージ(to:@[引<br>検索対象を絞り込む                          | 検索フィルタ         送信者         例:浅田晶         場所         う送信されたメッセージ         、自分あてに送信された         長示名])、対象期間などで         ことが可能 | : X                        |  |
| 参考リンク: <u>Slack 内の検索方法   Slack</u>                                              | いつでも                                                                                                    | ·                          |  |

# 3-U. 検索機能

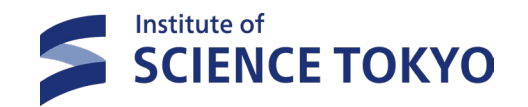

▶ 検索時の検索条件を絞り込む方法には下記の方法があります

▶ 組み合わせて使用することも可能です

| フィルター方法                                     | フィルター内容                         | 例-検索方法                                                                                              | 例-結果                                                                           |
|---------------------------------------------|---------------------------------|----------------------------------------------------------------------------------------------------|--------------------------------------------------------------------------------|
| "[単語]"                                      | 特定のフレーズを検索す<br>る                | "マーケティングレポート"                                                                                       | フレーズ全体を含む結果が表示され<br>る                                                          |
| - 〔単語〕                                      | その単語を含む結果を除<br>外する              | マーケティング -レポート                                                                                       | 「レポート」という単語を含まない<br>「マーケティング」の結果が表示さ<br>れる                                     |
| in: [チャンネル名]/<br>[メンバー名]/[セクショ<br>ン名]/[WS名] | 検索範囲を指定して検索                     | マーケティングレポート<br>in:#team-マーケティング                                                                     | 「#team-マーケティング」チャンネ<br>ル内の結果が表示される                                             |
| from: [表示名]                                 | 特定のメンバーから共有<br>された情報を検索         | マーケティングレポート<br>from:@西野                                                                             | 西野さんから共有された情報の結果<br>が表示される                                                     |
| has: [絵文字コード]                               | 特定の絵文字リアクショ<br>ンを含むメッセージを検<br>索 | <ul> <li>①マーケティングレポー</li> <li>ト has::eyes:</li> <li>②マーケティングレポー</li> <li>ト has my::eyes:</li> </ul> | <ul> <li>①目の絵文字でリアクションしたメンバーの結果が表示される</li> <li>②自分がリアクションした結果が表示される</li> </ul> |

# 3-U. 検索機能

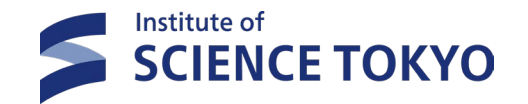

▶ 検索時の検索条件を絞り込む方法には下記の方法があります

### ▶ 組み合わせて使用することも可能です

| フィルター方法                                                               | フィルター内容                                          | 例-検索方法                   | 例-結果                             |
|-----------------------------------------------------------------------|--------------------------------------------------|--------------------------|----------------------------------|
| <b>is:saved</b><br>または<br><b>has:pin</b> を追加                          | ブックマークに追加され<br>たアイテムまたは会話に<br>ピン留めされたアイテム<br>を検索 | マーケティングレポート<br>is:saved  | ブックマークに追加したアイテムの<br>結果が表示される     |
| before: [日付]<br>after: [日付]<br>on: [日付]<br>during: [月]<br>during: [年] | 日付範囲を指定して検索                                      | マーケティングレポート<br>during:8月 | 8月中に共有されたメッセージの結果<br>が表示される      |
| is:thread を追加                                                         | スレッド内で検索                                         | マーケティングレポート<br>is:thread | スレッド内の結果が表示される                   |
| with: [表示名]                                                           | 特定のメンバーとのス<br>レッドおよびダイレクト<br>メッセージ(DM)内を<br>検索   | マーケティングレポート<br>with:@西野  | 西野さんとのスレッドおよび DM 内<br>での結果が表示される |

### 3-V. 通知のミュート

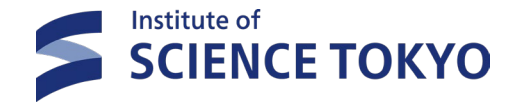

- ▶ ミュート設定をすることで、特定のチャンネルやDMからの通知を受け取らなくすることができます。
- ▶ 「変更通知」ではチャンネルごとにいつ通知を受け取るかを設定することができます。

| ① ミュート設定をするチャンネルまたはDMを右クリッ      | ②「変更通知」では、より詳細な通知の設定が可能。                                                                                                    |  |
|---------------------------------|----------------------------------------------------------------------------------------------------|--|
| クし、「愛更通知」または「テヤノネルをミュート」を<br>押下 | 通知<br>通知                                                                                                    |  |
| ▼ チャンネル                         | <ul> <li>         通知の送信:         <ul> <li></li></ul></li></ul>                                                                                           |  |
| # feedb<br>新しいウィンドウズ問く GD       | <ul> <li>xxxxxxxxxxxxxxxxxxxxxxxxxxxxxxxxxxxx</li></ul>                                                                                                  |  |
| # gener                         | □ モバイル端末に別の設定を使用する                                                                                                    |  |
| # hcm_<br>チャンネル詳細を表示する          | □ このチャンネルのスレッドの返信すべてについて通知を受け取る                                                                                                    |  |
| # help-<br>コピー >                | <ul> <li>         チャンネルをミュートする     </li> <li>         ミュートされたチャンネルは、チャンネルリストの下部にグレー     </li> <li>         で表示されます。自分がメンションされた場合のバッジは、引き     </li> </ul> |  |
| # anno                          | 続きサイドバーに表示されます。<br>                                                                                                    |  |
| + チャンネルをミュートする                  | を変更したりすることが可能です。                                                                                                    |  |
| ▼ ダイ 変更通知                       | キャンセル 変更を保存する                                                                                                    |  |

通知のミュートの設定方法

参考リンク:<u>チャンネルとダイレクトメッセージをミュートする | Slack</u>

3-W. サイドバーのカスタマイズ

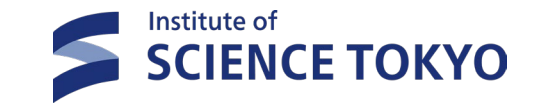

> サイドバーに自分だけのカスタムセクションを作成することで、チャンネル・会話の整理が できます

セクション利用例

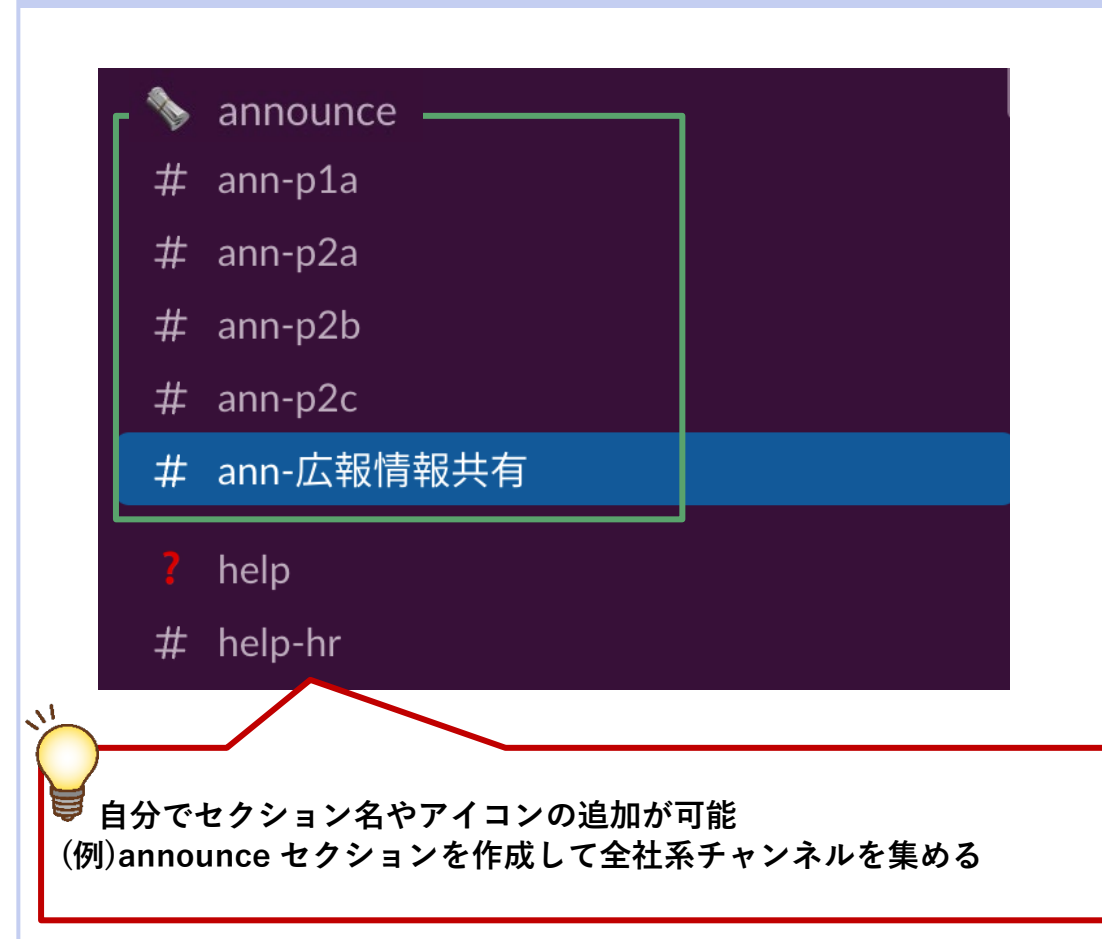

セクション作成方法

何らかのセクションをクリックし「作成」→ 「セクションを作成する」にて作成

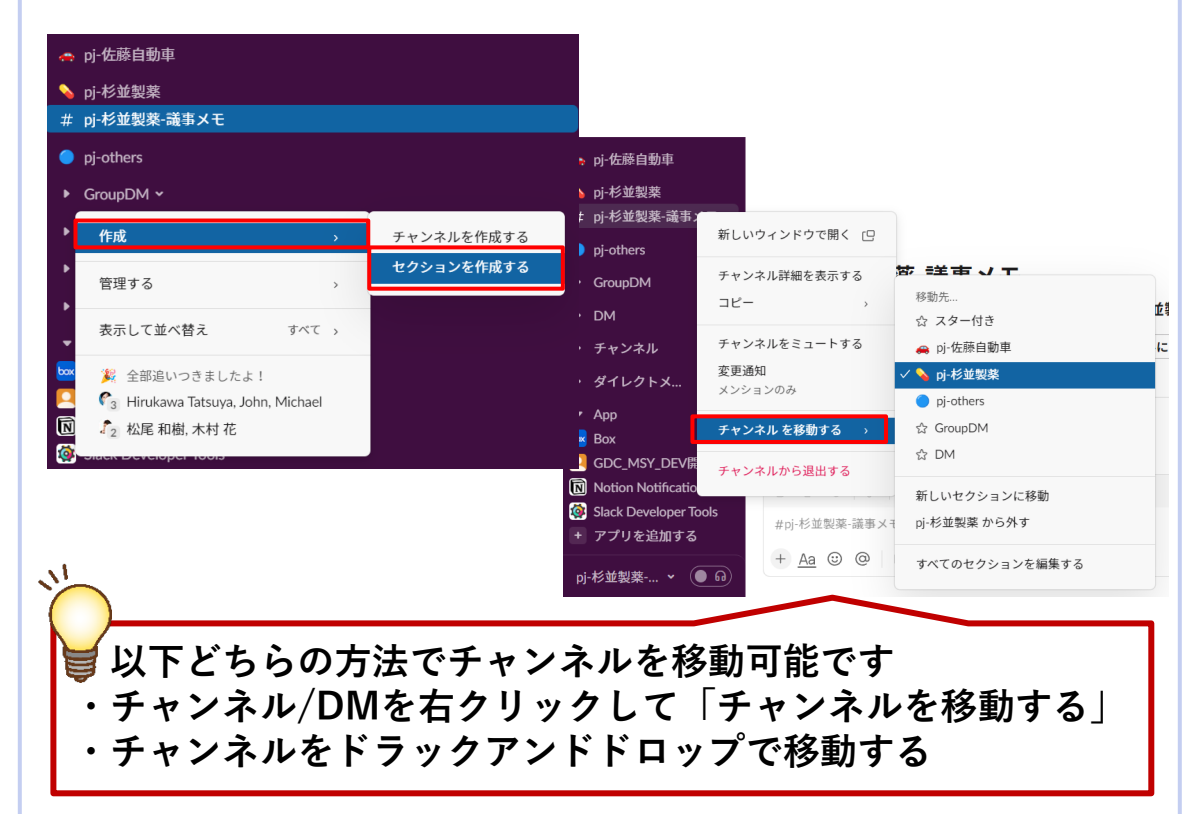

### 3-X. Slack内で使えるキーボードショートカット

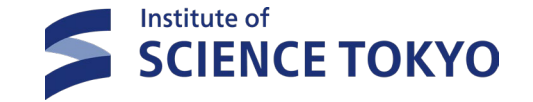

> Slackのキーボードショートカットを使うと特定の動作を素早く行うことができます
 > Slackの画面で Ctrl + · を押すとショートカットリストを開くことができます

<メッセージの書式設定>

| アクション        | ショートカット          |
|--------------|------------------|
| 太字に設定する      | Ctrl B           |
| 斜体に設定する      | Ctrl             |
| 取り消し線を設定する   | Shift Ctrl X     |
| テキストをコード化する  | Shift Ctrl C     |
| 箇条書きリストを設定する | Shift Ctrl 8     |
| 番号付きリストを設定する | Shift Ctrl 7     |
| テキストを引用する    | Shift Ctrl 9     |
| コードブロック      | Ctrl Alt Shift c |

| < | X | ッ | セ | ージ | の | 整理 | • | 確認> |
|---|---|---|---|----|---|----|---|-----|
|---|---|---|---|----|---|----|---|-----|

| アクション        | ショートカット      |
|--------------|--------------|
| ブックマーク/後で    | Shift Ctrl S |
| メンション&リアクション | Shift Ctrl M |
| スレッド         | Shift Ctrl T |
| 全未読          | Shift Ctrl A |

<ステータス設定>

| アクション      | ショートカット      |
|------------|--------------|
| ステータスを設定する | Shift Ctrl Y |

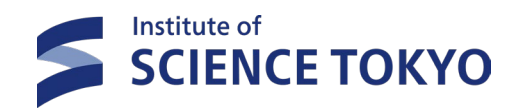

# ワークフロー

58

3-Y. ワークフロー

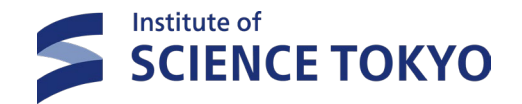

> ワークフローはチャンネル内の定型プロセスを自動化することができます
 > ワークフローは誰でも作成できますので適宜ご活用ください

ワークフロー利用例

|   |                                  | ← → (Ŀ)  |                   |     |                    | Ο× |
|---|----------------------------------|----------|-------------------|-----|--------------------|----|
|   |                                  |          |                   | ۰.  | 問い合わせカテゴリを選択ください   |    |
| 2 | md-emp12 ×                       |          | # help-security ~ |     | ガイドラインに関する問い合わせ    | ~  |
|   | #<br>↑ その他の未読:                   | メッセージ    | 臼 問い合わせはこちら ∨     | — N | 問い合わせの内容を記載してください  |    |
|   | # help-keiri                     | 🛟 問い合わせ  |                   |     | 〇〇についての問い合わせとなります。 |    |
| + | <b>#</b> help-pr<br># help-soumu | + 関連ページを | を追加する             |     |                    |    |
|   | 問い合わせに                           | こ必要な情報を  | モユーザに             |     |                    |    |

# 3-Y. ワークフロー a. ワークフローの作成

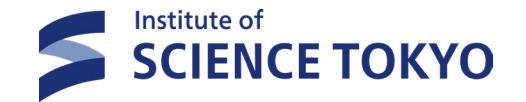

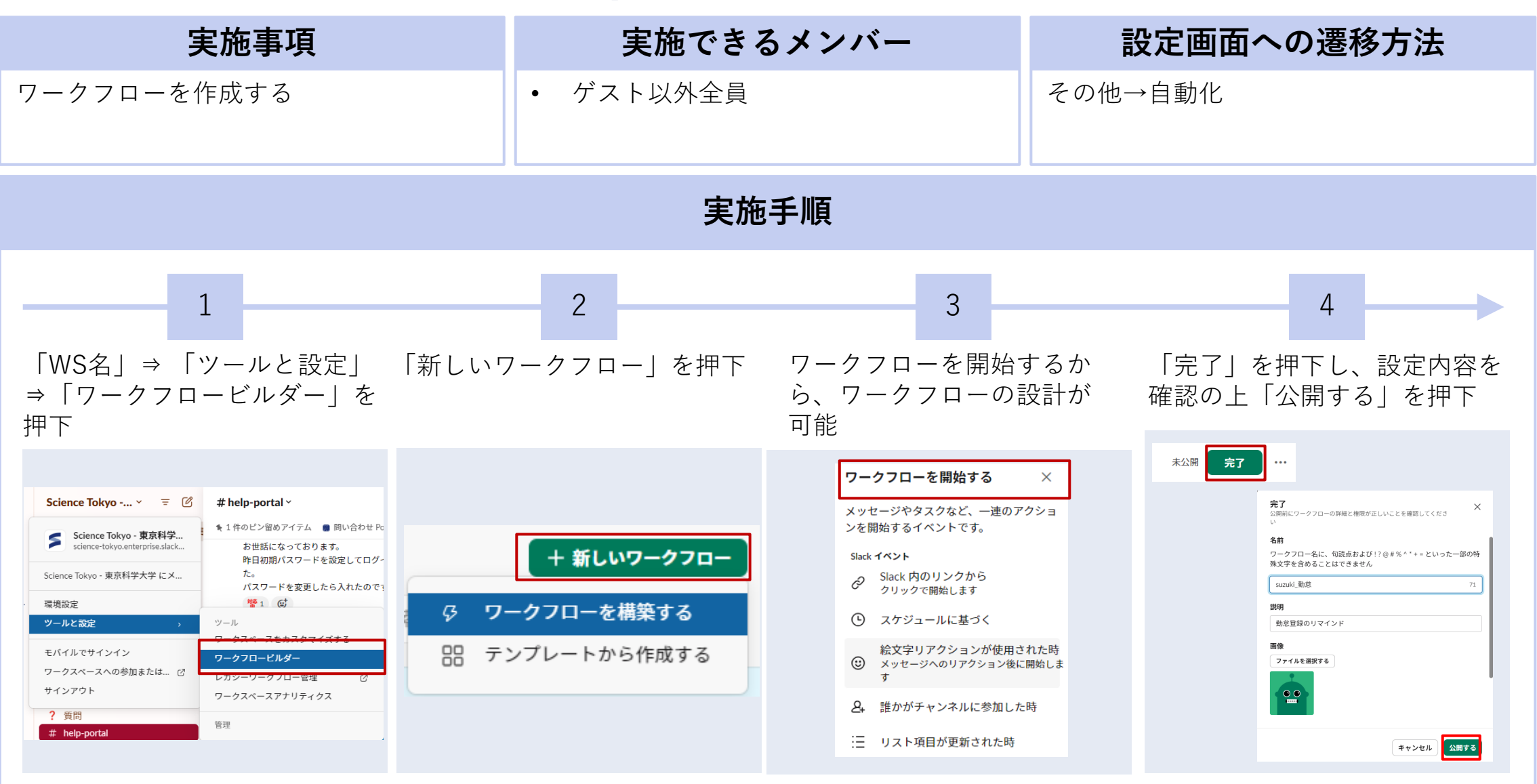

# 3-Y. ワークフロー b. ワークフローの管理

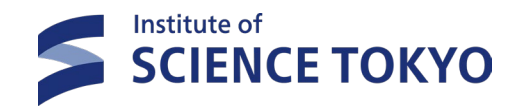

| 実施事項                            | 実施できるメンバー                                                           |                                                               | 設定画面への遷移方法 |
|---------------------------------|---------------------------------------------------------------------|---------------------------------------------------------------|------------|
| 既存のワークフローについて、編集・名前<br>変更などをする  | <ul> <li>ゲスト以外全員</li> <li>※編集可能者は自分が作成したWF or コラボレーターのWF</li> </ul> |                                                               | その他→自動化    |
|                                 | 実力                                                                  | 施手順                                                           |            |
| 対象のワークフローの「…」を押下し               | 、実施したいアクシ                                                           | ョンを押下                                                         |            |
| <b>suzuki_勤怠</b><br>④ スケジュールに従っ | て開始する 🖉 :                                                           | ワークフローのリンクをコピーする<br>詳細を表示する                                   |            |
|                                 | 5<br>5<br>5<br>5                                                    | アクティビティログを確認する<br>ワークフローを編集する<br>ワークフローを公開停止する<br>ワークフローを複製する |            |
|                                 | 5                                                                   | ワークフローをエクスポートする                                               |            |
|                                 |                                                                     | ワークフロー ID をコピーする<br>ワークフローを転送する                               |            |
|                                 |                                                                     | ワークフローを削除する                                                   |            |

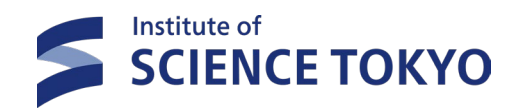

# 4.Slack コネクト

# 4. Slack コネクトとは

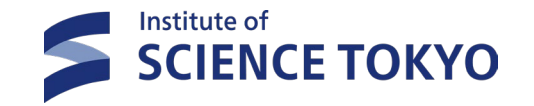

- ▶ 学外者は、外部の別のワークスペースを利用し、それぞれのワークスペース上でチャンネ ルを共有する[Slack コネクト]機能を利用します。
- ▶ [Slack コネクト]は本学側が作成することを原則としています。

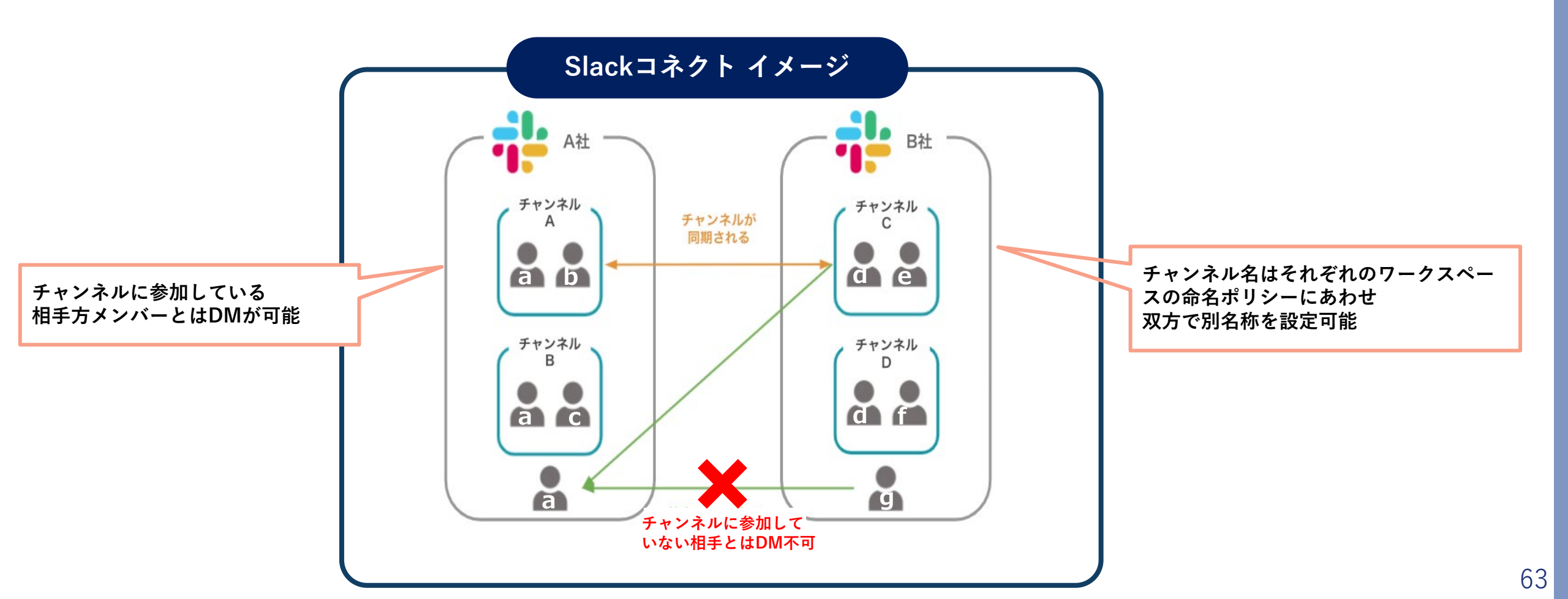

# 4. Slackコネクト a. Slackコネクト利用フロー

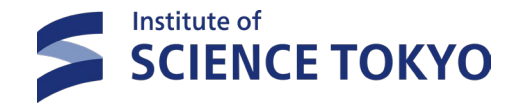

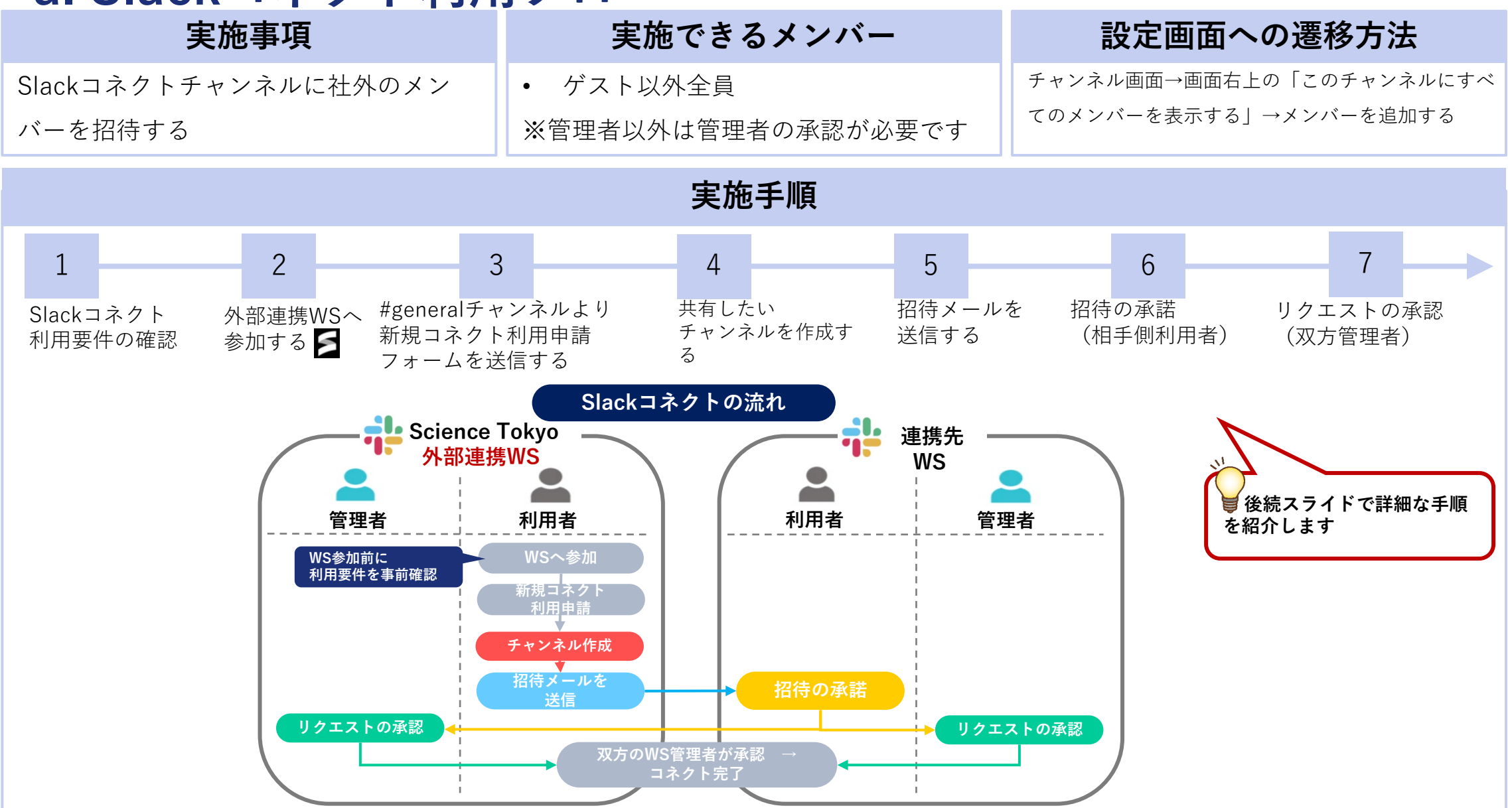

# 5. Slackコネクト a-1. Slackコネクト利用要件

SCIENCE TOKYO

- ➢ Slackコネクトを利用する際には事前に以下の要件を確認してください。
- ▶ 利用開始後、以下の要件を満たしていないことが発覚した場合には利用を停止する場合があります。

### 利用要件

- 1. 連携するSlackワークスペースは連携先組織の責任で管理されているものであること
  - → 担当者のみの判断で勝手に作ったワークスペースは不可です
- 2. 連携相手先のメールアドレスは連携先組織によって管理された個人が特定出来るものであること
  - → 担当者のみの判断で勝手に作ったメールアドレスは不可です
  - → 複数名で共有されたメールアドレスは不可です
- 3. 連携先のSlackワークスペースの認証方法は、多要素認証を採用していること
  - → ID/PASSのみの認証は不可です
- 4. チャンネルに参加するユーザを双方で常に把握すること
  - → メンバー追加時のルールを事前に定めるなど、認められたメンバーのみが参加出来る体制を継続的に維持してください
- 5. 本学側から相手先を招待する手順を原則とする

→ 相手先から招待された場合、招待権限によっては連携終了後に本学側にデータが残らないため、原則本学側から相手先を 招待してください

# 4. Slackコネクト a-2.ワークスペース参加方法

### ▶ 外部連携ワークスペースは全教職員・全学生に公開されており参加/退出は自由に可能です。

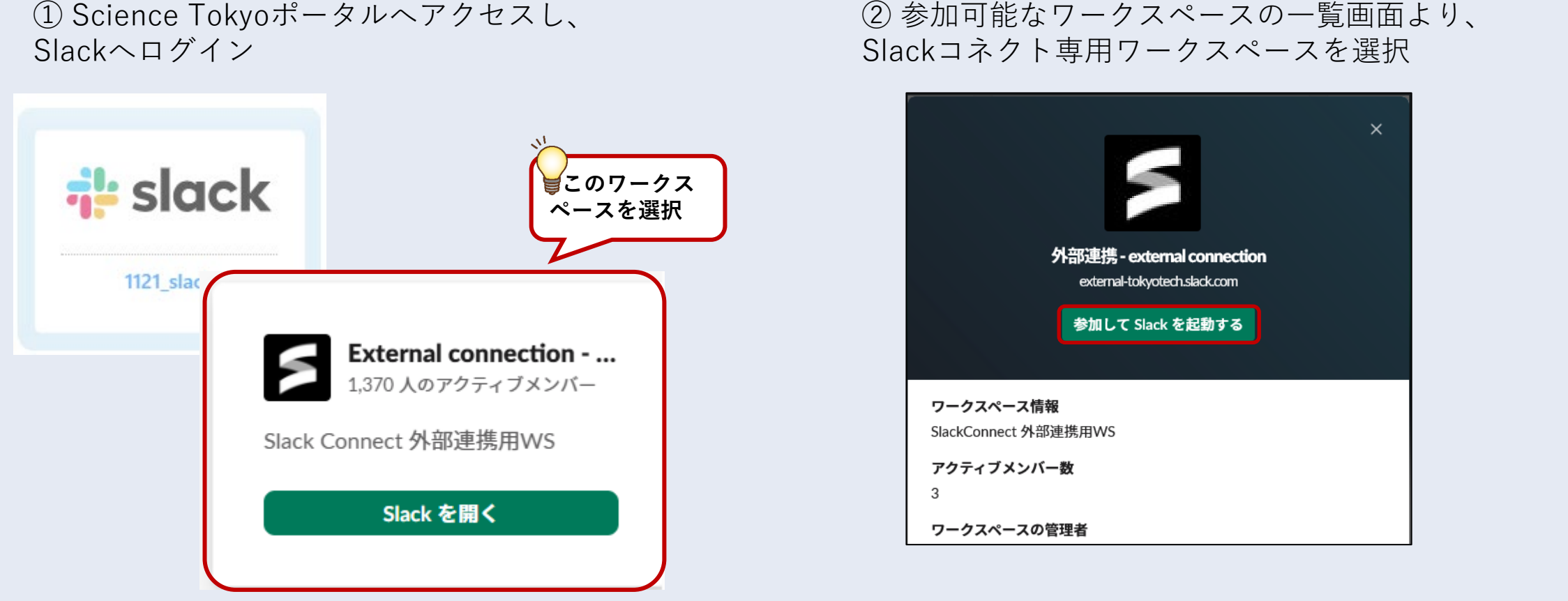

#### 参加手順

(2)参加可能なワークスペースの一覧画面より、

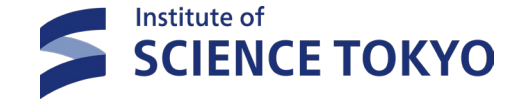

# 4. Slackコネクト a-3.新規コネクト利用申請

- ▶ 新Slackコネクトチャンネルを作成時は、#generalチャンネルに実装されているワークフローより必要事項を入力してく ださい。※申請者は原則、教職員とします。
- ▶ 入力に不備があった場合、管理者より確認の連絡をさせていただきます

| ①チャンネル上部のタブもしくはメッセージ欄の「/」ボタンから                                                                     | ②連携相手先に確認の上、      | 正確な情報を入力                                                                                                    |
|----------------------------------------------------------------------------------------------------|-------------------|----------------------------------------------------------------------------------------------------|
| ワークノローを選択                                                                                          |                   | slackコネクト申請 ×                                                                                                  |
|                                                                                                    | NL                | チャンネル管理責任者 所属部署                                                                                                |
|                                                                                                    |                   | 内容を入力する                                                                                                    |
|                                                                                                    |                   | チャンネル管理責任者 氏名                                                                                                  |
| <b># general &gt;</b> 全社的なアナウンスと業務関連の事項                                                            | 💗 連携相手先に確認の上、止確な情 | Select a user 🗸                                                                                                |
|                                                                                                    | 報を入力してください        | 連絡担当者 所属部署 ※チャンネル管理責任者とは別の場合のみ記載してください(任意)                                                                     |
|                                                                                                    |                   | 内容を入力する                                                                                                    |
| ▶ 1件のビン留めアイテム 日 リークフロー > □□                                                                        |                   | 連絡担当者 氏名 ※チャンネル管理責任者とは別の場合のみ記載してください(任意)                                                                       |
|                                                                                                    |                   | Select a user                                                                                                  |
| ◎ よっとしつ フクト 利田 老桂 報答録                                                                              |                   | 達捞相手先 組織名                                                                                                    |
| ● SIGUKコホノド利用日间報豆稣                                                                                 |                   | 内容を入力する                                                                                                    |
|                                                                                                    |                   | 連携相手先 ワークスペース名 ※連携相手先のワークスペース管理者にご確認ください                                                                       |
| <ul> <li>Slatkコネノド注防肝体中引</li> </ul>                                                                |                   | 内容を入力する                                                                                                    |
| <b>4</b> L                                                                                         |                   | 連携相手先 ワークスペースURL ※連携相手先のワークスペース管理者にご確認ください(医科歯科大の公式WS「TMDU-<br>TokyoTech-slackconnect」と連携する場合には入力不要)(任意)       |
|                                                                                                    |                   | 内容を入力する                                                                                                    |
| Slackコネクト利用者情報登録 ワークフロー 15:55<br>下記slackコネクト利用専件を満たしていることを確認したうえで、『専件確認済』ボタンをクリックしてフォームを記動してください、尚 | 1~3 については必ず       | 連携相手先 ワークスペース管理者名 ※管理者権限を有している方(原料歯科大の公式WS「TMDU-TokyoTech-stackconnect」<br>と連携する場合には入力不要)(任意)                  |
| 相手先知識人確認をとってください。                                                                                  |                   | 内容を入力する                                                                                                    |
| ※参考:slackコネクト利用マニュアル                                                                               |                   | 連携相手先 ワークスペース管理者連絡先(メールアドレス) ※直接管理者に連絡をする場合があります(医科歯科大の公式<br>WS「TMDU-TokyoTech-slackconnect」と連携する場合には入力不要)(任意) |
|                                                                                                    |                   | 内容を入力する                                                                                                    |
|                                                                                                    |                   | 連携チャンネル名                                                                                                    |
| 1. 連携するSlackワークスペースは連携先組織の責任で管理されているものであること → 担当者のみの刊断で勝手に作ったワークスペースは連携を行いた。                       | ペースは不可です          | 内容を入力する                                                                                                    |
| 2. 連携相手先のメールアドレスは連携先組織によって管理された個人が特定出来るものであること → 担当者のみの判断で勝手に作っ                                    | たメールアドレス、複        | 主な利用用途                                                                                                    |
| 数名で共有されたメールアトレスは不可です。                                                                              |                   | 内容を入力する                                                                                                    |
| 3. 連携先のslackワークスペースの認証方法は、多要素認証を採用していること $\rightarrow$ ID/ PASSのみの認証は不可です                          |                   |                                                                                                    |
| 4. チャンネルに参加するユーサを双方で常に把握すること → メンハー追加時数 ルを事前に定めるなど、認められたメンハーのみ                                     |                   |                                                                                                    |
| 税的に推行してくたさい。                                                                                       | Submitをクリックして     | 備零(任意)                                                                                                    |
| 5. 本学園から相手先を招待する手順を原則とする → 相手先から招待された場 号 利用要件を満たしている                                               | ことを確認し 終了         | 51776                                                                                                    |
| ため、原則本字から相手先を招待してください                                                                              |                   |                                                                                                    |
| (現代接触法 (クリック) たらここを ジリック                                                                           |                   |                                                                                                    |
| →入力フォームが立ち上が                                                                                       | ります               | Close Submit                                                                                                   |
|                                                                                                    |                   |                                                                                                    |

### 申請手順

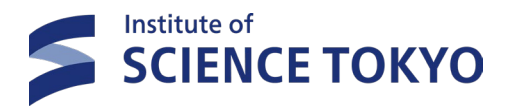

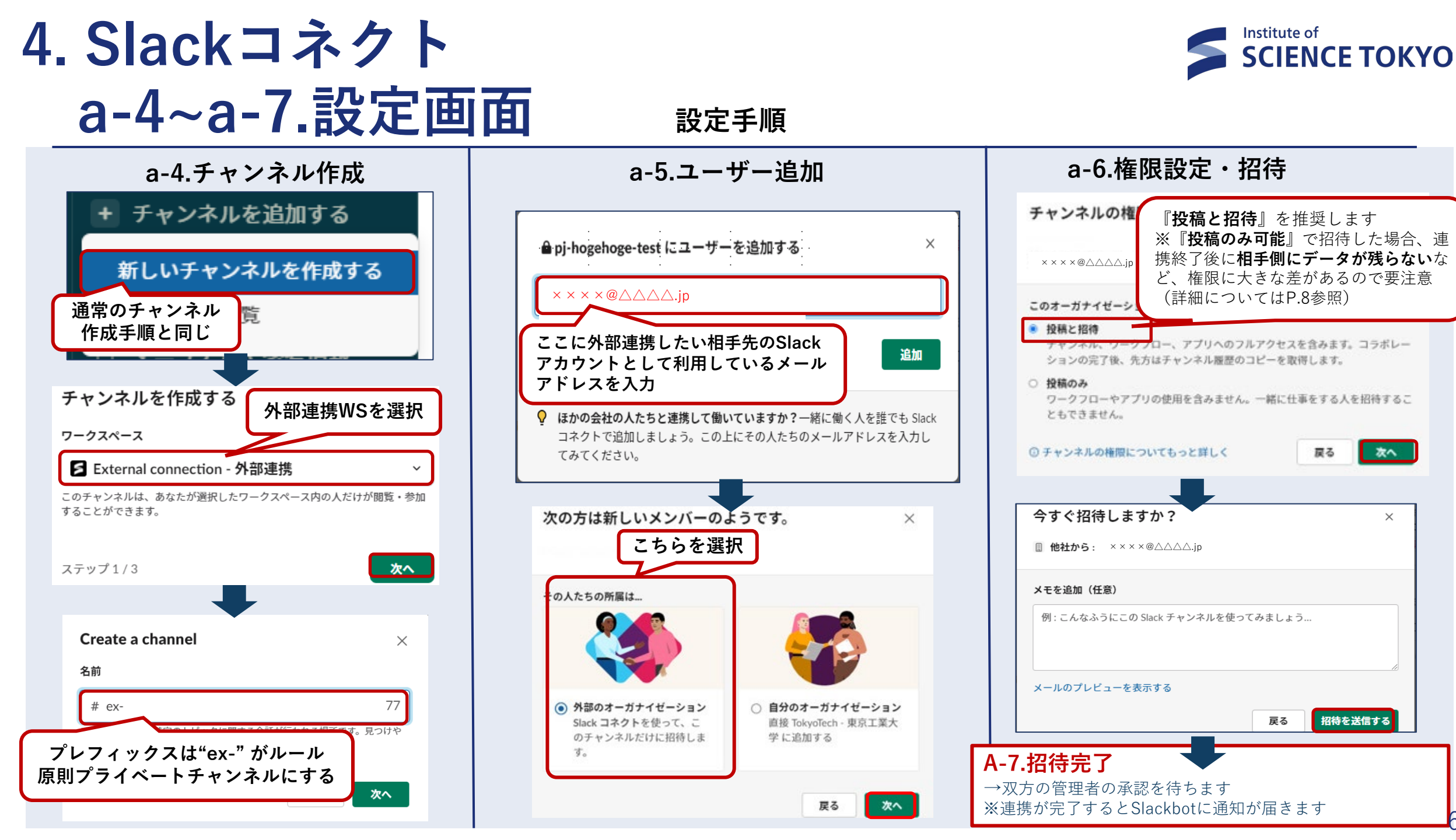

# 4. Slackコネクト

### b.詳細機能について

### ■招待タイプに応じた権限

連携相手を招待する際に選択するタイプによって各種権限に違いがあります

| 権限                                                                                            | 可能な作業                                                          |  |  |  |
|-----------------------------------------------------------------------------------------------|----------------------------------------------------------------|--|--|--|
| 投稿のみ                                                                                          | 通常のコミュニケーションのみ可能<br>Ex;メッセージや絵文字リアクションなど                       |  |  |  |
| 投稿と招待                                                                                         | メンバーの追加、アプリの追加なども可能                                            |  |  |  |
| https://slack.com/intl/ja-jp/help/articles/1500012572621<br>■連携終了(コネクト解除)後のデータ<br>連携解除方法はP.76 |                                                                |  |  |  |
| 選択する招待タイフにより下記の通りとなる                                                                          |                                                                |  |  |  |
| 権限                                                                                            | 可能な作業                                                          |  |  |  |
|                                                                                               |                                                                |  |  |  |
| 投稿のみ                                                                                          | チャンネル作成側ワークスペースでは引き続きチャンネルを<br>  利用可能だが、 <u>相手側にコピーは保持されない</u> |  |  |  |

https://slack.com/intl/ja-jp/help/articles/360063030933

ただし、相手先メンバーがチャンネルやDMで共有して いるファイルには連携解除後アクセスできなくなります

#### 招待のタイプに応じた権限

|                                                                                        | 投稿に限定した権限 | 投稿や招待などの権限 |
|----------------------------------------------------------------------------------------|-----------|------------|
| <u>メッセージを送信する</u>                                                                      | *         | ~          |
| <u>絵文字と絵文字リアクシ</u><br><u>ョンを使う</u>                                                     | ~         | ~          |
| <u>ファイルを追加する</u>                                                                       | *         | *          |
| <u>ワークフローを使用する</u>                                                                     | *         | ~          |
| この人のチームの <u>ショー</u><br><u>トカット</u> を使用する                                               | ~         | ~          |
| チャンネルにすでに参加<br>しているオーガナイゼー<br>ションの <u>ほかのメンバー</u><br><u>を追加する</u>                      |           | ~          |
| <u>アプリ</u> と <u>ワークフローを</u><br>追加する                                                    |           | ~          |
| <u>チャンネル名、トピッ</u><br>ク、 <u>説明</u> を変更する*                                               | ~         | ~          |
| Enterprise Grid OrG で <u>1</u><br><u>つのチャンネルを複数の</u><br><u>ワークスペースに追加す</u><br><u>る</u> | ~         | ~          |
| オーガナイゼーションが<br><u>削除</u> された場合、チャン<br>ネルのアーカイブされた<br>コピーを確認する                          |           | ~          |
| 保存ポリシーを設定する*                                                                           |           | ~          |

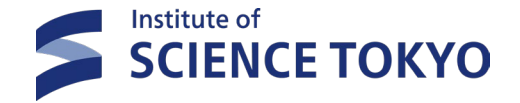

# 4. Slackコネクト b.詳細機能について

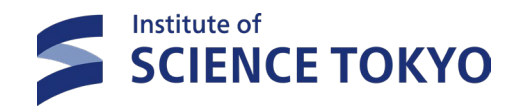

| 機能                             | 詳細                                                                                                    |
|--------------------------------|----------------------------------------------------------------------------------------------------|
| プロフィール管理<br>Science Tokyo設定    | 外部連携先に表示するプロフィール情報は基本情報(名前と写真)のみ<br>※役職や電話番号などのステータスは表示されない<br><u>https://slack.com/intl/ja-jp/help/articles/4417558556691</u>        |
| メールアドレス表示設定<br>Science Tokyo設定 | ・外部連携先にはメールアドレスは非表示となっている<br><u>https://slack.com/intl/ja-jp/help/articles/1500012572621</u>                                          |
| カスタム絵文字の使用                     | ・カスタム絵文字は他チャンネルやDMで使用するのと同様に使用可能<br>・連携先のメンバーは、本学のワークスペースのカスタム絵文字を表示可能<br>・メッセージでそれらの絵文字使用やリアクション使用したりは不可<br>※ただし連携先側で同じ絵文字を追加すれば利用可能 |
| フリープランを使用している相<br>手との連携        | ・本学が契約しているEnterprise Gridプランでは、フリープランの相手ともSlack コネクト可能<br>→コネクトチャンネルではフリープラン本来設定「メッセージおよびファイル表示制限(90日制限)」はカウントされな<br>くなる              |
| アプリとワークフローの使用                  | ・ワークフローはチャンネルに参加している全員が使用可能<br>・インストールされているアプリは連携先のメンバーも使用可能                                                                          |
| 最大250の相手先と連携可能                 | ・1つのチャンネルには自組織を含め最大250の相手先と連携可能                                                                                                    |
| Slackコネクトの管理画面                 | ・「その他」メニューにある 「外部とのつながり」をクリックすると、<br>招待の送信・承諾や、連携先一覧を確認することが可能                                                                        |

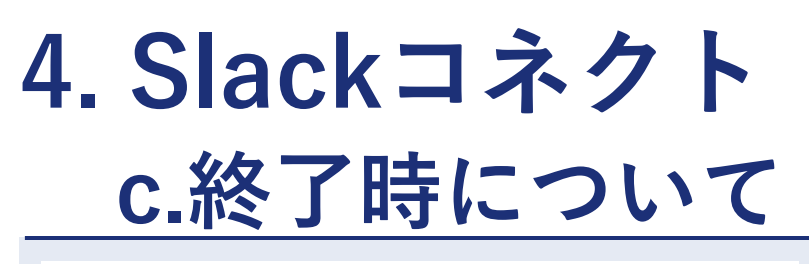

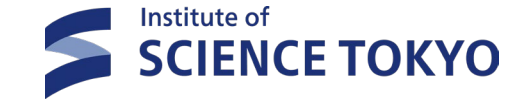

#### **# general >** 全社的なアナウンスと業務関連の<sup>1</sup>

#### ◆1件のピン留めアイテム 🕒 ワークフロー 🗸

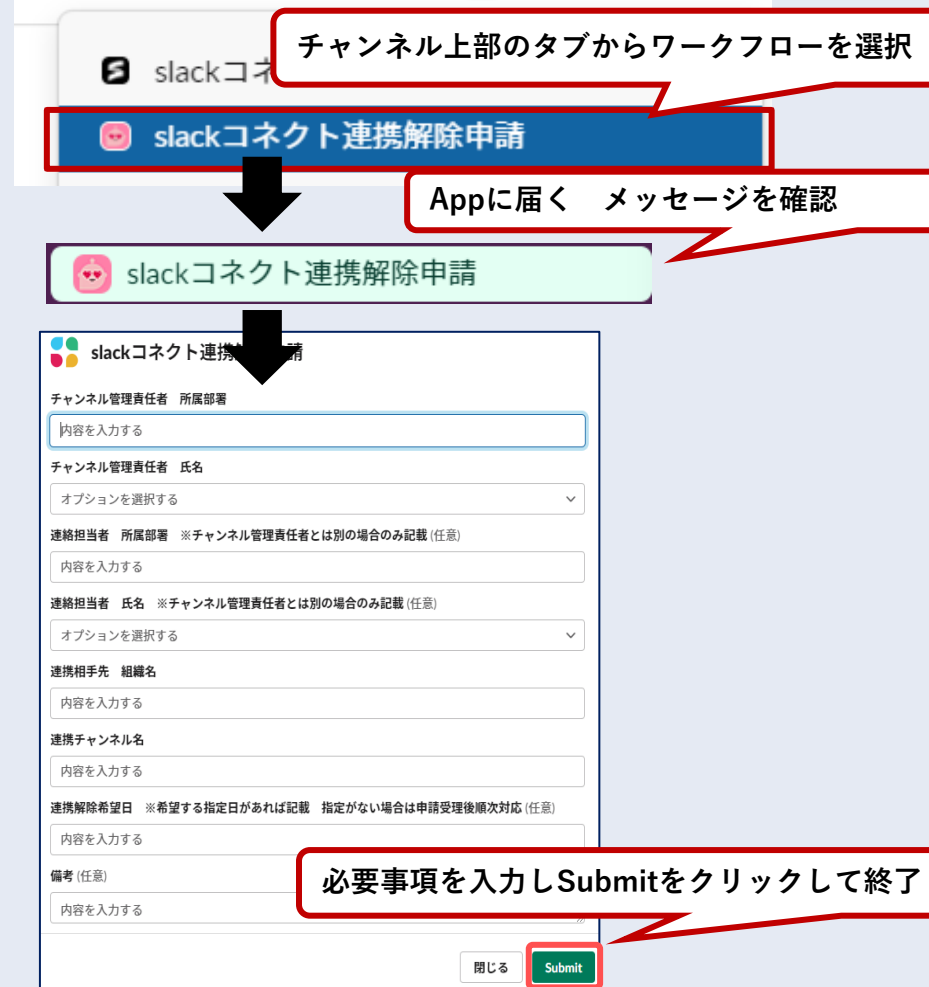

- プロジェクトの終了等によりSlackコネクトの利用が不要となった場合には速やかに#generalチャンネルに実装されているワークフローより必要事項を入力し連携解除の申請を行ってください
- 定期的(1年に1回程度を目安)に、不要なSlackコネク トが残っていないか棚卸しするようにしましょう
4. Slackコネクト

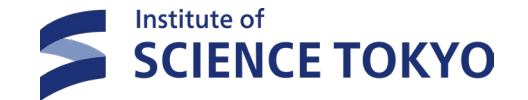

## d. (参考) その他の外部連携機能について

### ゲストアカウント利用申請

- 労働者派遣契約による派遣職員や業務委託により学内に常駐する学外機関所属者等には、受入れ部署からの利用申請によりゲストアカウントを付与しています。
- 一部の機能を除き一般ユーザと同様の機能が付与されるが、利用可能人数に上限があるため、付与要件を満たしている者に限り申請可能です。

| ゲスト種類        | 概要                                                                                                    |
|--------------|----------------------------------------------------------------------------------------------------|
| マルチチャンネルゲスト  | <ul> <li>指定する複数のチャンネルにアクセス可能</li> <li>プライベートチャンネルはチャンネル内メンバーによる招待が可能だが、パブリックチャンネルをゲスト自身で検索・参加することはできず、管理者側で都度の追加が必要</li> </ul> |
| シングルチャンネルゲスト | <ul> <li>アクセスできるのは1チャンネルのみのゲストアカウント</li> </ul>                                                                                 |

※詳細は下記「ゲストアカウント利用申請手順」をご確認ください。: https://science-tokyo.box.com/s/0cianq7df336d3h2hn6yh5ecgfljpqps

#### コミュニティワークスペース(CWS)でのSlackコネクト利用

- 本資料70スライドにある「Slackコネクト利用要件」に合致しているか確認の上、CWS管理者による監督のもと、Slackコネクトチャンネルの作成が可能です。
- 利用申請フォームに代えてSlackコネクト管理表を更新する

※CWS新規付与申請手順(教職員限定): <u>https://science-tokyo.app.box.com/notes/1331376121340</u>

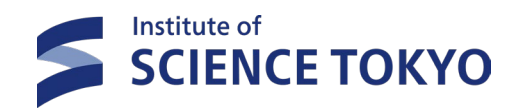

# 5.全学一斉通知

73

## a.全学一斉通知方法とは

本学における教職員向け一斉通知、学生一斉通知はSlackの投稿フォーム(ワークフロービルダー機能)と Box・SharePointを併用して実施しています。

※SharePoint保存は医歯学系にBoxアカウントが付与されるまでの暫定措置とし、付与後はBoxに一本化

#### 【全学一斉通知とは?メール転送に比べて想定される効果】

- 一方通行の連絡で、学内の不特定多数に送信する連絡
- 筆頭グループ(筆頭係)宛に連絡して、筆頭グループ(筆頭係)が転送 してくれていたようなもの
  - ✓ 全筆頭グループ(筆頭係)が転送にかけている時間を節約可能
  - ✓ 全メンバーの手元へ即時に通知が届く
- 一斉送信ツールを使って全教職員にメールを送っていたようなもの
  - ✓ 同報ソフトを購入し操作方法を覚える手間や、送付先リストの管理にかかる負担を削減する
  - ✓ 学内情報を誤って学外に送信する情報漏洩のリスクが極めて低くなる
  - ✓ 送信後にミスが見つかった場合も、投稿済みメッセージを修正・削除することができる

#### ■Slackワークフロービルダーとは?(URL)

⇒定型のプロセスを事前にワークフロー化することで、特定の時間にメッセージを自動投稿したり、問い合わせ用の投稿フォームを作成したりすることができる 作業効率化のための機能

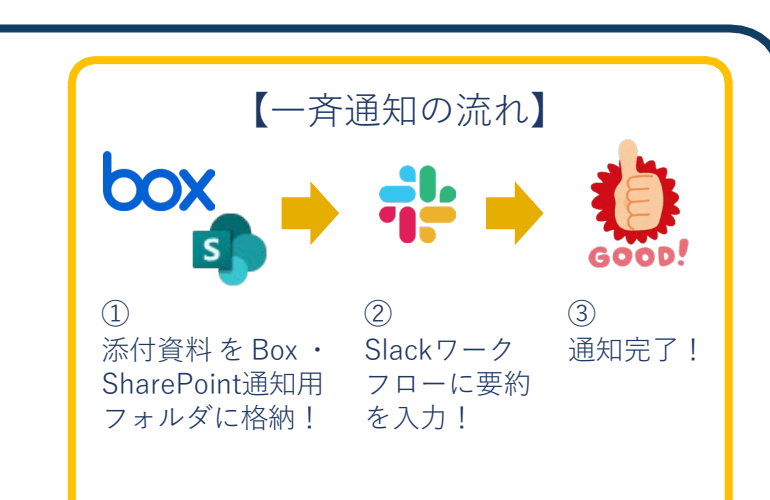

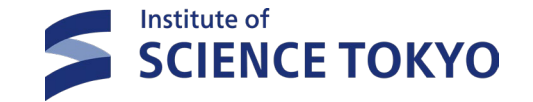

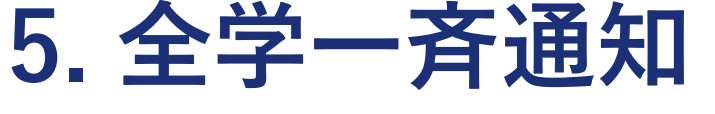

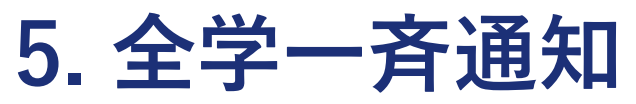

## **b**.デフォルトチャンネルについて

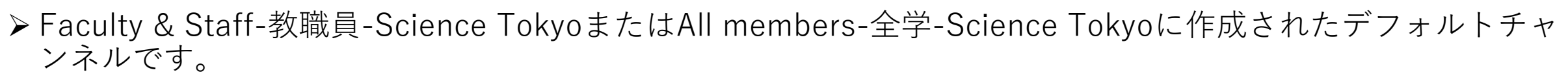

|                                       | Faculty & Staff-教職員-Science Tokyo                                                                 | S All members-全学-Science Tokyo                                                                                                    |
|---------------------------------------|---------------------------------------------------------------------------------------------------|----------------------------------------------------------------------------------------------------|
| 【一斉通知チャンネル】<br>Slackワークフロー機能<br>による投稿 | #an-重要通知-all<br>#an-各種お知らせ-all<br>#an-会議資料共有-all<br>#an-施設設備関連-all<br>#an-システム障害_メンテナンス情報-all     | #an-important-重要なお知らせ-all<br>#an-call-for-participants-参加募集-all<br>#an-misc-その他のお知らせ-all<br>#rss-在学生-all*<br>#rss-current-students-all*       |
| 自力で入力、投稿可能                            | #help-教職員slack-情報基盤課<br>#help-教職員box-情報基盤課<br>#st-slackbox虎の巻-情報基盤課<br>#z-大学関連news<br>#an-新着チャンネル | #help-学生slack-情報基盤課<br>#help-学生box-情報基盤課<br>#st-slackbox-guidance虎の巻-情報基盤課<br>#an-campuslife-student<br>#an-newchannels-all<br>#z-campus-misc |

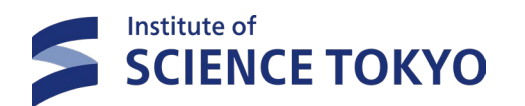

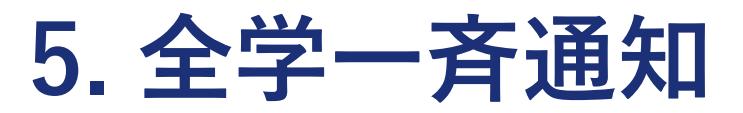

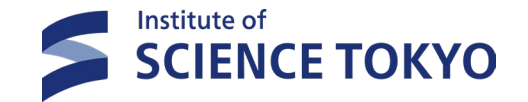

## c.全学一斉通知用のチャンネル概要

▶ 教職員WS、全学WSの一斉通知用チャンネルの概要を紹介します。自分の投稿したい内容に応じ、適切なチャンネルを選んで通知しましょう。

#### 🔁 Faculty & Staff-教職員-Science Tokyo (各チャンネルにあるワークフローより投稿)

| チャンネル名                      | 掲載する情報のめやす                                     |
|-----------------------------|------------------------------------------------|
| #an-重要通知-all(*generalチャンネル) | • 主に執行部から全教職員への重要通知 ※その他、緊急インフラ連絡等重大な影響を及ぼす事案等 |
| #an-各種お知らせ-all              | • 人事、規則改正、調査、公募、説明会/講習会案内、節電・省エネ、ITサービス、その他全般  |
| #an-会議資料共有-all              | • 役員会等の学内会議の資料                                 |
| #an-システム障害_メンテナンス情報-all     | • 全学的な情報システムの障害情報・メンテナンス情報                     |
| #an-施設設備関連-all              | • 工事案内、交通規制、草刈り、エレベーター点検、停電(保守・計画停電)等          |

#### 🗲 All members-全学-Science Tokyo (投稿用チャンネル【#st-全学ws-お知らせ投稿フォーム-all】にあるワークフローより投稿\*\*)

| チャンネル名                                   | 掲載する情報のめやす                                                                |
|------------------------------------------|---------------------------------------------------------------------------|
| #an-important-重要なお知らせ-all(*generalチャンネル) | • 大学経営、危機管理、注意喚起、全学生に遺漏なく必ず確認してもらいたい情報等                                   |
| #an-call-for-participants-参加募集-all       | • 本学が実施する教育/留学プログラム、本学が公式的・組織的に実施するイベントや制度等                               |
| #an-misc-その他のお知らせ-all                    | • 教職員個人や学外機関等が実施・関与するイベント、関連ニュース共有、その他学生に役立つ情報全般                          |
| #rss-在学生-all                             | <ul> <li>Science Tokyo在学生サイトからRSSを自動配信(日)**RSSによる自動投稿のためWF投稿不要</li> </ul> |
| #rss-current-studnets-all                | <ul> <li>Science Tokyo在学生サイトからRSSを自動配信(英)**RSSによる自動投稿のためWF投稿不要</li> </ul> |

\*generalチャンネルとは各WSに1つだけ設定することができ、WSの全メンバーが最初に参加し、退出できないようになっているチャンネル。

\*\*「#rss-」の2チャンネルについてはRSS機能(Webサイトの更新情報を配信する仕組み)を利用した自動投稿のみ実施しています。

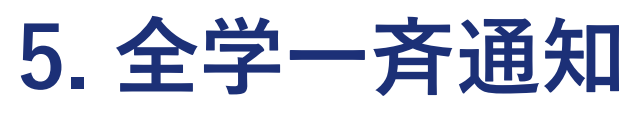

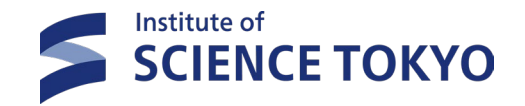

## d-①.Boxに通知文や資料を追加する方法

▶ 通知文のBoxnoteや添付資料は、「教職員向け通知」または「学生向け通知」フォルダ配下に追加します。

▶ この際、ファイルの共有権限や編集のロックなどの設定を確認しましょう。

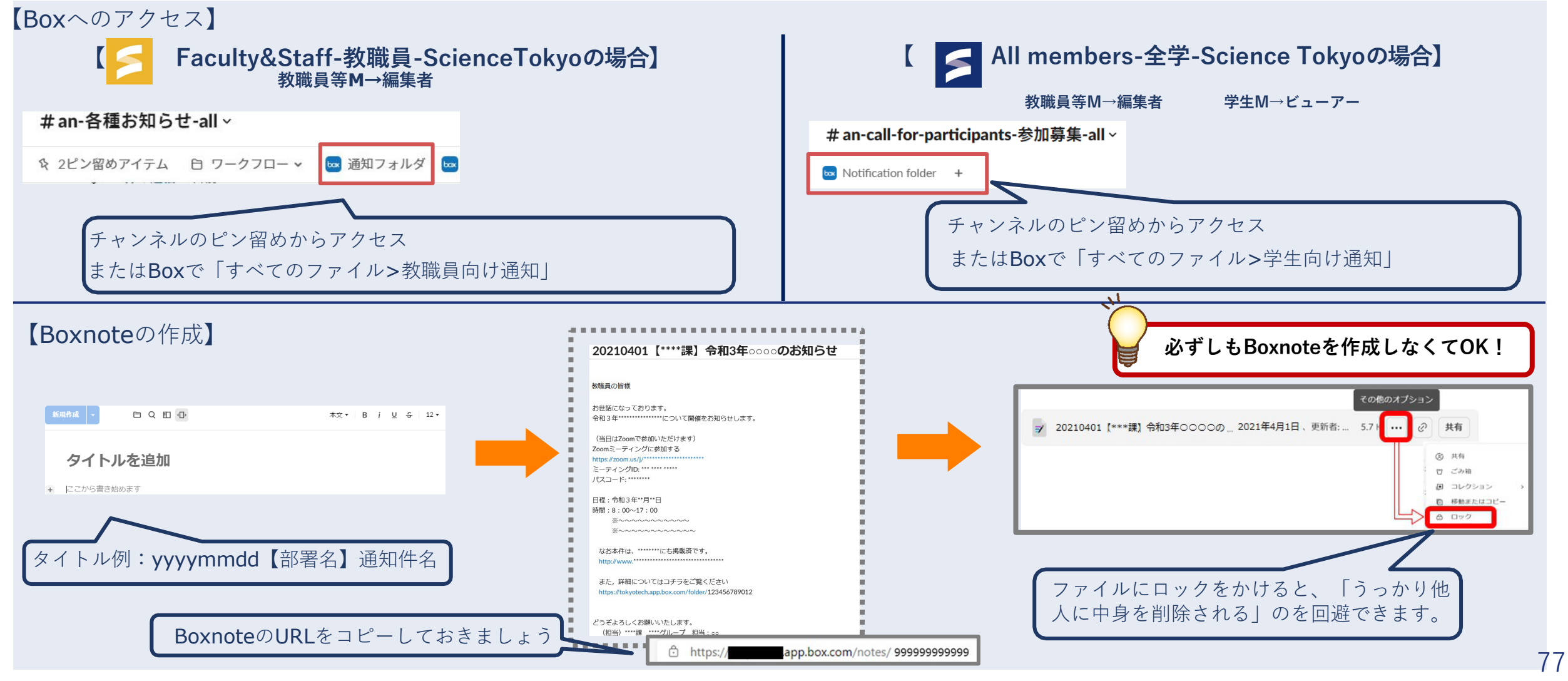

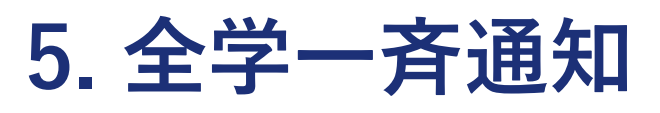

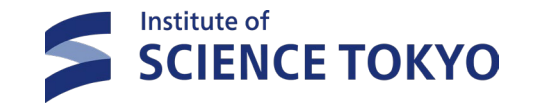

## d-②. 一斉通知用SharePointサイトについて

▶ 一斉通知の通知文にファイルのURLを記載したい場合は、大学構成員がアクセス可能な以下のSharePointサ イトにファイルをアップロードしてください

### 全学対象通知(学生および教職員)

https://tmdacjp.sharepoint.com/sites/all/SitePages/CollabHome.aspx

### 教職員対象通知

https://tmdacjp.sharepoint.com/sites/faculty\_and\_staff/SitePages/Collab Home.aspx SharePoint利用マニュアルページもありますので、そちらも併せてご参考に してください。 SharePoint利用マニュアル https://tmdacjp.sharepoint.com/sites/new\_fileshared/SitePa ges/SP\_index.aspx

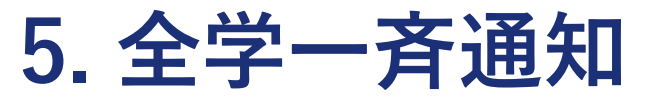

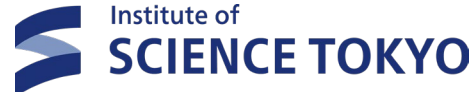

# d-③. SharePointへのファイルのアップロード方法

SharePointサイトにアクセスしたら、一斉通知の投稿日に合わせて「年度 > 年月」のフォルダへ移動します

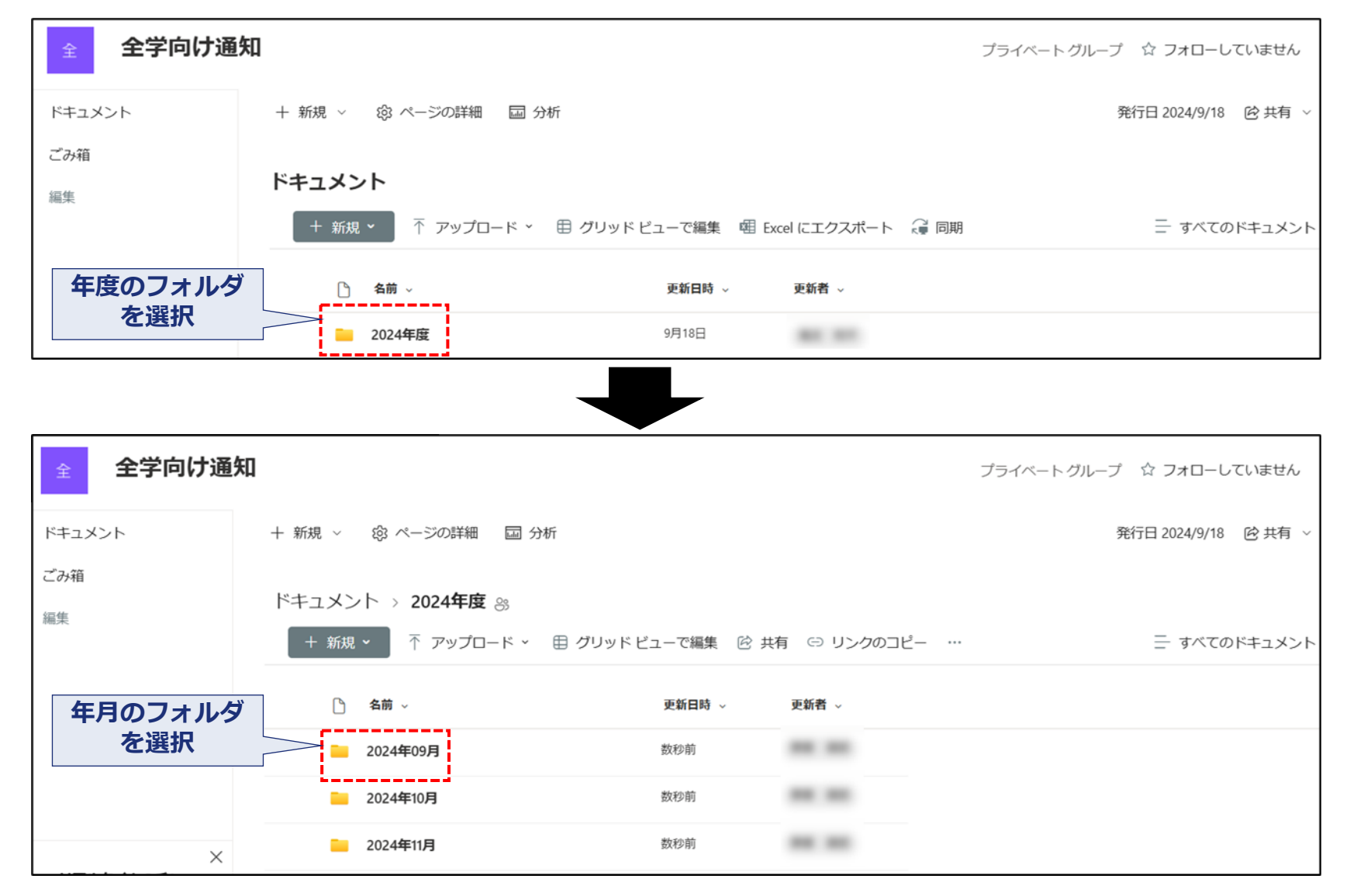

79

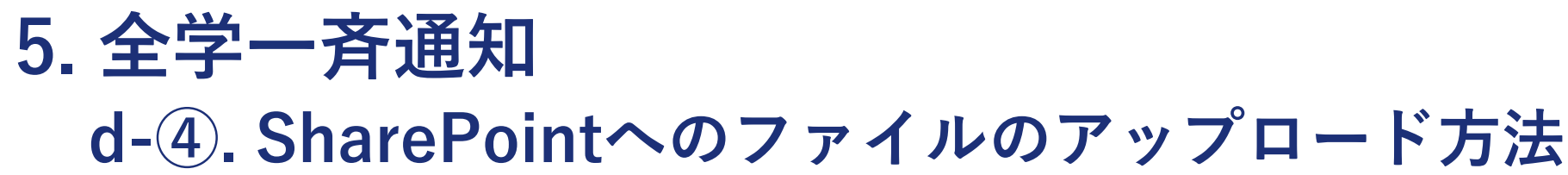

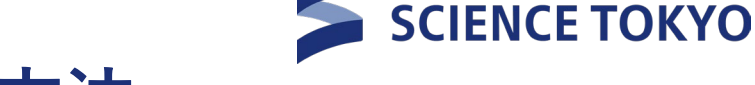

Institute of

### ファイルが1つだけの場合は直接、複数ある場合はフォルダを作成してアップロードします ※検索性確保のために、ファイル名・フォルダ名の先頭に年月日(yyyymmdd)を付けることを推奨します

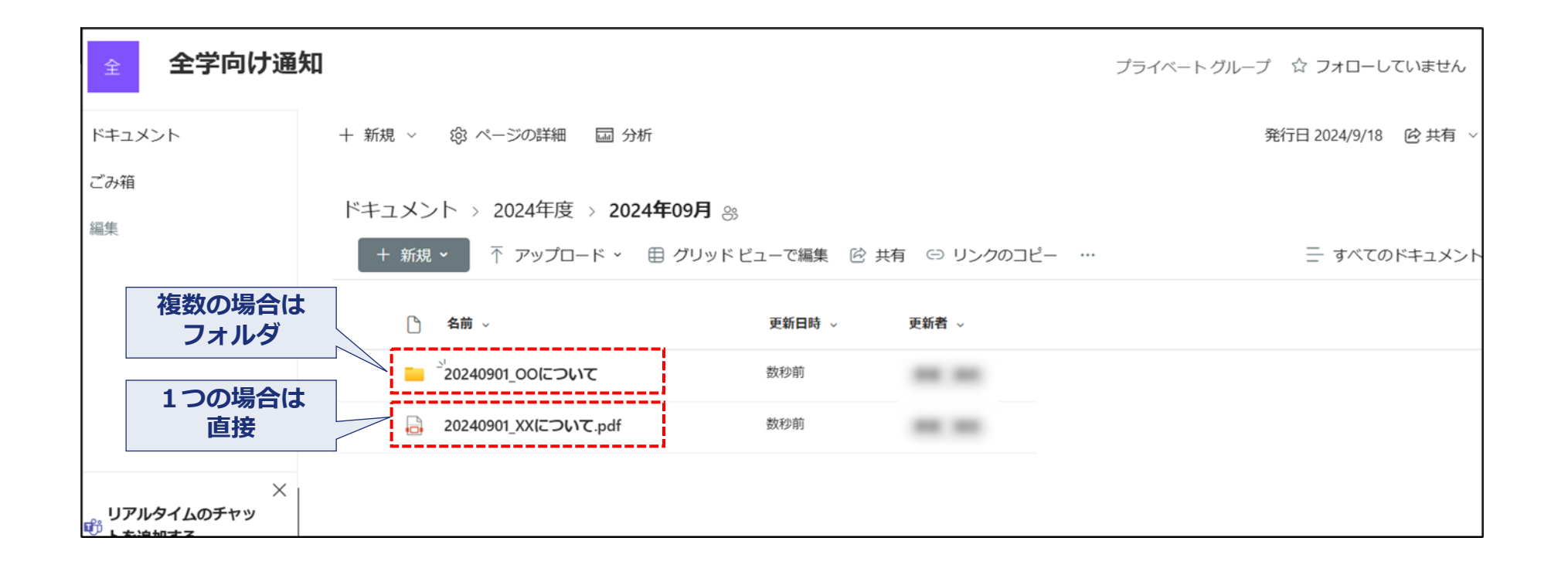

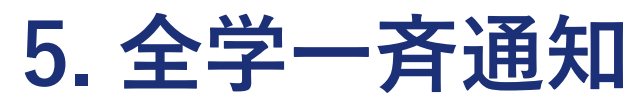

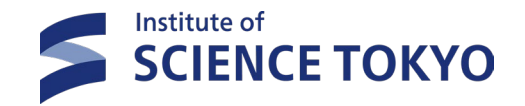

## d-⑤. SharePointへのファイルのアップロード方法

### ファイルのアップロードは、画面上の「アップロード」リンク、もしくは、画面上へのドラッグアンドドロップ で行えます

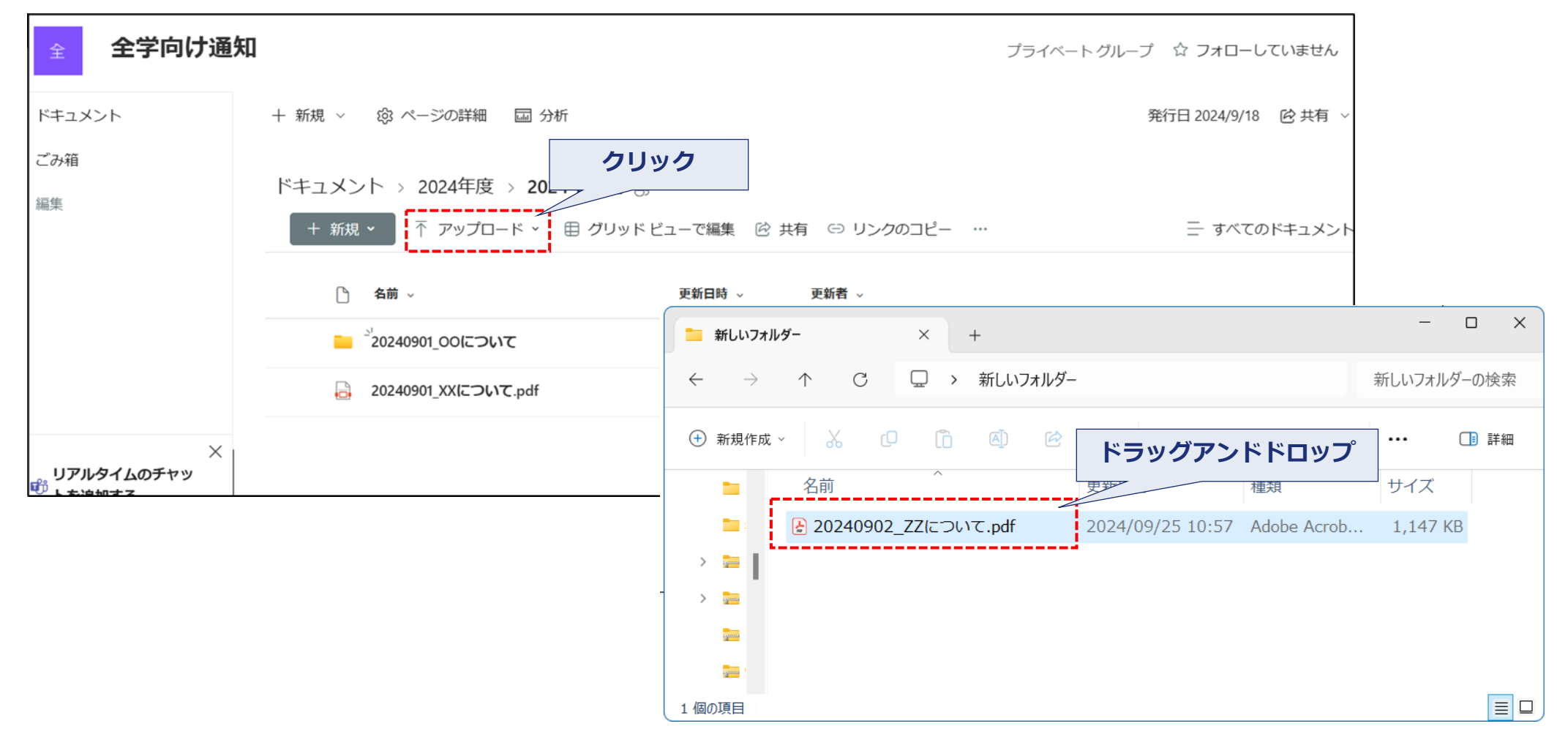

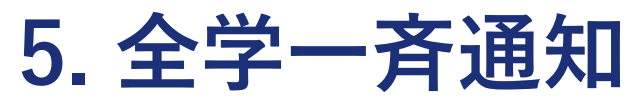

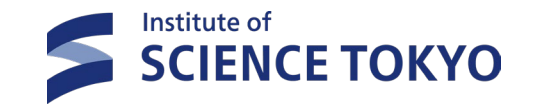

### d-⑥. ファイルの編集保護設定

アップロードしたファイルを選択した上で、一覧上部の3点リーダ(…)をクリックし、「チェックアウト」を選択して、他の利用者にファイルを編集されないように保護します。

| 全全学向け                                                                                                    | h通知                                                                                                    | ブライベートグループ 🖙 フォローしていません                                                              |
|----------------------------------------------------------------------------------------------------|----------------------------------------------------------------------------------------------------|--------------------------------------------------------------------------------------|
| ドキュメント                                                                                                    | + 新規 ~ 稔 ページの詳細 国 分析                                                                                                    | 発行日 2024/9/18                                                                        |
| ごみ箱<br>編集                                                                                                    | ドキュメント > 2024年度 > 2024年09月 ※                                                                                                    |                                                                                      |
|                                                                                                    | + 新規 > 田 グリッドビューで編集 🔤 開く > 论 共有 …                                                                                                    | × 1 個のアイテムを選択済み 😑 すべてのドキュメント                                                         |
|                                                                                                    | (-) リンクのコピー       (1) 名前 ~       (1) 約除                                                                                                    |                                                                                      |
|                                                                                                    | <sup>™</sup> 20240901_00について ½ ダウンロード                                                                                                    |                                                                                      |
|                                                                                                    | ☐ 名前の変更 ☆ 520240901_XXについて.pdf ☆ 先頭にピン紹め                                                                                                    |                                                                                      |
|                                                                                                    | × (1) 20240902_ZZ/Eついて.pdf ··· クブロパティ                                                                                                    |                                                                                      |
| リアルタイムのチャッ                                                                                                    | (I) <b>(3</b> )                                                                                                    |                                                                                      |
| <b>ジートを追加する</b><br>Microsoft Teams を追加する                                                                                                    | メ チェックアウト                                                                                                    |                                                                                      |
| <sup>戦</sup> トを追加する<br>Microsoft Teams を追加する<br>全 全学向け                                                                                                    | メ<br>チェックアウト<br>・<br>通知                                                                                                    | ブライベート グループ ☆ フォローしていません                                                             |
| <ul> <li>         ドキュメント     </li> </ul>                                                                                                    | → チェックアウト<br>・<br>・<br>通知<br>+ 新規 × ③ ページの詳細 国 分析                                                                                                    | ブライベート グループ ☆ フォローしていません<br>発行日 2024/9/18 ⓒ 共有 、                                     |
| <ul> <li>         ドを追加する     </li> <li>         Microsoft Teams を追加する     </li> <li>         全 全学向け     </li> <li>         ドキュメント         ごみ箱         556     </li> </ul>               | ・ 新規 ◇ ③ ページの詳細 国 分析<br>ドキュメント > 2024年度 > 2024年09月 ⊗                                                                                                    | プライベート グループ ☆ フォローしていません<br>発行日 2024/9/18 ② 共有 、                                     |
| <ul> <li>         ドを追加する     </li> <li>         Microsoft Teams を追加する     </li> <li>         全 全学向け     </li> <li>         ドキュメント         ごみ箱         編集         編集         </li> </ul> | ・ 新規 ◇ ③ ページの詳細 国 分析<br>ドキュメント > 2024年度 > 2024年09月 ⊗<br>・ 新規 ◇ 目 グリッドビューで編集 圖 開く ◇ 啓 共有 …                                                                             | プライベート グループ ☆ フォローしていません<br>発行日 2024/9/18 啓 共有 、<br>※ 1 個のアイテムを選択済み 三 すべてのドキュメン      |
| ドを追加する     Microsoft Teams を追加する                                                                                                    |                                                                                                    | プライベート グループ ☆ フォローしていません<br>発行日 2024/9/18 啓 共有<br>× 1 個のアイテムを選択済み Ξ すべてのドキュメン        |
| ドを追加する     Microsoft Teams を追加する     Alicrosoft Teams を追加する     アキュメント     ごみ箱     編集                                                                                                   | ▶ チェックアウト ▶ チェックアウト ▶ 通知 ★ 新規 ◇ ③ ページの詳細 国分析 ドキュメント > 2024年度 > 2024年09月 ※ ★ 新規 ◇ 目 グリッドビューで編集 圖 開く ◇ ⑫ 共有 … ▲ 奇前 ◇ 更新目時 ◇ 更新者 ◇ ▲ う20240901_00について ● う20240901_00について | プライベートグループ ☆ フォローしていません<br>発行日 2024/9/18 啓共有、<br>× 1 個のアイテムを選択済み Ξ すべてのドキュメン         |
| <ul> <li>         ドを追加する     </li> <li>Microsoft Teams を追加する</li> <li>         全 全学向け     </li> <li>         ドキュメント         ごみ箱         編集     </li> </ul>                              |                                                                                                    | <i>ブ</i> ライベートグループ ☆ フォローしていません<br>発行日 2024/9/18 ビ供有、<br>× 1 個のアイテムを選択済み Ξ すべてのドキュメン |

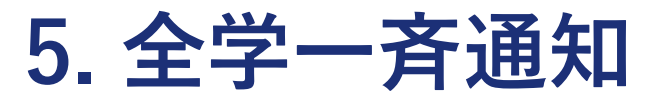

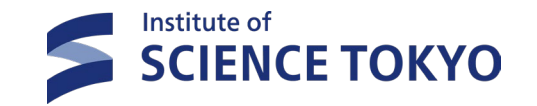

## d-⑦. 共有リンクの取得

ファイル名の横の3点リーダ(…)をクリックし、「リンクのコピー」を選択すると共有リンクがクリップボードにコピーされるため、後ほど一斉通知の通知文に記載できるようメモ帳などに転記しておきます

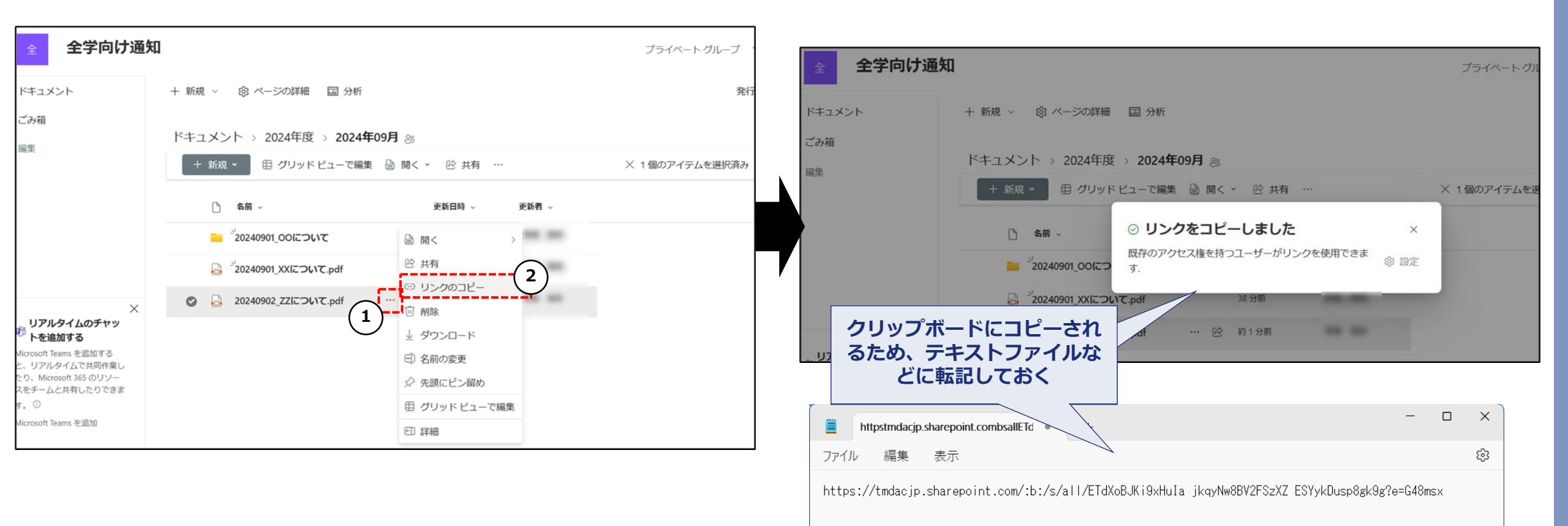

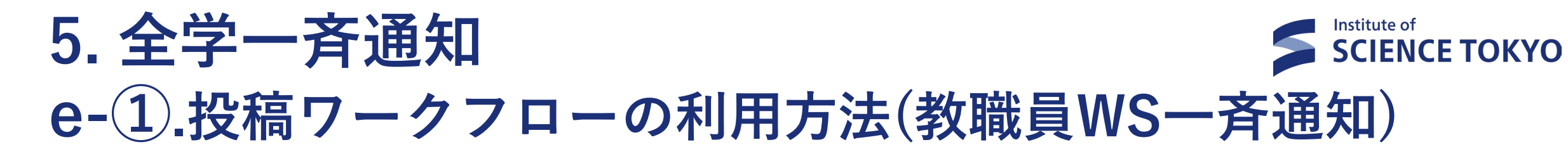

| Science Tokyo - 東京科学大学 ~          | = Ø      | # an-重要通知-all | ▶ 主に執行部から全 | 教      | <u>ک</u> 34 6 - ۲ |
|-----------------------------------|----------|---------------|------------|--------|-------------------|
| 💈 Faculty & Staff - 教職員 - Science | Tokyo ~  | 臼 投稿ワークフロー ∨  | 🔤 通知フォルダ   | +      |                   |
| # an-各種お知らせ-all                   | ≤ 教職員向け重 | 重要通知          |            |        |                   |
| # an-施設整備関連-all                   |          |               |            |        |                   |
| # an-重要通知-all                     | + 関連ページ  | を追加する         |            |        |                   |
| # an-会議資料共有-all                   |          |               |            |        |                   |
| # an-新着チャンネル                      |          |               |            |        |                   |
|                                   |          |               |            |        |                   |
|                                   |          |               |            | $\cap$ |                   |
|                                   |          |               | 9          | 60     | × 5               |

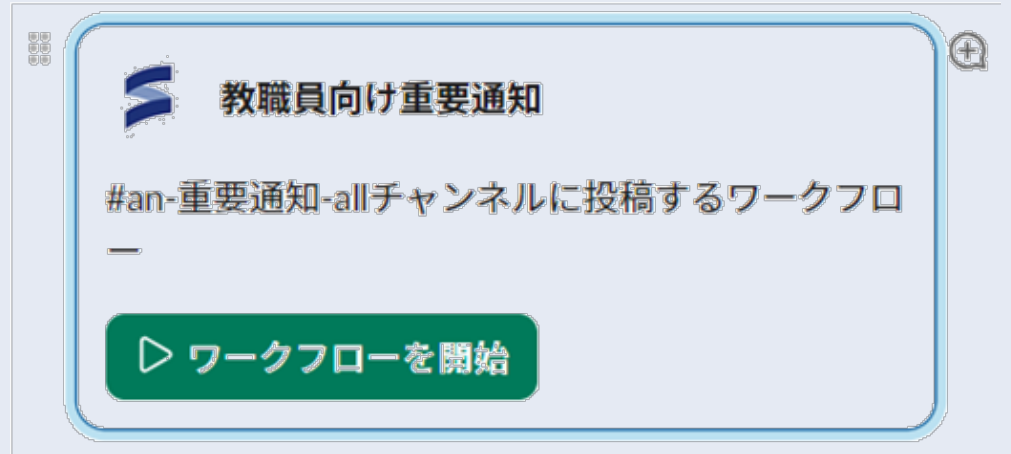

【投稿方法】

- Faculty & Staff-教職員-Science Tokyo内で 「#an-重要通知-all」等を検索する。
- 「ワークフロー」から投稿フォームを立ち上げる。
- 右上のcanvasにある「ワークフローを開始」からも投稿フォームを立ち上げることが可能。

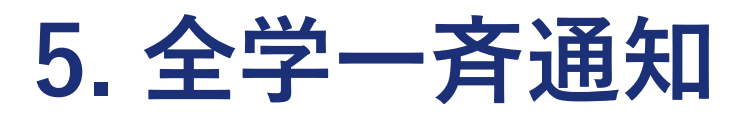

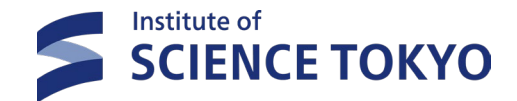

## e-②.投稿ワークフローの利用方法(教職員WS一斉通知)

 $\sim$ 

 $\sim$ 

V

#### 【参加募集/call\_for\_p】投稿フォーム

本投稿フォームを送信すると、「#an-call-for-participants-参加募集-all」チャンネルに投稿されます。投稿先が正しいか確認のうえ、問題なければ「はい」を選択してください。

Select an option

#### カテゴリタグ1

Select an option

お知らせの分類を選択してください

#### カテゴリタグ2(任意)

Select an option

複数タグをつけたい場合は選んでください.

#### 「要対応」フラグ(該当する投稿のみ)(任意)

| Sel | oct | 20  | 00 | the | in the |
|-----|-----|-----|----|-----|--------|
| Jei | CUL | dii | 00 |     | 18.8   |
|     |     |     |    |     |        |

全学生、または学生のうち該当する者が、遺漏なく手続き・申請を行う必要がある場合に設定してくだ さい。.

#### 通知タイトル

内容を入力する

(何を知らせたいのか、端的に内容を表すように書きましょう。)→件名「XX申請の受付を開始します (締切:1/23)」.

#### 要約

#### B I € | ∅ | ⊟ ⊟ | ⊡ | Φ ≅

内容を入力する

投稿フォームに各事項を記載する。内容確認のうえ、問題なければ送信ボタンを押す。

#### 【例】投稿フォームの項目

- カテゴリタグ1
- カテゴリタグ2(任意)
- お知らせの種類は?
- 「要対応」フラグ(該当する投稿のみ)(任意)
- 通知タイトル
- 要約
- BoxのURL (任意)
- SharePointのURL((またはWebサイトURL等)(任意)
- あなたの所属部署は?
- 問い合わせ先チャンネル(任意)
- 問い合わせ先(メール等)
- 画像をアップロード(任意)
- 医歯学系一斉メールが配信される旨の確認

Close

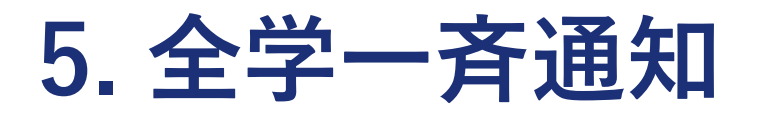

Scien

# a # a

# a

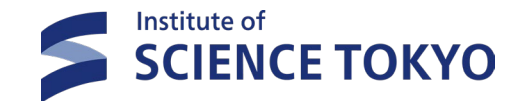

## e-③.投稿ワークフローの利用方法(教職員WS一斉通知)

| ce Tokyo - 東京科学大学 🚽 🗹                   | #an-各種お知らせ-all > このチャンネルは全教職員向けの各種アナウンスを行うチャンネルです。                                 |
|-----------------------------------------|------------------------------------------------------------------------------------|
| sulty & Staff - 教職員 - Science Tokyo 🛛 🗸 | <ul> <li></li></ul>                                                                |
| h-各種お知らせ-all                            | 「 🗫 👬 🔤 Slack・Box・Zoom (お知らせ)<br>── Slackコミュニティワークスペース (CWS) 新規付与の申請方法(10/16〜受付開始) |
| h-施設整備関連-all<br>h-重要通知-all              | ▲ 1件の返信 今日 16:08                                                                   |
| n-会議資料共有-all<br>n-新着チャンネル               | このチャンネルでは特定のメンバーだけが投稿できます。もっと詳しく                                                   |
|                                         | 教職員への各種お知らせ ワークフロー 4分前                                                             |

 東工大Slackテナント内に研究室等の単位で振り出 すワークスペース(コミュニティワークスペー ス:CWS)について、新規付与を希望する場合の 申請方法をご案内します。2023年10月16日(月) より、Boxファイルリクエストにて受付開始しま す。
 以下の詳細に従い、所定のチャンネルからCWS付 与申請(新規)のご提出をお願いいたします。
 詳細:<u>https://science-</u> tokyo.app.box.com/notes/1621098794008 (Japanese and English)
 お問い合わせ: #t2-cws新規申請-情報基盤課

- フォームを送信すると、最初に通知タイト ルが表示され、続くスレッドに概要が投稿 されます。
- 通知を整理しやすくするため、一部チャン ネルでは手動投稿の制限をかけており、 Slackワークフロー機能を利用した投稿のみ が可能です。
  - #an-各種お知らせ-all
  - #an-会議資料共有-all
  - #an-施設設備関連-all
  - #an-システム障害\_メンテナンス情報all
- スレッド返信は可能ですので、投稿に補正 や修正をしたい場合は追加可能です。

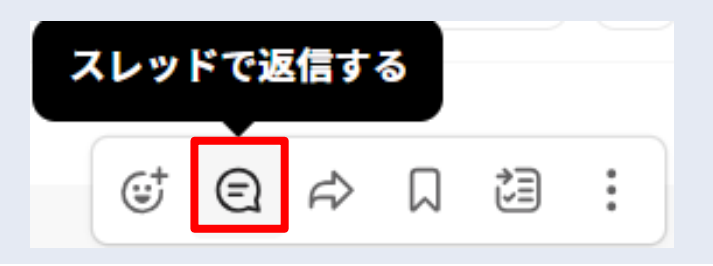

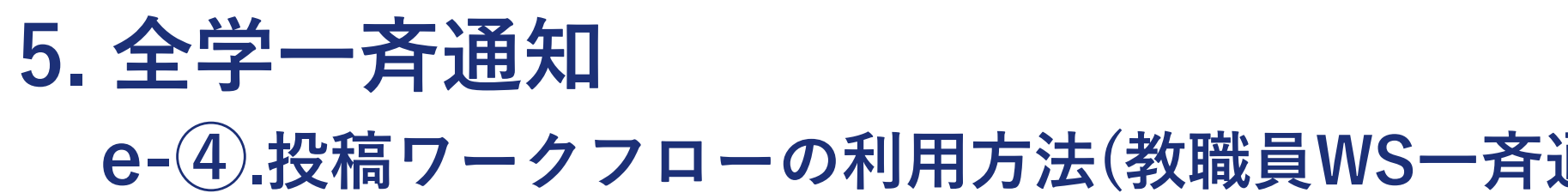

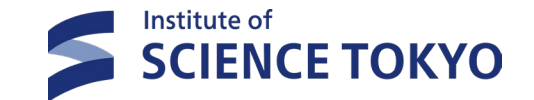

## e-④.投稿ワークフローの利用方法(教職員WS一斉通知)

| • | <ul> <li></li></ul>                                                                                                    | 教職員への各種お知らせ ワークフロー 4分前<br>東工大Slackテナント内に研究室等の単位で振り出<br>すワークスペース (コミュニティワークスペー<br>ス:CWS) について、新規付与を希望する場合の<br>申請方法をご案内します。2023年10月16日 (月)<br>より、Boxファイルリクエストにて受付開始しま                                                   | • | 投稿スレッと検索し、レッドに投         |
|---|----------------------------------------------------------------------------------------------------|----------------------------------------------------------------------------------------------------|---|-------------------------|
|   | DeepLbot2/教職員WS アプリ 2023年10月11日 20:23<br>The following is a guide on how to apply for a new<br>workspace (Community Workspace: CWS) to be<br>allocated to a Tokyo Tech Slack tenant in units of<br>laboratories, etc. Applications will be accepted via<br>Box File Request from October 16, 2023 (Monday).<br>Please follow the details below to submit a new<br>CWS grant application through the designated<br>channel. | 9。<br>以下の詳細に従い、所定のチャンネルからCWS付<br>与申請(新規)のご提出をお願いいたします。<br>詳細: <u>https://science-</u><br><u>tokyo.app.box.com/notes/1621098794008</u><br>(Japanese and English)<br>お問い合わせ:<br>#t2-cws新規申請-情報基盤課<br>投稿者:情報基盤課(by @橋本奏) |   | Q<br>①<br>DeepL<br>検索結果 |
|   | Details:<br><u>https://tokyotech.app.box.com/notes/1331376121</u><br><u>340</u> (in Japanese only)<br>Contact: <#C05U5V9QJ3X t2-cws new application<br>- Information Infrastructure Division>.<br>Submitted by Information Infrastructure Division                                                                                                    |                                                                                                    | • | セキュリテ<br>発信・コミ<br>とができる |

(by @下條)

A MANA MANA MANA MANA MANA

-- DeepL Translation Requested by shimojo.k.ab

-- Timestamp 1697023371.488289

| 投稿スレッドにリアクションを追加「DeepL」 |
|-------------------------|
| と検索し、DeepLボタンを押すと自動英訳をス |
| レッドに投稿可能。               |

| Q C  | ) Ø | 2 | <b>S</b> | (st) | j<br>P | с<br>Ф | : |
|------|-----|---|----------|------|--------|--------|---|
| Deer | рЦ  |   |          |      |        |        |   |
| 検索結  | 果   |   |          |      |        |        |   |
| R    |     |   |          |      |        |        |   |

ィ面を確保しながら英語による情報 ュニケーションの円滑化をはかるこ ツールのため、積極的に活用くださ い!

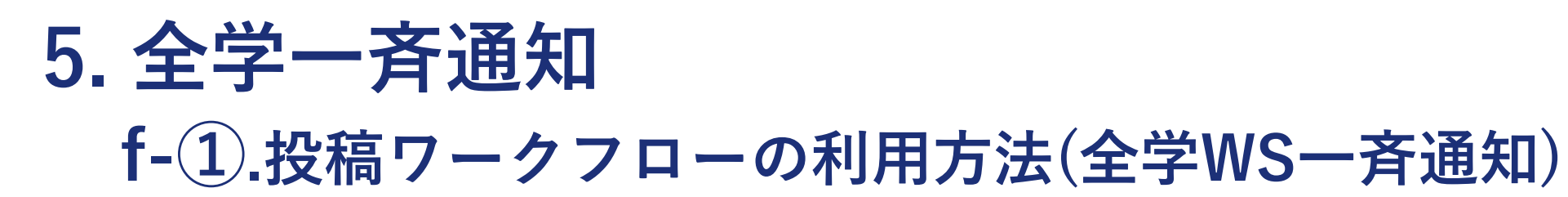

| Science Tokyo - 東京科学大学 ~                                                                                                | <ul> <li>ア 2 # st-全学ws-お知らせ扱</li> <li>、 日 投稿ワークフロー 、 いろ</li> </ul> | <b>投稿フ ×</b> 全学WS内の「 名 5 の × ひ<br>学生向け通知 + | 【投稿方法】                                                               |
|----------------------------------------------------------------------------------------------------|--------------------------------------------------------------------|--------------------------------------------|----------------------------------------------------------------------|
| # help-教職員box-情報基盤課       \$ imp         # help-教職員slack-情報基盤課       \$ call-         # st-全学ws-お知らせ投稿フォー       \$ misc | portant_全学への重要なお知らせ<br>l-for-p_全学への参加募集<br>sc_全学へのその他のお知らせ         |                                            | <ul> <li>教職員WS内で「#st-全学ws-お知らせ投稿フォーム-all」を検索し、チャンネルに参加する。</li> </ul> |
| # z-大字関連news<br># an-システム障害_メンテナンス <sup>+</sup> 関連                                                                      | 連ページを追加する                                                          |                                            |                                                                      |

Institute of SCIENCE TOKYO

「ワークフロー」タブから、【重要なお知らせ】
 【参加募集】【その他のお知らせ】いずれかのワーク

フローを選択して起動する。

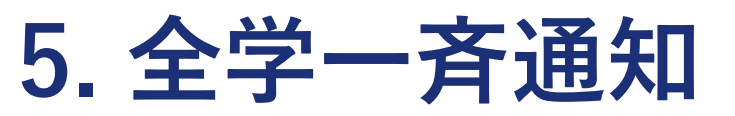

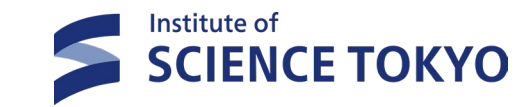

## f-②.投稿ワークフローの利用方法(全学WS一斉通知)

| Science Tokyo - 東京科学大学 🚽 🗹                                                                                                    | # an-call-for-paticipants-参加募集-all ~ | Ð | スレッ<br>ド ロ ×                                                        | ● 投稿フォームの内容                                                                                                    |
|----------------------------------------------------------------------------------------------------|--------------------------------------|---|---------------------------------------------------------------------|----------------------------------------------------------------------------------------------------|
| S All members - 全学 - Science Tokyo ×                                                                                                    |                                      |   | 全学への参加募集 ワークフロー 12分前<br>ジ 参加者募集 / Call for participants → Imp つ     | に基づき、各チャン                                                                                                    |
| <b>三 未読</b><br>ⓒ スレッド<br>▷ 下書き&送信済み                                                                                                    |                                      |   | Slack/Box/Zoom<br>(WS管理者向け) Slackスキルアップセミナー<br>のご案内 (10/X)<br>全 2 ご | ネルにメッセージが<br>投稿される。                                                                                                    |
| <ul> <li>外部とのつながり</li> <li>チャンネル</li> <li>ボ zp-東工大cats</li> <li>ボ z-campus-misc</li> <li>ボ an-misc-その他のお知らせ-all</li> <li>ボ rss-current-students-all</li> <li>ボ rss-current-students-all</li> <li>ボ rss-在学生-all</li> <li>エ-call-for-participants-参加募集-all</li> <li>エ an-important-重要なお知らせ-all</li> <li>slackbot-全学ws招待-情報基盤課</li> <li>ボ an-newchannels-all</li> <li>ボ help-学生box-情報基盤課</li> </ul> | <ul> <li>今日 ~</li> <li></li></ul>    |   |                                                                     | <b>Tips:</b><br>全学WSのチャンネル<br>は <u>カスタムセクション</u><br><u>機能</u> により整理してお<br>くと、例えば教職員向<br>けの投稿を誤って学生<br>もいるチャンネルに投<br>稿する等のミスを防ぎ |
| # help-学生slack-情報基盤課<br># st-slackbox-guidance虎の巻-情報基盤課<br>+ チャンネルを追加する                                                                                                    | このチャンネルでは特定のメンバーだけが投稿できます。もっと詳しく     |   | (10/X)**.<br>DeepL Translation Requested by hashimoto.s.an          | やすくなる。                                                                                                    |

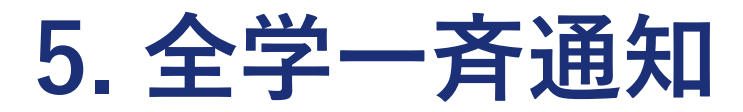

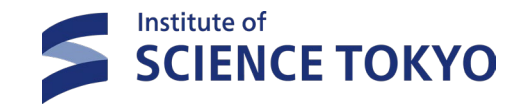

## g. Boxのリンクをコピーする際のポイント

- ▶ 全学一斉通知用のフォルダには既に「教職員等M」「学生M」がコラボレーションされているため、原則共有 リンクの作成は不要です。
- 逆に共有リンクが混在することでアクセスできない人が発生したり、意図しなかったユーザーも閲覧可能となったりするリスクがあります。

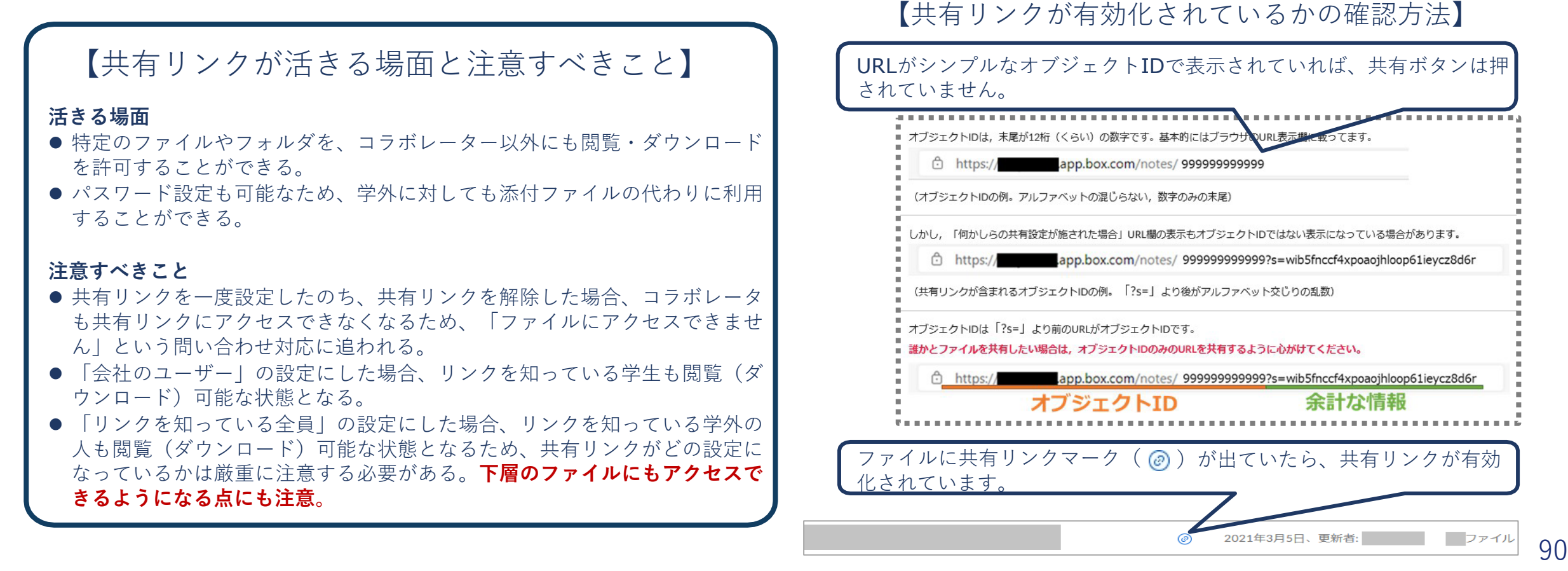

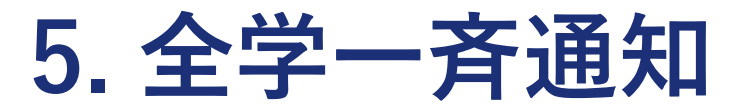

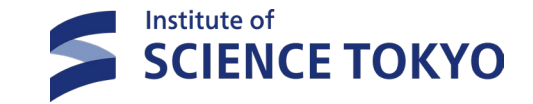

91

## h.「伝わるSlack通知文」を書こう!

- ▶ 多くの人がSNSやチャットツールを通じ、毎日大量の情報をさばき、取捨選択しています。1つの投稿に対し 注意を払う時間は、極僅かです。
- ▶ タイトルや概要欄で短い文章で要点を、また視覚的・感覚的なアプローチで「伝わる通知文」を届けましょう!

| 各種お知らせ投稿フォーム                                                                   |                           | ×         | BoxnoteまたはBoxURL (T2Boxの利用は原則禁止) (任意)                                         |      |  |  |  |
|--------------------------------------------------------------------------------|---------------------------|-----------|-------------------------------------------------------------------------------|------|--|--|--|
|                                                                                |                           |           | 内容を入力する                                                                       |      |  |  |  |
| カテゴリタグ1                                                                        |                           |           | - 関連URL (ホームページ等) (任意)                                                        |      |  |  |  |
| Select an option                                                               |                           | ~         | 内容を入力する                                                                       |      |  |  |  |
| お知らせの分類を選択してください。                                                              |                           |           |                                                                               |      |  |  |  |
| カテゴリタグ2 (任意)                                                                   |                           |           | 画像をアップロードすることも可能です アイ                                                         |      |  |  |  |
| Select an option                                                               |                           | ~         | キャッチや案内図などがあれば一緒に送信してみま                                                       |      |  |  |  |
| 複数タグをつけたい場合は選んでください。                                                           |                           |           |                                                                               |      |  |  |  |
| お知らせの種類は?                                                                      | 1 安利心 という表示で注意を引くことができょう  |           |                                                                               |      |  |  |  |
| Select an option                                                               |                           | ~         |                                                                               |      |  |  |  |
| 「要対応」フラグ(該当する投稿のみ)<br>(任意)                                                     |                           |           | ※ 本機能を利用した場合、仕様上アップロート者<br>のユーザー名が掲出されます。もし投稿者の非掲出<br>をご希望の場合、画像については他の方法をご検討 |      |  |  |  |
| Select an option                                                               |                           | ~         |                                                                               |      |  |  |  |
| 全教職員、または教職員のうち該当する者が、遺漏なく手続き・申請を行う必要がある場合に設定してください。.                           |                           |           | くださいますようお願い致します。                                                              |      |  |  |  |
| 通知タイトル                                                                         | ・ 一日見てわかりやすい・具体的な表記(日付や数) | 1         |                                                                               |      |  |  |  |
| 内容を入力する                                                                        | 字を入れるなど)を心掛けましょう。         |           |                                                                               |      |  |  |  |
| 「**事務室は本日14時まで閉室します」                                                           | • 要約でけ 絵文字やテキストの修飾(大字 ハイ  |           | <b>画像のアップロード</b> (任意)                                                         | Ô    |  |  |  |
| 要約                                                                             | パーリンク等)が可能ですので 日立たせたい部    |           | ① ファイルをアップロードする                                                               | 0    |  |  |  |
| B I 8 0 E                                                                      | 分に上手く活用しましょう。             | C         |                                                                               |      |  |  |  |
| 内容を入力する                                                                        |                           |           | 日本語のみの場合、投稿後はDeepLアイコン( 🍳 )を押してください 🔪                                         |      |  |  |  |
|                                                                                |                           |           | (スレッドにも!)。Al自動英訳がスレッドに投稿され、英語話者への情                                            | bmit |  |  |  |
| 全体にメンションが飛ぶ「@channel」「@here」は全学通知チャンネルで利用すると連携システムに障害を起こす可能性があるため、使用しないでください。. |                           |           | 報伝達の日英のタイムラグが無くなります。                                                          |      |  |  |  |
|                                                                                |                           | · · · · · | )                                                                             |      |  |  |  |

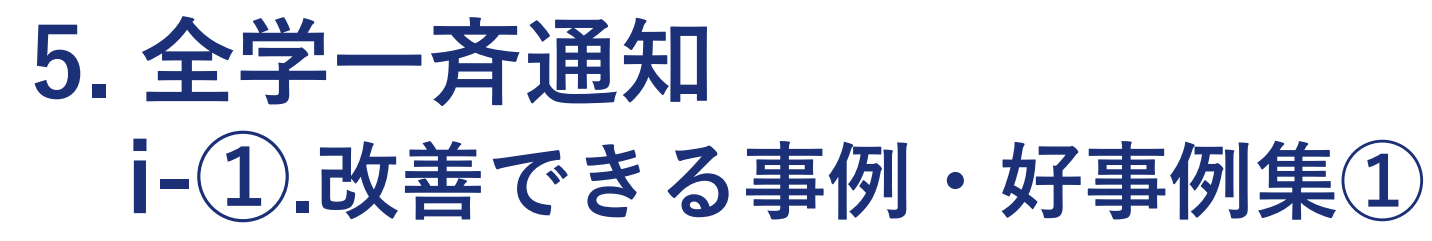

▶ 改善できる事例①:要約欄に必要な情報が載っていない

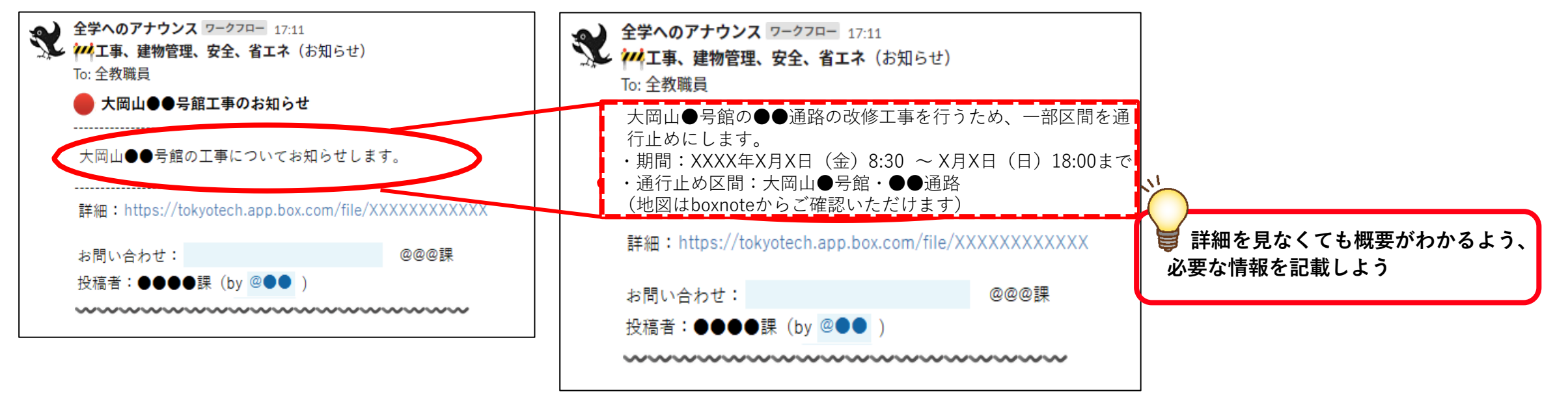

▶ 改善できる事例②:添付資料に飛ぶとSlackと同じ情報が載っている

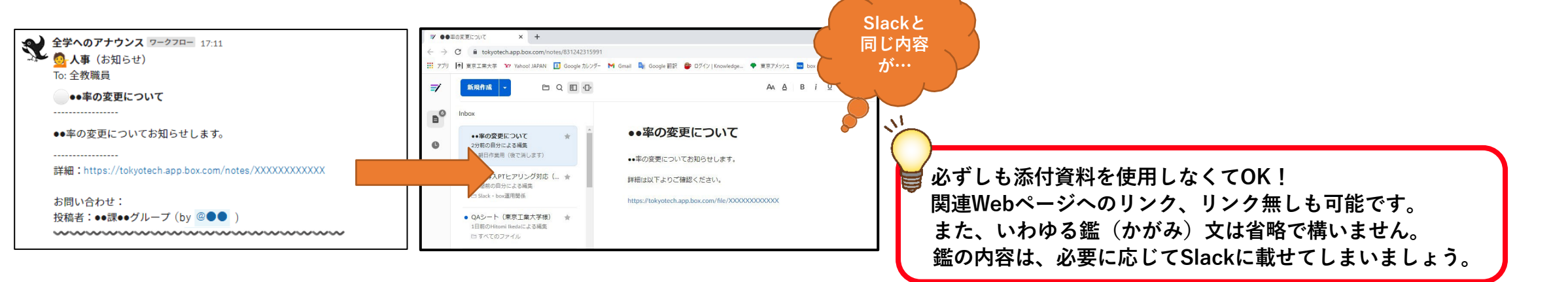

Institute of

**IENCE TOKYO** 

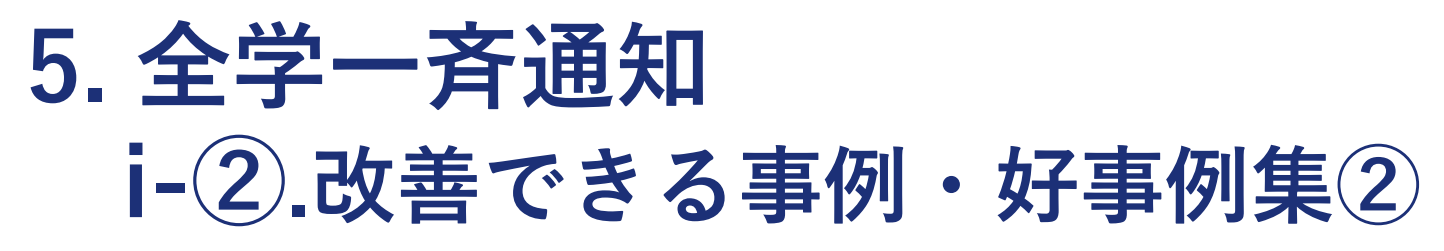

SCIENCE TOKYO

▶ 好事例②:Boxnoteの機能フル活用!通知掲載後もリアルタイムに情報更新

▶ 好事例①:通知の概要がわかりやすく書かれている

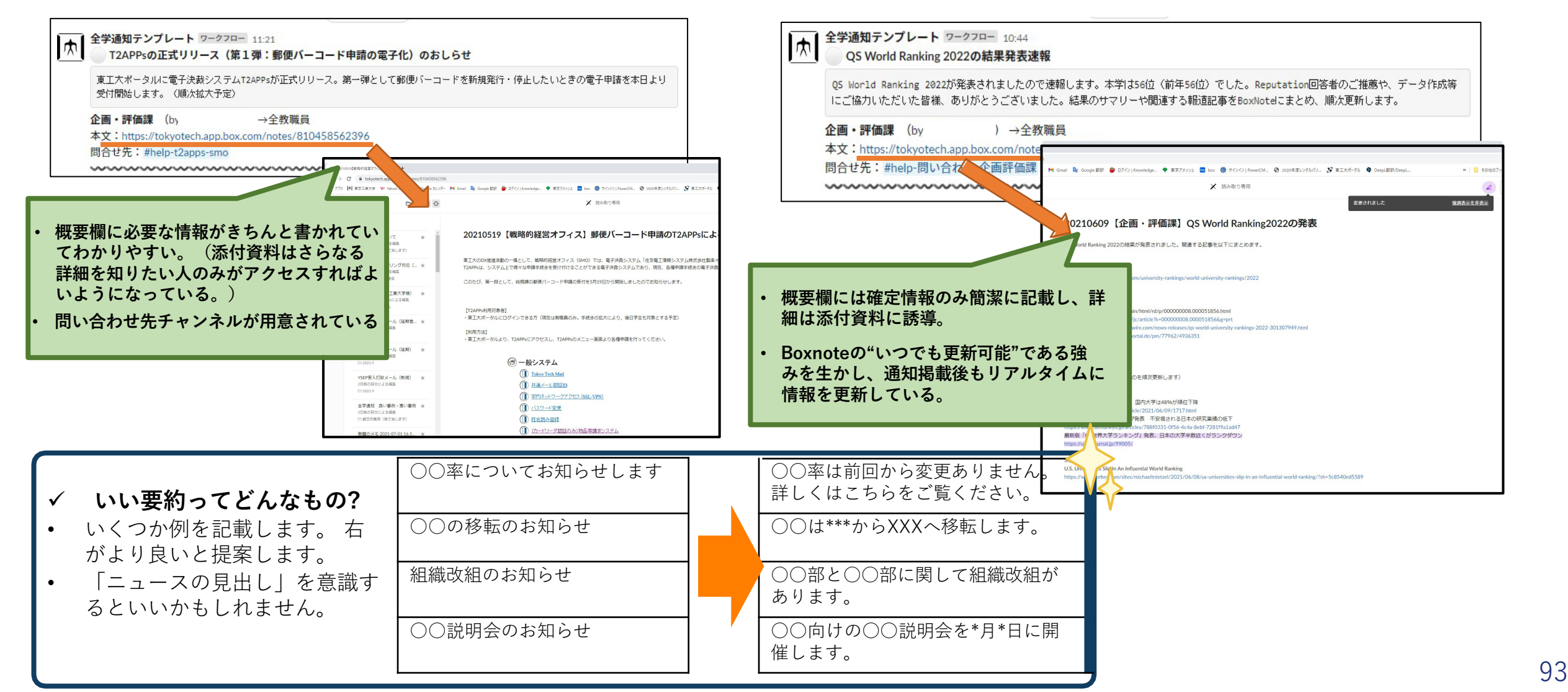

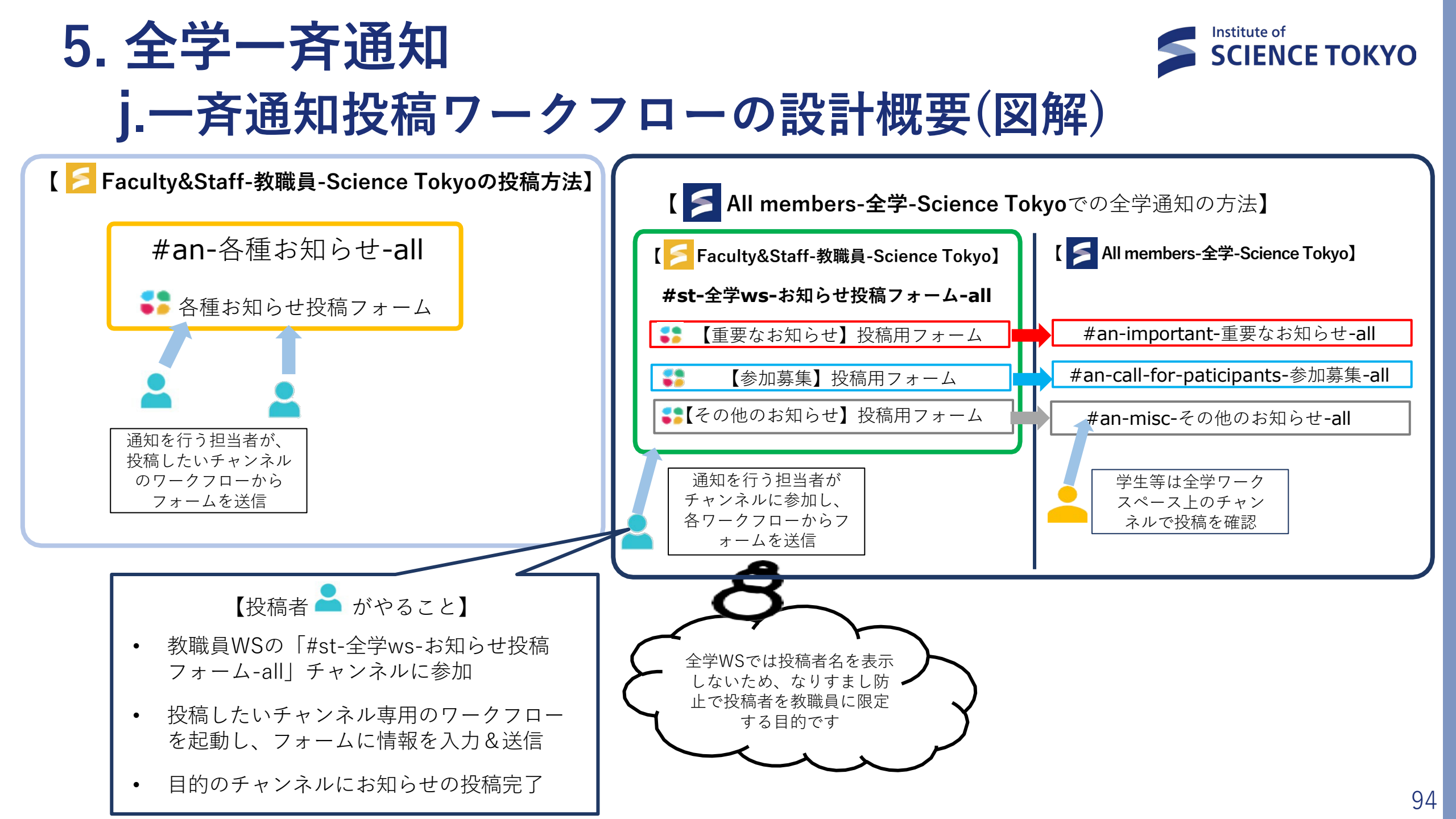

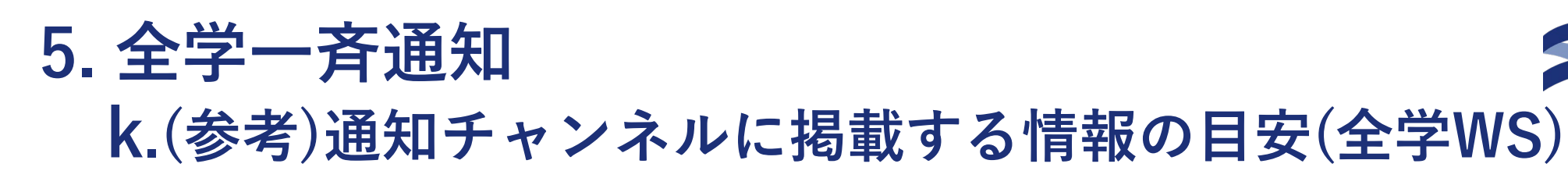

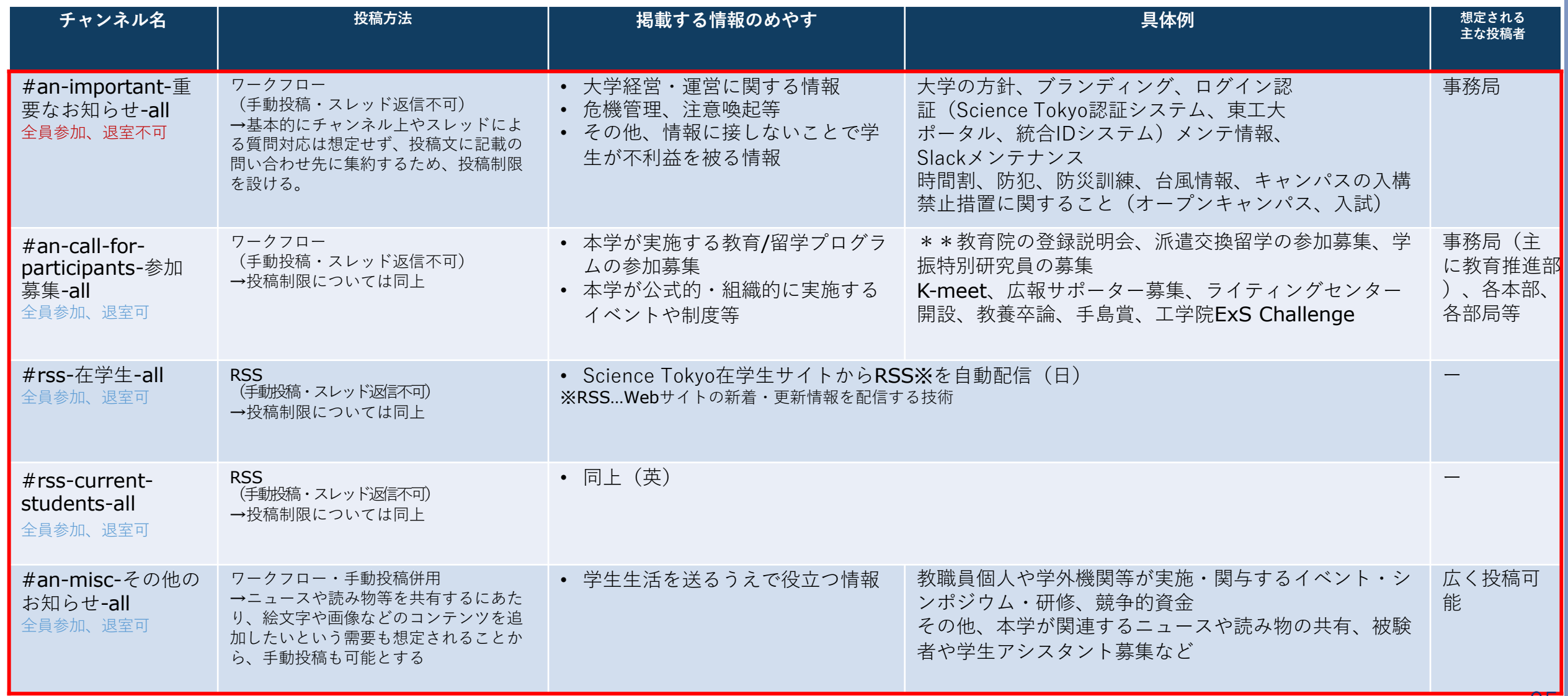

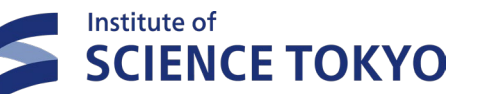

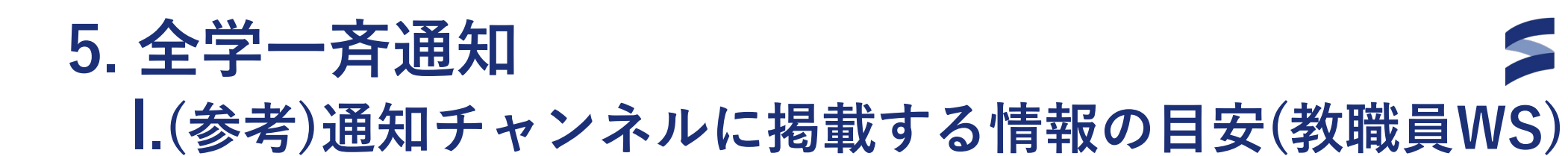

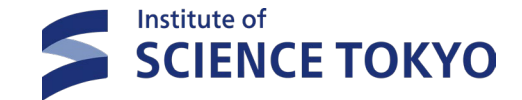

掲載する情報のめやす チャンネル名 投稿方法 具体例 想定される 主な投稿者 #an-重要通知-all ワークフロー・手動投稿併用 • 本学の経営に影響を及ぼすような重要な事案、大学 執行部、事 主に執行部から全教職員への重要 の方針、ブランディング 務局 通知 ※その他、緊急インフラ連 全員参加、退室不可 絡等重大な影響を及ぼす事案等 断水・停電発生時の緊急インフラ連絡、災害情報、 業務に重大な影響を及ぼす事案に 大規模なシステム障害、Slackメンテナンス等 ついては担当理事、所属部課長の 判断のもと投稿可能とする #an-各種お知らせ-all ワークフロー(手動投稿不可) • 内示書、福利厚生手続き、健康診断、各種調査、研 事務局 • 人事、規則改正、調査、公募、説 →基本的にチャンネル上やスレッドによ 究資金公募、事業募集、学内説明会、ICTサービスの 明会/講習会案内、節電・省エネ、 全員参加、退室可 る質問対応は想定せず、投稿文に記載の 案内、施設利用情報、その他学内イベント等 ICT関係、その他全般 問い合わせ先に集約するため、投稿制限 を設ける。 #an-会議資料共有-all ワークフロー(手動投稿不可) 各種学内会議の資料 • 役員会、教育研究評議会、部局長等連絡会等 事務局 →基本的にチャンネル上やスレッドによ 全員参加、退室可 る質問対応は想定せず、投稿文に記載の 問い合わせ先に集約するため、投稿制限 を設ける。 ワークフロー(手動投稿不可) #an-システム障害 メ • 事務系業務システム、クラウドサービス関係(Box・ 事務局 ンテナンス情報-all →基本的にチャンネル上やスレッドによる 報・メンテナンス情報 MS365など)、TSUBAME、ネットワーク、図書館関 質問対応は想定せず、投稿文に記載の問い 全員参加、退室可 係システム、その他各業務システム等 合わせ先に集約するため、投稿制限を設け る。 #an-施設設備関連-all ワークフロー(手動投稿不可) • 工事案内、交通規制、草刈り、エレベーター点検、 事務局 作業に伴う騒音や安全上配慮すべ →基本的にチャンネルトやスレッドによる 停電(保守・計画停電)等 き事項、交通規制の情報など 全員参加、退室可 質問対応は想定せず、投稿文に記載の問い 合わせ先に集約するため、投稿制限を設け る。

90

(-)

 $\leftarrow \rightarrow \bigcirc$ 

In # help-教職員box-情報...

リストの

メッセージ 0

From

canvas 0

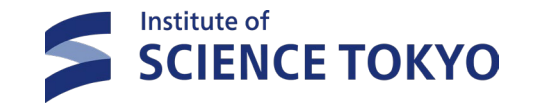

ଜ 🕞 💕 Science Tokyo - 東京科学大学 ~ # help-教職員slack-情報基... > 教職員のSlack... 2 33 ≤ Faculty & Staff - 教職員 - Science Tokyo 🖻 ワークフロー関係 🗸 📫 Helpセンター 🔤 DeepLとは? 🔸 # an-施設整備関連-all 七尾 蓮 /Nanao Ren/事務》。 # an-重要通知-all # an-会議資料共有-all 10:09 お世話になっております。BOX内のファイルがWord, Excelともにデスクトップで開けなくな # an-新着チャンネル りました。 # st-slackbox虎の巻-情報基盤課 Box Toolsには異常が認められない様なのですがBOXそのものに何か不具合が生じたりしてい # help-教職員box-情報基盤課 ますでしょうか。よろしくお願いいたします。 3件の返信 最終返信:18日前 # help-教職員slack-情報基盤課

X

〒 フィルター

自動化を除外する

Q

⑦ − □ ×

関連度順 ~

Science Tokyo - 東京科学大学 内を検索する

Q アーカイブを根掘り葉掘り。答えを発見...

# help-教職員box-情報基盤課 内で検索

検索:in:#help-教職員box-情報基盤 # ゲストアカウント 🛛 🗙

参加しているチャンネルのみ

ファイル 0 チャンネル 0 メンバーディレクトリ 0

#### ● helpチャンネル

- 利用者が該当のhelpチャンネルに質問を投稿
- 担当者または質問回答を知っている人がスレッドで回答
- Canvasにhelpチャンネルと関係のある情報掲載

### ● 質問の前に過去の問い合わせを検索しよう Q

 チャンネルを絞って検索できます(該当チャンネル名を クリック後、検索窓をクリック)

#### ワードを入れて検索できます

- 検索された投稿の順番表示を変更できます(関連度順をクリック)
- 検索フィルタの制限ができます(フィルターをクリック)

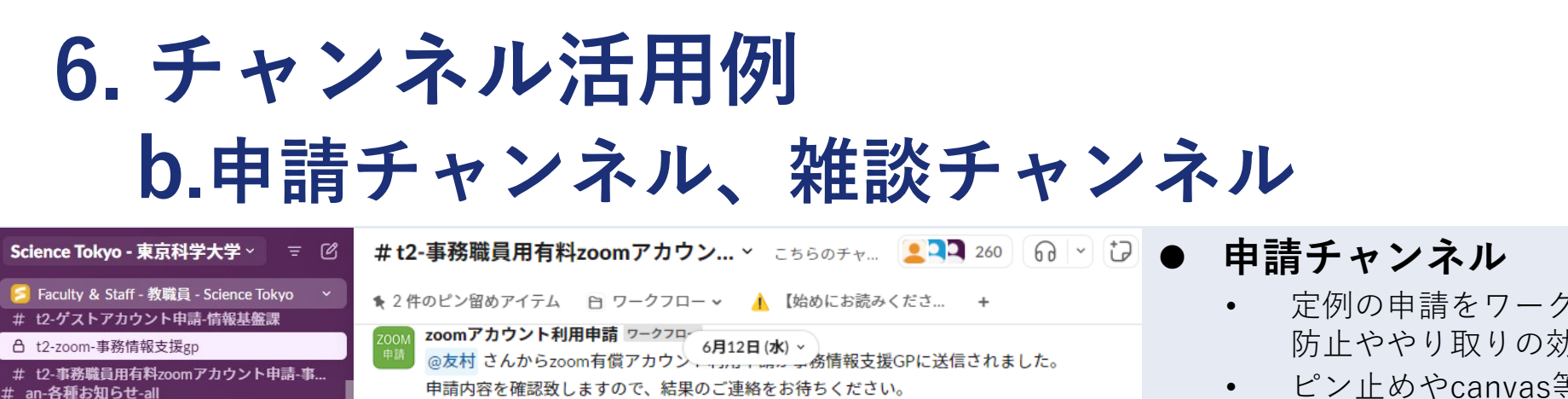

- # an-施設整備関連-all
- # an-重要通知-all
- # an-会議資料共有-all
- # an-新着チャンネル
- # st-slackbox虎の巻-情報基盤課
- # help-教職員box-情報基盤課
- # help-教職員slack-情報基盤課

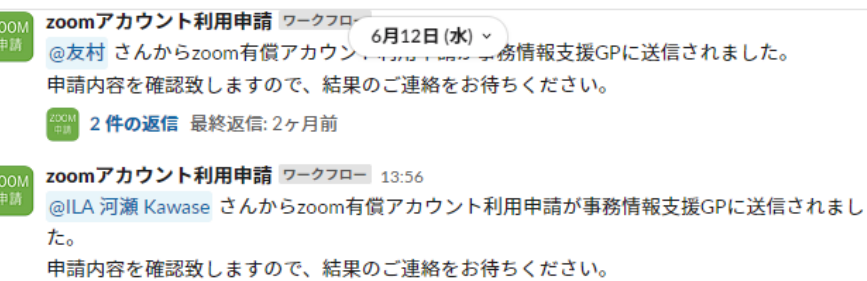

2件の返信 最終返信:2ヶ月前

- 定例の申請をワークフロー化することにより、記入ミス
   防止ややり取りの効率化に役立ちます
- ピン止めやcanvas等に記載の説明を確認のうえ、各 ワークフローを実施

- # z-slack使い方\_tips\_各種資料 ~ 「便利な機能。 3,511 Science Tokyo - 東京科学大学 🚽 🗹 ≶ Faculty & Staff - 教職員 - Science Tokyo 3月6日(水)~ # help-zoom-業務改革推進室 七尾 蘧 /Nanao Ren/事務局 研究推進部 情報基盤課 事務情報支援G 10:48 Slack Update Information # z-slack使い方\_tips\_各種資料 # an-各種お知らせ-all 今月のSlack公式セミナーの開催案内です。これからSlackを使っていこうという方、新機能を # an-施設整備関連-all 活用したいという方、ぜひご参加ください 💡 # an-重要通知-all 【3月のSlack公式セミナー】(凡例 🔴 今週/ 🔵 来週/ 💮 来週以降) # an-会議資料共有-all 3/19 (火) 15:00-16:00 Slack 応用トレーニング # an-新着チャンネル 対象者:Slack基本トレーニングを受講済みで、もう少しレベルアップしたい、という方、 # st-slackbox虎の巻-情報基盤課 Slackの基本操作に少し慣れてきた方 # help-教職員box-情報基盤課 3/27 (水) 13:00-13:40 ワークフロービルダー入門編~初心者向け~ # help-教職員slack-情報基盤課 対象表:ワークフローに興味がある方、問いたことはあるが、実際に活用したことがない
- 雑談チャンネル
  - ちょっとした情報共有やナレッジ蓄積など、ゆるい使い 方をしたい時のチャンネル
  - リモートワークが当たり前になった今日では、スモール トークの場を意識的に作っていくことも大切です

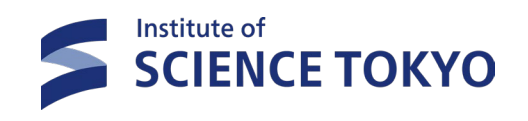

# DMばかりになることのデメリット

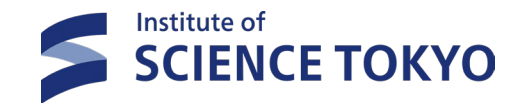

| 前任者さんは<br>あれもこれも<br>してくれましたよ<br>・・・・・・・・・・・・・・・・・・・・・・・・・・・・・・・・・・・・ |                           |                             |        |                                                                     |                                                                   |  |  |  |  |
|----------------------------------------------------------------------|---------------------------|-----------------------------|--------|---------------------------------------------------------------------|-------------------------------------------------------------------|--|--|--|--|
|                                                                      | チャンネル                     | DM                          |        | 例                                                                   | 備考                                                                |  |  |  |  |
| 透明性                                                                  | ◎<br>(情報がオープン)            | ×<br>(情報がクローズ)              |        | # st-重要通知-all<br># st-〇〇担当連絡-**課<br># help-**関連-**課<br># z-大学関連news | 部外秘でない限りはオープンチャ<br>ンネルにした方がどこの部署がど<br>んな仕事をしているか、わかるし<br>周知もしやすい。 |  |  |  |  |
| 伝達範囲                                                                 | ◎<br>(参加している全員)           | ×<br>(限られたメンバ-)             | パプリック  |                                                                     |                                                                   |  |  |  |  |
| メンバー                                                                 | ◎<br><b>(無制限)</b>         | ×<br>(制限あり)                 | プライベート | 合 st-**研究-***課                                                      | 「学内者であっても、見られない<br>情報」を取り扱う場合はプライ<br>ベートチャンネルで扱うとよい               |  |  |  |  |
| 検索性                                                                  | ◎<br>(広く検索可)              | ×<br>(部分的にしかできない)           |        |                                                                     |                                                                   |  |  |  |  |
| 問題解決ス<br>ピード                                                         | ◎<br>(集合知として早い)           | △<br>(限られていて遅い)             | DM     | AさんとのDM<br>BさんとCさんの複数DM                                             | これからどう?」など,後に残<br>らなくても構わない会話をする<br>ならこちら。                        |  |  |  |  |
| 置き場所の整<br>理                                                          | ◎<br>(サイドバーでいつでも整<br>理可能) | △<br>(最初に整理しないと埋<br>まってしまう) |        |                                                                     | Q                                                                 |  |  |  |  |

# チャンネル活用で情報交換がスムーズに

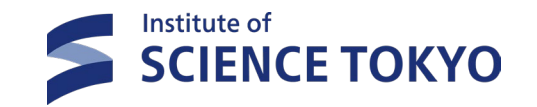

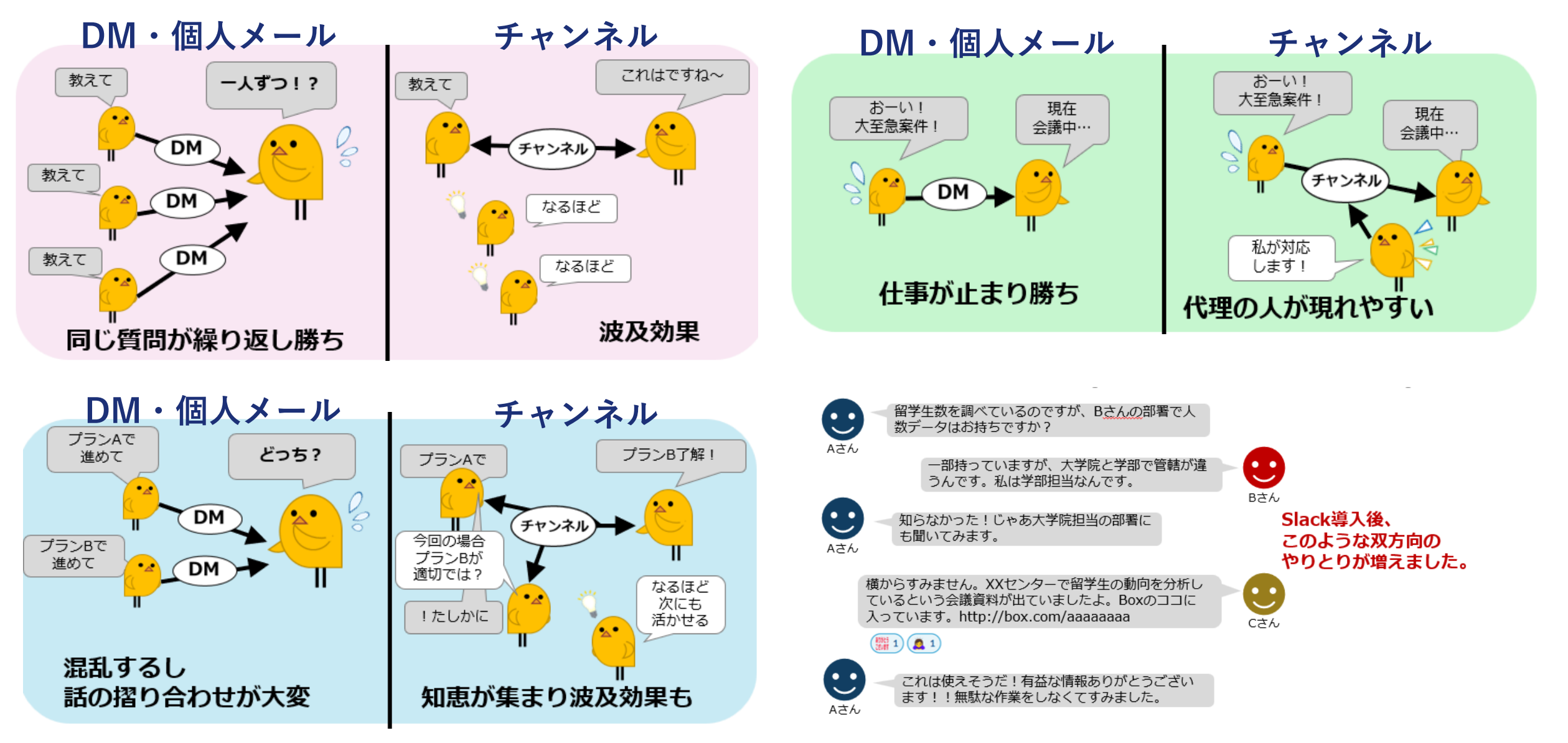